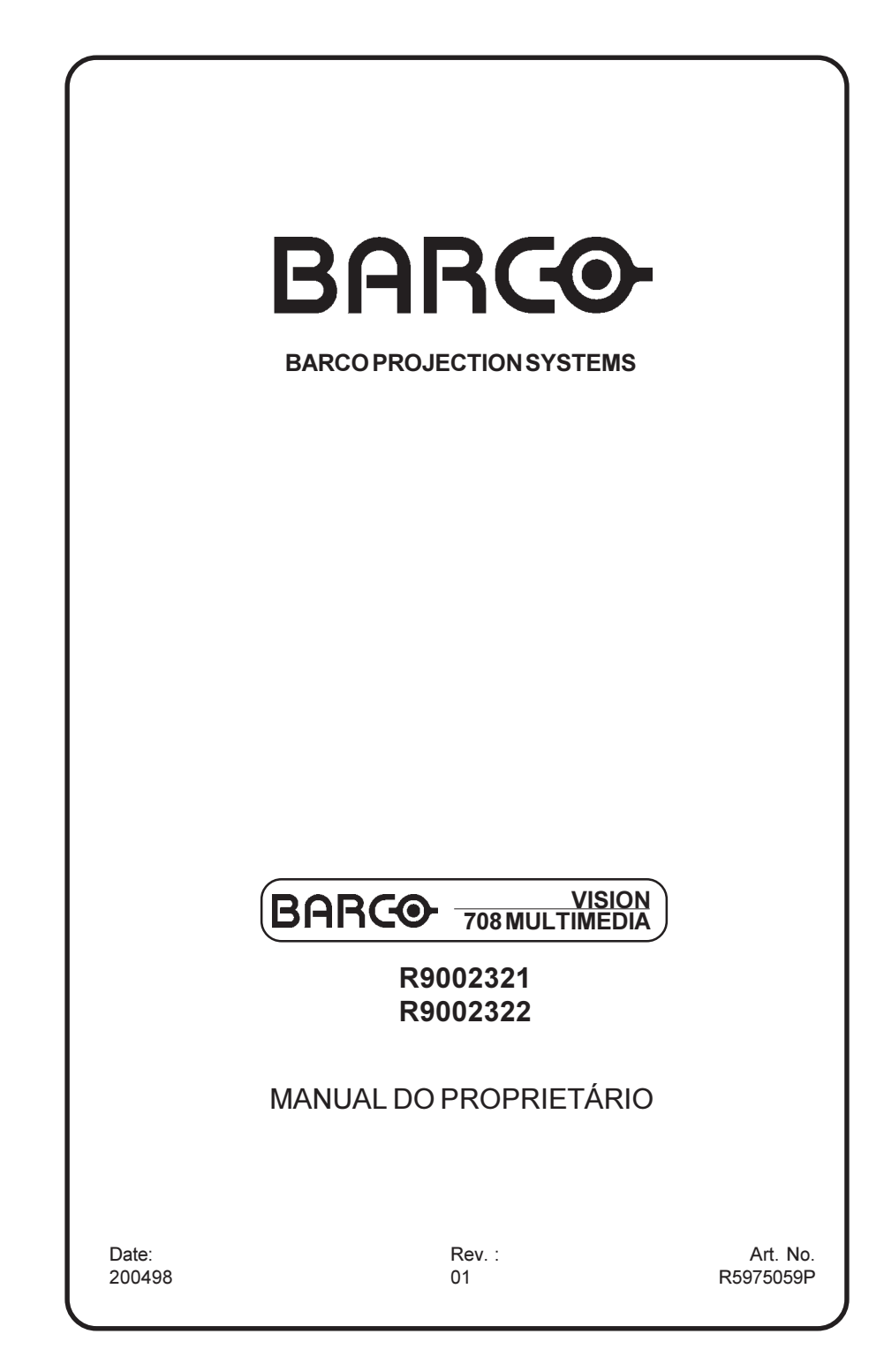

Vista a pesquisa contínua, a informação contida neste manual pode ser modificada sem aviso.

Produzido por BARCO NV, Abril 1998. Todos os direitos reservados.

As marcas registadas são os direitos dos respectivos proprietários.

Impresso na Bélgica

### Troca rápida de idioma

O modo operacional é ligado.

Tecla a tecla 'ADJ no controlo remoto. O projector exibe o menú do *Modo de ajuste*.

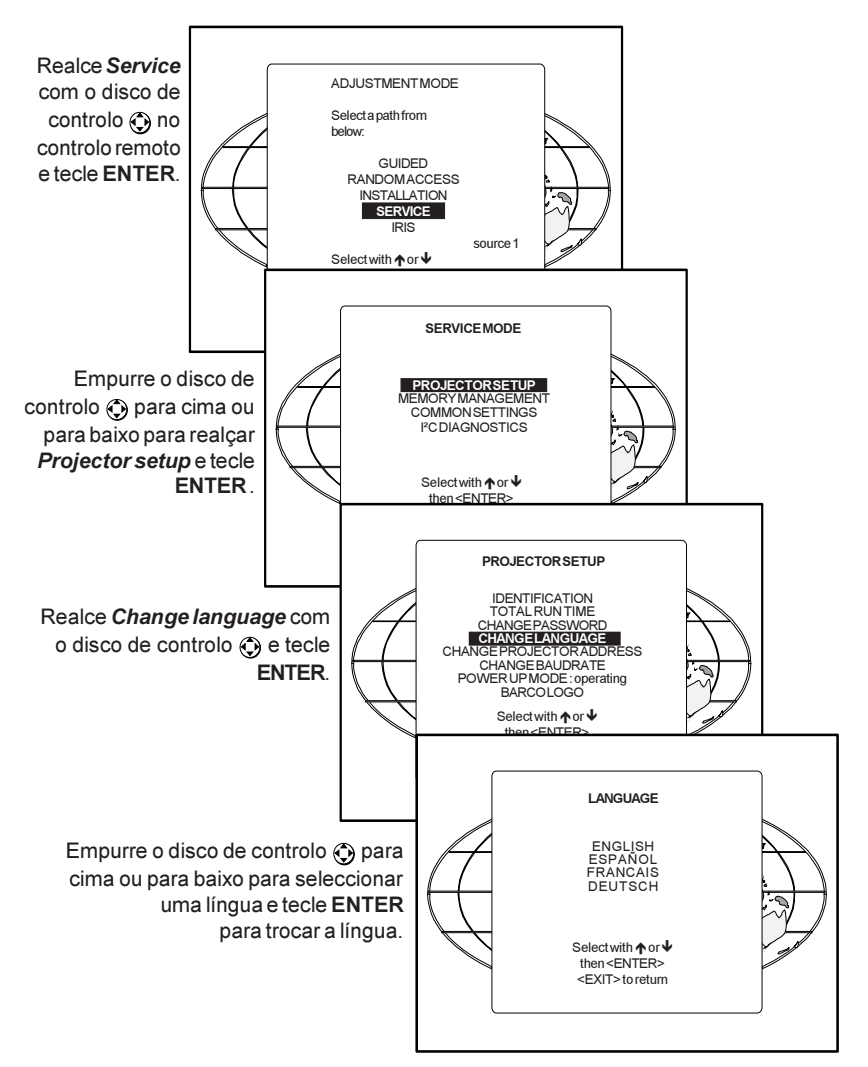

| AVISO                                                                          |   |
|--------------------------------------------------------------------------------|---|
| INSTRUCÕES DE SEGURANCA                                                        |   |
| Seguranca                                                                      |   |
| Instalação                                                                     |   |
| Manutenção                                                                     |   |
| Limpeza 1-6                                                                    |   |
| Reempacotamento 1-7                                                            |   |
| Iluminação 1-7                                                                 |   |
|                                                                                |   |
| LUGAR E FUNCÃO DOS COMANDOS                                                    |   |
| Terminologia do painel traseiro                                                |   |
| Terminologia do painel frontal 2-3                                             |   |
| a. O teclado local 2-4                                                         |   |
| b. Terminologia do painel do controlo remoto                                   |   |
|                                                                                |   |
| CONEXÃO DO CABO ELÉCTRICO                                                      |   |
| Ligando/desligando 3-2                                                         |   |
| Conexão do cabo eléctrico (rede)                                               |   |
|                                                                                |   |
| CONEXÕES                                                                       |   |
| Equipamento periférico                                                         |   |
| Conexão da entrada de sinal ao projector :                                     |   |
| Conectar uma fonte de Vídeo Composto                                           |   |
| Conectar uma fonte de S-Video ou de Vídeo à porta 2                            |   |
| Conectar uma fonte analógica RGB com sincronismo composto                      |   |
| Conectar uma fonte analógica RGB com sincronismo Trinível                      |   |
| Conectar uma fonte de Componente 4-8                                           |   |
| Conectar uma fonte de Componente com sincronismo Trinível                      |   |
| Conectar um computador, p.ex IBM PC (ou compatível), Apple Macintosh à entrada |   |
| RS232 do projector                                                             |   |
| Equipamento periférico                                                         |   |
| Conectar um comutador RCVDS 05 ao projector                                    |   |
| Conectar um comutador VS05 ao projector                                        |   |
| Conectar um Receptor Infravermelho Remoto ao projector                         |   |
|                                                                                |   |
| CONTROLAR                                                                      |   |
| Instalar uma bateria no controlo remoto                                        |   |
| Como usar o controlo remoto                                                    |   |
| Endereco do projector                                                          |   |
| Como exibir o endereco do projector?                                           |   |
| Como programar enderecos no controlo remoto?                                   |   |
| Selecção de entrada                                                            |   |
| Controlos da imagem 5-8                                                        |   |
| A tecla Pause 5-11                                                             |   |
| · · · · · · · · · · · · · · · · · · ·                                          |   |
| INICIAR O MODO DE AJUSTE                                                       |   |
| Iniciar o modo de aiuste 6-2                                                   | ш |
| O modo de ajuste 6-3                                                           | S |
|                                                                                | Z |
|                                                                                |   |
|                                                                                | 1 |

| MODO DE AJUSTE GUIADO                                  | 7-1  |
|--------------------------------------------------------|------|
| Iniciar o modo de ajuste quiado                        | 7-2  |
| Sumário do modo de ajuste quiado                       | 7-3  |
| Seleccionar um Padrão de Ajuste                        | 7-4  |
| Padrão interno de linhas cruzadas                      | 7-5  |
| Aiuste de imagem                                       | 7-6  |
| Ajuste Sinc Ránido/lento                               | 7-6  |
| Dobrador de linha (oncão)                              |      |
| Centragem do raster do verde                           | 7-8  |
| Deslocamento do raster vermelho e azul                 | 7-10 |
| Aiustes esquerda-direita                               | 7-10 |
| Aiuste da curvatura centro vertical                    | 7-11 |
| Aiuste da inclinação centro vertical                   |      |
| Aiuste do trapezio esquerdo                            | 7-12 |
| Aiuste do trapezio direito                             | 7-12 |
| Aiuste da curvatura direita                            | 7-12 |
| Aiuste da curvatura esquerda                           | 7-13 |
| Aiuste do tamanho horizontal                           |      |
| Aiustes Superior-Inferior (Norte-Sul)                  |      |
| Aiuste da inclinação da linha horizontal central       |      |
| Aiuste da curvatura da linha horizontal central        | 7-15 |
| Ajuste do trapezio superior                            | 7-15 |
| Ajuste da curvatura superior                           | 7-16 |
| Aiuste da curvatura inferior                           | 7-16 |
| Ajuste do tranezio inferior                            | 7-16 |
| Ajustes de tamanho e linearidade                       | 7-17 |
| Ajuste da linearidade vertical                         | 7-17 |
| Ajuste da Fase Horizontal                              | 7-19 |
| Aiuste da convergência                                 | 7-20 |
| Ajustes do blanking                                    | 7-21 |
| Ajuste do blanking superior                            | 7-22 |
| Aiuste do blanking inferior                            | 7-22 |
| Ajuste do blanking esquerdo                            | 7-23 |
| Aiuste do blanking direito                             | 7-23 |
| Balanco de cores                                       | 7-24 |
|                                                        |      |
| AJUSTE NO MODO DE ACESSO ALEATÓRIO                     | 8-1  |
| Iniciar o ajuste no modo de acesso aleatório           | 8-2  |
| Sumário do ajuste no modo de acesso aleatório          | 8-3  |
| Seleccionar um Padrão de Ajuste                        | 8-5  |
| Padrão interno de linhas cruzadas                      | 8-6  |
| Menu de selecção de ajuste no modo de acesso aleatório | 8-6  |
| Ajuste de imagem                                       |      |
| Balanço de cores                                       | 8-7  |
| Ajuste Sinc Rápido/lento                               | 8-8  |
| Dobrador de linha (opção)                              | 8-9  |
| Porta 2 : S-Vídeo/Vídeo                                | 8-9  |
| Peaking                                                | 8-10 |
| Selecção de cores                                      | 8-11 |
|                                                        |      |

**INDICE 2** 

| Ajustes de Geometria       8-12         Ajuste da fase horizontal       8-13         Deslocamento do raster       8-15         Efeito gaivota       8-17         Ajustes Superior-Inferior (Norte-Sul)       8-20         Ajuste da tamanho horizontal       8-22         Ajuste do tamanho horizontal       8-23         Ajuste do tamanho vertical       8-23         Ajuste do tamanho vertical       8-24         Ajuste do tamanho vertical       8-25         Ajuste do tamanho vertical       8-26         Ajuste do convergência       8-27         MODO DE SERVIÇO       9-1         Iniciar o modo de serviço       9-2         Fluxograma sumário do modo de serviço       9-3         Configuração do projector       9-4         Identificação       9-4         Tempo total de uso       9-5         Trocar a senha       9-6         Trocar a senha       9-6         Trocar a senha       9-7         Modificar a velocidade de comunicação       9-8         Modrificar a velocidade de comunicação       9-8         Modificar a velocidade de comunicação       9-9         Logotipo BARCO       9-11         Geréncia da memória       9-11 </th <th></th> <th></th> <th></th>                                                         |                                                |       |    |
|----------------------------------------------------------------------------------------------------|------------------------------------------------|-------|----|
| Ájuste da fase horizontal       8-13         Deslocamento do raster       8-15         Efeito gaivota       8-17         Ajustes Esquerda-Direita       8-18         Ajustes Camanho horizontal       8-22         Ajuste da tamanho horizontal       8-22         Ajuste da tamanho horizontal       8-23         Ajuste da tamanho horizontal       8-23         Ajuste da tamanho horizontal       8-25         Ajuste da tamanho horizontal       8-27         MODO DE SERVIÇO       9-1         Iniciar o modo de serviço       9-2         Fluxograma sumário do modo de serviço       9-3         Configuração do projector       9-4         Identificação       9-4         Tempo total de uso       9-5         Trocar a senha       9-6         Trocar a senha       9-6         Modo de ligação       9-8         Modificar a tendereço do Projector       9-8         Modificar a velocidade de comunicação       9-9         Logotipo BARCO       9-9         Logotipo BARCO       9-10         Gerência da memória       9-11         Apagar blocos po bloco       9-13         Apagar bloco por bloco       9-14         Apagar b                                                                                                    | Ajustes de Geometria                           | 8-12  |    |
| Desiccamento do raster       8-15         Efeito gaivota       8-17         Ajustes Esquerda-Direita       8-18         Ajustes Superior-Inferior (Norte-Sul)       8-20         Ajuste do tamanho horizontal       8-22         Ajuste do tamanho vertical       8-23         Ajuste do tamanho vertical       8-24         Ajuste do tamanho vertical       8-27         MODO DE SERVIÇO       9-1         Iniciar o modo de serviço       9-2         Fluxograma sumário do modo de serviço       9-3         Configuração do projector       9-4         Identificação       9-4         Tempo total de uso       9-5         Trocar a senha       9-6         Trocar a senha       9-7         Modificar o Endereço do Projector       9-8         Modo de ligação       9-9         Logotipo BARCO       9-10         Gerência da memória       9-11         Copiar um bloco       9-13         Apagar blocos bloco       9-13         Apagar bloco por bloco       9-14         Desfazer a pusição média       9-15         Convergência R & G em posição média       9-15         Desfazer a pusição média da convergência R & G       9-16                                                                                                    | Ajuste da fase horizontal                      | 8-13  |    |
| Efeito gaivota       8-17         Ajustes Esquerda-Direita       8-18         Ajustes Uperior-Inferior (Norte-Sul)       8-20         Ajuste da linearidade vertical       8-22         Ajuste do tamanho horizontal       8-22         Ajuste do tamanho vertical       8-24         Ajuste do tamanho vertical       8-24         Ajuste do tamanho vertical       8-25         Ajuste do tamanho vertical       8-26         Ajuste do tamanho vertical       8-27         MODO DE SERVIÇO       9-1         Iniciar o modo de serviço       9-2         Fluxograma sumário do modo de serviço       9-3         Configuração do projector       9-4         Identificação       9-4         Identificação       9-4         Identificação       9-4         Identificação       9-6         Troca a senha       9-6         Troca a senha       9-6         Troca de ilgação       9-8         Modificar a velocidade de comunicação       9-8         Modo de ilgação       9-9         Logotipo BARCO       9-10         Gerência da memória       9-11         Apagar blocos       9-12         Apagar blocos policoc       9-13<                                                                                                    | Deslocamento do raster                         | 8-15  |    |
| Ajustes       Esquerda-Direita       8-18         Ajustes       Superior-Inferior (Norte-Sul)       8-20         Ajuste da timaanto horizontal       8-22         Ajuste da timaanto horizontal       8-23         Ajuste da timaanto vertical       8-22         Ajuste da timaanto vertical       8-22         Ajustes do blanking       8-22         Ajuste da convergência       8-27         MODO DE SERVIÇO       9-1         Iniciar o modo de serviço       9-2         Fluxograma sumário do modo de serviço       9-3         Configuração do projector       9-4         Identificação       9-4         Tempo total de uso       9-5         Trocar a senha       9-6         Trocar a senha       9-6         Modificar a velocidade de comunicação       9-8         Modo de ligação       9-9         Logotipo BARCO       9-9         Logotipo BARCO       9-11         Copira um bloco       9-11         Apagar bloco por bloco       9-13         Apagar bloco por bloco       9-14         Desfazer a posição média       9-15         Controlos em posição média       9-16         Pariste dos tubos       9-12                                                                                                    | Efeito gaivota                                 | 8-17  |    |
| Ajustes Superior-Inferior (Norte-Sul)       8-20         Ajuste da timearidade vertical       8-22         Ajuste do tamanho horizontal       8-23         Ajuste do tamanho vertical       8-24         Ajustes do blanking       8-25         Ajuste da convergência       8-27         MODO DE SERVIÇO       9-1         Iniciar o modo de serviço       9-2         Fluxograma sumário do modo de serviço       9-3         Configuração do projector       9-4         Tempo total de uso       9-5         Trocar a senha       9-6         Troca ra senha       9-6         Troca de idioma       9-7         Modificar o Endereço do Projector       9-8         Modificar a velocidade de comunicação       9-9         Logotipo BARCO       9-10         Gerência da memória       9-11         Copiar um bloco       9-11         Apagar bloco so blocos       9-13         Apagar todos os blocos       9-14         Controlos em posição média       9-15         Convergência R & G em posição média       9-15         Convergência R & G em posição média       9-16         Parámetros gerais       9-17         Ajuste de G2       9-18                                                                                                  | Ajustes Esquerda-Direita                       | 8-18  |    |
| Ajuste do tamanho horizontal       8-22         Ajuste do tamanho vertical       8-23         Ajuste do tamanho vertical       8-24         Ajuste do tamanho vertical       8-24         Ajuste do tamanho vertical       8-25         Ajuste da convergência       8-27         MODO DE SERVIÇO       9-1         Iniciar o modo de serviço       9-2         Fluxograma sumário do modo de serviço       9-3         Configuração do projector       9-4         Identificação       9-4         Tempo total de uso       9-5         Trocar a senha       9-6         Trocar a senha       9-6         Trocar a senha       9-6         Modificar a velocidade de comunicação       9-8         Modificar a velocidade de comunicação       9-8         Modificar a velocidade de comunicação       9-9         Logotipo BARCO       9-10         Gerência da memória       9-11         Copiro un bloco       9-12         Apagar bloco por bloco.       9-13         Apagar bloco por bloco.       9-14         Desfazer o ajuste em posição média       9-15         Convergência verde em posição média       9-16         Convergência verde em posição média <t< td=""><td>Ajustes Superior-Inferior (Norte-Sul)</td><td>8-20</td><td></td></t<> | Ajustes Superior-Inferior (Norte-Sul)          | 8-20  |    |
| Ájuste da linearidade vertical       8-23         Ajuste do tamanho vertical       8-24         Ajustes do blanking       8-25         Ajuste da convergência       8-27         MODO DE SERVIÇO       9-1         Iniciar o modo de serviço       9-2         Fluxograma sumário do modo de serviço       9-3         Configuração do projector       9-4         Identificação       9-4         Trocar a senha       9-6         Trocar a senha       9-7         Modificar o Endereço do Projector       9-8         Modificar a velocidade de comunicação       9-9         Logotipo BARCO       9-11         Copiar um bloco       9-11         Apagar blocos on blocos       9-11         Apagar bloco por bloco       9-13         Apagar bloco por bloco       9-14         Controlos em posição média       9-15         Desfazer o ajuste em posição média       9-15         Desfazer a posição média da convergência R & G       9-16         Convergência R & G em posição média       9-15         Desfazer a posição média da convergência R & G       9-16         Convergência R & G em posição média       9-17         Ajuste de G2       9-18         Parámetro                                                                       | Aiuste do tamanho horizontal                   | 8-22  |    |
| Ájuste do tamanho vertical       8-24         Ajustes do blanking       8-25         Ajustes do blanking       8-27         MODO DE SERVIÇO       9-1         Iniciar o modo de serviço.       9-3         Configuração do projector       9-4         Identificação       9-4         Tempo total de uso       9-5         Trocar a senha       9-6         Trocar a senha       9-6         Trocar a senha       9-6         Modificar a velocidade de comunicação       9-8         Modificar a velocidade de comunicação       9-8         Modificar a velocidade de comunicação       9-9         Logotipo BARCO       9-10         Gerência da memória       9-11         Copiar um bloco       9-13         Apagar bloco por bloco       9-13         Apagar bloco por bloco       9-15         Convergência R & G em posição média       9-15         Desfazer a posição média       9-15         Convergência verde em posição média       9-16         Convergência R & G em posição média       9-17         Ajuste de G2       9-18         Parámetros gerais       9-17         Ajuste de G2       9-18         Teste dos tubos                                                                                                    | Ajuste da linearidade vertical                 | 8-23  |    |
| Ájustes do blanking       8-25         Ajuste da convergência       8-27         MODO DE SERVIÇO       9-1         Iniciar o modo de serviço       9-2         Fluxograma sumário do modo de serviço       9-3         Configuração do projector       9-4         Identificação       9-4         Identificação       9-4         Identificação       9-4         Identificação       9-4         Identificação       9-4         Identificação       9-4         Identificação       9-4         Identificação       9-4         Identificação       9-4         Identificação       9-4         Identificação       9-4         Identificação       9-4         Identificação       9-4         Identificação       9-4         Inciar a velocidade de comunicação       9-6         Trocar a senha       9-6         Trocar a senha       9-7         Idertificação       9-8         Modo de ligação       9-8         Modo de ligação       9-10         Gerência da memória       9-11         Copiar un bloco       9-11         Apagar blocos po bloco.                                                                                                    | Ajuste do tamanho vertical                     | 8-24  |    |
| Ájuste da convergência       8-27         MODO DE SERVIÇO       9-1         Iniciar o modo de serviço       9-2         Fluxograma sumário do modo de serviço       9-3         Configuração do projector       9-4         Identificação       9-4         Tempo total de uso       9-5         Trocar a senha       9-6         Trocar a senha       9-6         Trocar a senha       9-7         Modificar o Endereço do Projector       9-8         Modificar o Endereço do Projector       9-8         Modificar o Sendereço do Projector       9-9         Logotipo BARCO       9-10         Gerência da memória       9-11         Copiar um bloco       9-11         Apagar bloco por bloco       9-13         Apagar todos os blocos.       9-14         Controlos em posição média       9-15         Convergência verde em posição média       9-16         Convergência verde em posição média       9-17         Aquecimento do Projector       9-20         Diagnósticos I2C       9-21         Maquecimento do Projector       9-20         Diagnósticos I2C       9-21         OPÇÕES       11-1         RCVDS 05                                                                                                    | Ajustes do blanking                            | 8-25  |    |
| MODO DE SERVIÇO       9-1         Iniciar o modo de serviço       9-2         Fluxograma sumário do modo de serviço       9-3         Configuração do projector       9-4         Identificação       9-4         Tempo total de uso       9-5         Trocar a senha       9-6         Trocar a senha       9-7         Modificar o Endereço do Projector       9-8         Modo de ligação       9-9         Logotipo BARCO       9-10         Gerência da memória       9-11         Copirpo BARCO       9-12         Apagar blocos       9-13         Apagar blocos       9-13         Apagar blocos por bloco       9-13         Apagar blocos por bloco       9-14         Controlos em posição média       9-15         Convergência R & G em posição média       9-16         Convergência R & G em posição média       9-17         Ajuste de G2       9-18         Teste dos tubos       9-21         Operação dos tubos       9-22         MensAGENS, AVISOS E FALHAS       10-1         OPÇÕES       11-1         RCVDS 05       11-3         VS05       11-3                                                                                                    | Aiuste da convergência                         | 8-27  |    |
| MODO DE SERVIÇO       9-1         Iniciar o modo de serviço       9-2         Fluxograma sumário do modo de serviço       9-3         Configuração do projector       9-4         Identificação       9-4         Tempo total de uso       9-5         Trocar a senha       9-6         Trocar a senha       9-7         Modificar o Endereço do Projector       9-8         Modificar a velocidade de comunicação       9-8         Modo de ligação       9-9         Logotipo BARCO       9-10         Gerência da memória       9-11         Copiar um bloco       9-11         Apagar blocos       9-13         Apagar blocos       9-13         Apagar blocos so blocos       9-13         Controlos em posição média       9-15         Convergência verde em posição média       9-16         Parámetros gerais       9-17         Ajuste de G2       9-18         Teste dos tubos       9-29         Diagnósticos 12C       9-21         Operação dos tubos       9-22         Diagnósticos 12C       9-21         Operação dos tubos       9-22         MENSAGENS, AVISOS E FALHAS       10-1 <td< td=""><td></td><td></td><td></td></td<>                                                                                                    |                                                |       |    |
| Iniciar o modo de serviço       9-2         Fluxograma sumário do modo de serviço       9-3         Configuração do projector       9-4         Identificação       9-4         Tempo total de uso       9-5         Trocar a senha       9-6         Trocar de idioma       9-7         Modificar o Endereço do Projector       9-8         Modificar a velocidade de comunicação       9-9         Logotipo BARCO       9-10         Gerência da memória       9-11         Copiar um bloco       9-11         Apagar blocos       9-12         Apagar blocos       9-14         Controlos em posição média       9-15         Desfazer o ajuste em posição média       9-15         Convergência R & G cem posição média       9-15         Desfazer a posição média da convergência R & G       9-16         Parámetros gerais       9-17         Ajuste de G2       9-19         Aquecimento do Projector       9-20         Diagnósticos I2C       9-21         Operação dos tubos       9-21         Quecimento do Projector       9-20         Diagnósticos I2C       9-21         Operação dos tubos       9-22         Operação dos tub                                                                                                    | MODO DE SERVIÇO                                | 9-1   |    |
| Fluxograma sumário do modo de serviço.       9-3         Configuração do projector       9-4         Identificação       9-4         Tempo total de uso       9-5         Trocar a senha       9-6         Troca de idioma       9-7         Modificar o Endereço do Projector       9-8         Modificar a velocidade de comunicação       9-9         Logotipo BARCO       9-10         Gerência da memória       9-11         Copiar um bloco       9-11         Apagar blocos       9-12         Apagar bloco por bloco       9-13         Apagar bloco so blocos       9-14         Controlos em posição média       9-15         Convergência R & G em posição média       9-15         Desfazer o ajuste em posição média       9-16         Convergência R & G       9-16         Parámetros gerais       9-17         Ajuste de G2       9-18         Teste dos tubos       9-19         Aquecimento do Projector       9-20         Diagnósticos I2C       9-21         Operação dos tubos       9-22         MENSAGENS, AVISOS E FALHAS       10-1         OPÇÕES       11-3         RCVDS 05       11-3                                                                                                    | Iniciar o modo de serviço                      | 9-2   |    |
| Configuração do projector       9-4         Identificação       9-4         Tempo total de uso       9-5         Trocar a senha       9-6         Troca de idioma       9-7         Modificar o Endereço do Projector       9-8         Modificar a velocidade de comunicação       9-8         Modo de ligação       9-9         Logotipo BARCO       9-10         Gerência da memória       9-11         Copiar um bloco       9-12         Apagar blocos       9-13         Apagar blocos os blocos.       9-14         Controlos em posição média       9-15         Convergência R & G em posição média       9-15         Desfazer o ajuste em posição média       9-16         Parámetros gerais       9-17         Ajuste de G2       9-18         Teste dos tubos       9-19         Aquecimento do Projector       9-20         Diagnósticos I2C       9-21         Operação dos tubos       9-22         MENSAGENS, AVISOS E FALHAS       10-1         OPÇÕES       11-1         Receptor infravermelho 800       11-2         Comando à distância com conexão fixa       11-2         Software de controlo para o projector                                                                                                    | Fluxograma sumário do modo de serviço          | 9-3   |    |
| Identificação       9-4         Tempo total de uso       9-5         Trocar a senha       9-6         Trocar de idioma       9-7         Modificar o Endereço do Projector       9-8         Modificar a velocidade de comunicação       9-8         Modificar a velocidade de comunicação       9-9         Logotipo BARCO       9-10         Gerência da memória       9-11         Copiar um bloco       9-11         Apagar blocos       9-12         Apagar bloco por bloco       9-13         Apagar blocos so blocos       9-14         Controlos em posição média       9-15         Desfazer o ajuste em posição média       9-16         Convergência verde em posição média       9-16         Convergência verde em posição média       9-16         Parámetros gerais       9-17         Ajuste de G2       9-18         Teste dos tubos       9-19         Aquecimento do Projector       9-20         Diagnósticos I2C       9-21         Operação dos tubos       9-22         MENSAGENS, AVISOS E FALHAS       10-1         OPÇÕES       11-1         Reveptor infravermelho 800       11-2         Comando à distância com cone                                                                                                    | Configuração do projector                      | 9-4   |    |
| Tempo total de uso       9-5         Trocar a senha       9-6         Trocar de idioma       9-7         Modificar o Endereço do Projector       9-8         Modificar a velocidade de comunicação       9-8         Modificar a velocidade de comunicação       9-9         Logotipo BARCO       9-10         Gerência da memória       9-11         Copiar um bloco       9-11         Apagar blocos       9-12         Apagar blocos       9-13         Apagar bloco so bloco       9-14         Controlos em posição média       9-15         Convergência verde em posição média       9-15         Desfazer o ajuste em posição média       9-16         Parámetros gerais       9-17         Ajuste de G2       9-18         Teste dos tubos       9-19         Aquecimento do Projector       9-20         Diagnósticos I2C       9-21         Operação dos tubos       9-22         MENSAGENS, AVISOS E FALHAS       10-1         OPÇÕES       11-1         Receptor infravermelho 800       11-2         Comando à distância com conexão fixa       11-2         Software de controlo para o projector       11-3         VS05                                                                                                    | Identificação                                  | 9-4   |    |
| Trocar a senha       9-6         Troca de idioma       9-7         Modificar o Endereço do Projector       9-8         Modificar a velocidade de comunicação       9-8         Modo de ligação       9-9         Logotipo BARCO       9-10         Gerência da memória       9-11         Copiar um bloco       9-12         Apagar blocos       9-13         Apagar bloco por bloco       9-14         Controlos em posição média       9-15         Desfazer o ajuste em posição média       9-15         Desfazer a posição média       9-16         Convergência verde em posição média       9-17         Ajuste de G2       9-18         Teste dos tubos       9-22         MENSAGENS, AVISOS E FALHAS       10-1         OPÇÕES       11-1         Receptor infravemelho 800       11-2         Comando à distância com conexão fixa       11-2         Software de controlo para o projector       11-3         VS05       11-3                                                                                                    | Tempo total de uso                             | 9-5   |    |
| Troca de idioma       9-7         Modificar o Endereço do Projector       9-8         Modificar a velocidade de comunicação       9-8         Modo de ligação       9-9         Logotipo BARCO       9-10         Gerência da memória       9-11         Copiar um bloco       9-11         Apagar bloco por bloco       9-13         Apagar bloco por bloco       9-14         Controlos em posição média       9-14         Desfazer o ajuste em posição média       9-15         Convergência R & G em posição média       9-16         Convergência R & G em posição média       9-17         Ajuste de G2       9-18         Teste dos tubos       9-19         Aquecimento do Projector       9-20         Diagnósticos I2C       9-21         Operação dos tubos       9-22         MENSAGENS, AVISOS E FALHAS       10-1         OPÇÕES       11-1         Receptor infravermelho 800       11-2         Comando à distância com conexão fixa       11-2         Software de controlo para o projector       11-3         VS05       11-3                                                                                                    | Trocar a senha                                 | 9-6   |    |
| Modificar o Endereço do Projector       9-8         Modificar a velocidade de comunicação       9-8         Modo de ligação       9-9         Logotipo BARCO       9-10         Gerência da memória       9-11         Copiar um bloco       9-11         Apagar blocos       9-12         Apagar bloco por bloco       9-13         Apagar todos os blocos       9-14         Controlos em posição média       9-15         Desfazer o ajuste em posição média       9-16         Convergência R & G em posição média       9-16         Convergência verde em posição média       9-16         Convergência verde em posição média       9-17         Ajuste de G2       9-18         Teste dos tubos       9-19         Aquecimento do Projector       9-20         Diagnósticos I2C       9-21         Operação dos tubos       9-22         MENSAGENS, AVISOS E FALHAS       10-1         OPÇÕES       11-1         Receptor infravermelho 800       11-2         Comando à distância com conexão fixa       11-2         Software de controlo para o projector       11-3         VS05       11-3                                                                                                    | Troca de idioma                                | 9-7   |    |
| Modificar a velocidade de comunicação       9-8         Modo de ligação       9-9         Logotipo BARCO       9-10         Gerência da memória       9-11         Copiar um bloco       9-12         Apagar blocos       9-13         Apagar bloco por bloco       9-13         Apagar todos os blocos       9-14         Controlos em posição média       9-15         Convergência R & G em posição média       9-15         Desfazer o ajuste em posição média       9-16         Convergência R & G em posição média       9-16         Convergência verde em posição média       9-16         Convergência verde em posição média       9-16         Parámetros gerais       9-17         Ajuste de G2       9-18         Teste dos tubos       9-19         Aquecimento do Projector       9-20         Diagnósticos 12C       9-21         Operação dos tubos       9-22         MENSAGENS, AVISOS E FALHAS       10-1         OPÇÕES       11-2         Comando à distância com conexão fixa       11-2         Software de controlo para o projector       11-3         VS05       11-3         VS05       11-3                                                                                                    | Modificar o Endereco do Projector              | 9-8   |    |
| Modo de ligação       9-9         Logotipo BARCO       9-10         Gerência da memória       9-11         Copiar um bloco       9-11         Apagar blocos       9-12         Apagar bloco por bloco       9-13         Apagar todos os blocos       9-14         Controlos em posição média       9-14         Controlos em posição média       9-15         Convergência R & G em posição média       9-15         Desfazer o ajuste em posição média       9-16         Convergência verde em posição média       9-16         Convergência verde em posição média       9-16         Convergência verde em posição média       9-17         Ajuste de G2       9-18         Teste dos tubos       9-19         Aquecimento do Projector       9-20         Diagnósticos I2C       9-21         Operação dos tubos       9-22         MENSAGENS, AVISOS E FALHAS       10-1         OPÇÕES       11-1         Receptor infravermelho 800       11-2         Comando à distância com conexão fixa       11-2         Software de controlo para o projector       11-3         NS05       11-3                                                                                                    | Modificar a velocidade de comunicação          | . 9-8 |    |
| Logotipo BARCO       9-10         Gerência da memória       9-11         Copiar um bloco       9-11         Apagar bloco por bloco       9-13         Apagar bloco por bloco       9-13         Apagar bloco so blocos       9-14         Controlos em posição média       9-15         Convergência R & G em posição média       9-15         Desfazer a posição média da convergência R & G       9-16         Convergência verde em posição média       9-17         Ajuste de G2       9-18         Teste dos tubos       9-20         Diagnósticos I2C       9-21         Operação dos tubos       9-22         MENSAGENS, AVISOS E FALHAS       10-1         OPÇÕES       11-2         Software de controlo para o projector       11-3         VS05       11-3                                                                                                    | Modo de ligação                                |       |    |
| Gerência da memória       9-11         Copiar um bloco       9-11         Apagar blocos       9-12         Apagar bloco por bloco       9-13         Apagar blocos so blocos.       9-14         Controlos em posição média       9-15         Convergência R & G em posição média       9-15         Desfazer o ajuste em posição média       9-16         Convergência R & G em posição média       9-16         Convergência verde em posição média       9-16         Parámetros gerais       9-17         Ajuste de G2       9-18         Teste dos tubos       9-19         Aquecimento do Projector       9-20         Diagnósticos I2C       9-21         Operação dos tubos       9-22         MENSAGENS, AVISOS E FALHAS       10-1         OPÇÕES       11-2         Comando à distância com conexão fixa       11-2         Software de controlo para o projector       11-3         VS05       11-3                                                                                                    | L ogotipo BARCO                                | 9-10  |    |
| Copiar um bloco       9-11         Apagar blocos       9-12         Apagar bloco por bloco       9-13         Apagar todos os blocos       9-14         Controlos em posição média       9-14         Desfazer o ajuste em posição média       9-15         Convergência R & G em posição média       9-16         Convergência verde em posição média       9-16         Parámetros gerais       9-17         Ajuste de G2       9-18         Teste dos tubos       9-19         Aquecimento do Projector       9-20         Diagnósticos I2C       9-21         Operação dos tubos       9-22         MENSAGENS, AVISOS E FALHAS       10-1         OPÇÕES       11-2         Comando à distância com conexão fixa       11-2         Software de controlo para o projector       11-3         VS05       11-3                                                                                                    | Gerência da memória                            | 9-11  |    |
| Apagar blocos       9-12         Apagar blocos       9-13         Apagar todos os blocos       9-13         Apagar todos os blocos       9-14         Controlos em posição média       9-14         Desfazer o ajuste em posição média       9-15         Convergência R & G em posição média       9-15         Desfazer a posição média da convergência R & G       9-16         Convergência verde em posição média       9-17         Ajuste de G2       9-18         Teste dos tubos       9-19         Aquecimento do Projector       9-20         Diagnósticos I2C       9-21         Operação dos tubos       9-22         MENSAGENS, AVISOS E FALHAS       10-1         OPÇÕES       11-2         Comando à distância com conexão fixa       11-2         Software de controlo para o projector       11-3         VS05       11-3         VS05       11-3                                                                                                    | Copiar um bloco                                | 9-11  |    |
| Apagar bloco por bloco       9-13         Apagar bloco por bloco       9-13         Apagar todos os blocos.       9-14         Controlos em posição média       9-14         Desfazer o ajuste em posição média       9-15         Convergência R & G em posição média       9-15         Desfazer a posição média da convergência R & G       9-16         Convergência verde em posição média       9-17         Ajuste de G2       9-18         Teste dos tubos       9-19         Aquecimento do Projector       9-20         Diagnósticos I2C       9-21         Operação dos tubos       9-22         MENSAGENS, AVISOS E FALHAS       10-1         OPÇÕES       11-1         Receptor infravermelho 800       11-2         Comando à distância com conexão fixa       11-3         VS05       11-3         VS05       11-3                                                                                                    | Anagar blocos                                  | 9-12  |    |
| Apagar todos os blocos.       9-14         Controlos em posição média       9-14         Desfazer o ajuste em posição média       9-15         Convergência R & G em posição média       9-15         Desfazer a posição média da convergência R & G       9-16         Convergência verde em posição média       9-16         Parámetros gerais       9-17         Ajuste de G2       9-18         Teste dos tubos       9-19         Aquecimento do Projector       9-20         Diagnósticos I2C       9-21         Operação dos tubos       9-22         MENSAGENS, AVISOS E FALHAS       10-1         OPÇÕES       11-1         Receptor infravermelho 800       11-2         Comando à distância com conexão fixa       11-2         Software de controlo para o projector       11-3         VS05       11-3         VS05       11-3                                                                                                    | Anagar bloco por bloco                         | 9-13  |    |
| Controlos em posição média       9-14         Desfazer o ajuste em posição média       9-15         Convergência R & G em posição média       9-15         Desfazer a posição média da convergência R & G       9-16         Convergência verde em posição média       9-16         Parámetros gerais       9-17         Ajuste de G2       9-18         Teste dos tubos       9-19         Aquecimento do Projector       9-20         Diagnósticos I2C       9-21         Operação dos tubos       9-22         MENSAGENS, AVISOS E FALHAS       10-1         OPÇÕES       11-1         Receptor infravermelho 800       11-2         Comando à distância com conexão fixa       11-2         Software de controlo para o projector       11-3         VS05       11-3         VS05       11-3                                                                                                    | Anagar todos os blocos                         | 9-14  |    |
| OPÇÕES       11-1         OPÇÕES       11-1         Receptor infravermelho 800       11-2         OPÇÕES       11-1         Receptor infravermelho 800       11-2         Software de controlo para o projector       11-3         VS05       11-3         VS05       11-3                                                                                                    | Controlos em nosição média                     | 9-14  |    |
| Convergência R & G em posição média       9-15         Desfazer a posição média da convergência R & G       9-16         Convergência verde em posição média       9-16         Parámetros gerais       9-17         Ajuste de G2       9-18         Teste dos tubos       9-19         Aquecimento do Projector       9-20         Diagnósticos I2C       9-21         Operação dos tubos       9-22         MENSAGENS, AVISOS E FALHAS       10-1         OPÇÕES       11-1         Receptor infravermelho 800       11-2         Comando à distância com conexão fixa       11-2         Software de controlo para o projector       11-3         VS05       11-3                                                                                                    | Desfazer o ajuste em posição média             | 9-15  |    |
| OPÇÕES       11-1         OPÇÕES       11-1         Receptor infravermelho 800       11-2         Software de controlo para o projector       11-3         VS05       11-3         VS05       11-3                                                                                                    | Convergência R & G em nosição média            | 9-15  |    |
| Convergência verde em posição média       9-16         Parámetros gerais       9-17         Ajuste de G2       9-18         Teste dos tubos       9-19         Aquecimento do Projector       9-20         Diagnósticos I2C       9-21         Operação dos tubos       9-22         MENSAGENS, AVISOS E FALHAS       10-1         OPÇÕES       11-1         Receptor infravermelho 800       11-2         Comando à distância com conexão fixa       11-2         Software de controlo para o projector       11-3         VS05       11-3         VS05       11-3                                                                                                    | Desfazer a nosicão média da convergência R & G | 9-16  |    |
| OPÇÕES       11-1         Receptor infravermelho 800       11-2         Software de controlo para o projector       11-3         VS05       11-3         VS05       11-3                                                                                                    | Convergência verde em posição média            | 9-16  |    |
| Ajuste de G2                                                                                                    | Darámetros gerais                              | 0_17  |    |
| Aquecimento do Projector       9-19         Aquecimento do Projector       9-20         Diagnósticos I2C       9-21         Operação dos tubos       9-22         MENSAGENS, AVISOS E FALHAS       10-1         OPÇÕES       11-1         Receptor infravermelho 800       11-2         Comando à distância com conexão fixa       11-2         Software de controlo para o projector       11-3         VS05       11-3         3       3                                                                                                    | Aiuste de G2                                   | 9-18  |    |
| Aquecimento do Projector       9-20         Diagnósticos I2C       9-21         Operação dos tubos       9-22         MENSAGENS, AVISOS E FALHAS       10-1         OPÇÕES       11-1         Receptor infravermelho 800       11-2         Comando à distância com conexão fixa       11-2         Software de controlo para o projector       11-3         VS05       11-3         3       3                                                                                                    | Teste dos tubos                                | Q_1Q  |    |
| Aquecimiento do l'injector       9-21         Diagnósticos I2C       9-21         Operação dos tubos       9-22         MENSAGENS, AVISOS E FALHAS       10-1         OPÇÕES       11-1         Receptor infravermelho 800       11-2         Comando à distância com conexão fixa       11-2         Software de controlo para o projector       11-3         VS05       11-3         3       3                                                                                                    | Aquecimento do Projector                       | 9-20  |    |
| Diagnosticos izo       0-21         Operação dos tubos       9-22         MENSAGENS, AVISOS E FALHAS       10-1         OPÇÕES       11-1         Receptor infravermelho 800       11-2         Comando à distância com conexão fixa       11-2         Software de controlo para o projector       11-3         VS05       11-3         3       3                                                                                                    | Diagnósticos I2C                               | 9-21  |    |
| OPÇÕES       10-1         OPÇÕES       11-1         Receptor infravermelho 800       11-2         Comando à distância com conexão fixa       11-2         Software de controlo para o projector       11-3         VS05       11-3         3       3                                                                                                    | Operação dos tubos                             | 9-21  |    |
| MENSAGENS, AVISOS E FALHAS       10-1         OPÇÕES       11-1         Receptor infravermelho 800       11-2         Comando à distância com conexão fixa       11-2         Software de controlo para o projector       11-3         NS05       11-3         VS05       11-3                                                                                                    |                                                | 5-22  |    |
| OPÇÕES       11-1         Receptor infravermelho 800       11-2         Comando à distância com conexão fixa       11-2         Software de controlo para o projector       11-3         VS05       11-3         3       3                                                                                                    |                                                | 40.4  |    |
| OPÇÕES       11-1         Receptor infravermelho 800       11-2         Comando à distância com conexão fixa       11-2         Software de controlo para o projector       11-3         RCVDS 05       11-3         VS05       11-3                                                                                                    | MENSAGENS, AVISOS E FALHAS                     | 10-1  |    |
| OPÇÕES       11-1         Receptor infravermelho 800       11-2         Comando à distância com conexão fixa       11-2         Software de controlo para o projector       11-3         RCVDS 05       11-3         VS05       11-3                                                                                                    |                                                |       |    |
| Receptor infravermelho 800       11-2         Comando à distância com conexão fixa       11-2         Software de controlo para o projector       11-3         RCVDS 05       11-3         VS05       11-3                                                                                                    | OPCÕES                                         | 11-1  |    |
| Comando à distância com conexão fixa 11-2<br>Software de controlo para o projector 11-3<br>RCVDS 05 11-3<br>VS05 11-3<br>3                                                                                                    | Receptor infravermelho 800                     | 11-2  |    |
| Software de controlo para o projector 11-3<br>RCVDS 05 11-3<br>VS05 11-3<br>3                                                                                                    | Comando à distância com conexão fixa           | 11-2  |    |
| RCVDS 05 11-3<br>VS05 11-3<br>3                                                                                                    | Software de controlo para o projector          | 11-3  | U  |
| VS05                                                                                                    | RCVDS 05                                       | 11-3  | 9  |
| 3                                                                                                    | V\$05                                          | 11-3  | .= |
|                                                                                                    |                                                |       | 3  |
| R5975059P BARCOVISION 708 MULTIMEDIA 200498                                                                                                    | R5975059P BARCOVISION 708 MULTIMEDIA 200498    |       |    |

| Suporte de montagem ao tecto CM50                                                                                                    | 11-4                            |
|----------------------------------------------------------------------------------------------------|---------------------------------|
| Conjunto de Orbiting                                                                                                    | 11-4                            |
| Conjunto de suavização das bordas                                                                                                    | 11-4                            |
| Conjunto de modulação de contraste                                                                                                    | 11-4                            |
| Apêndice A : Instalar uma bateria no controlo remoto.         Apêndice B : Orbiting (opção)         Apêndice C : Modulação de contraste (opção)         Apêndice D : Blocos de ajuste (opção)         Apêndice E : Números de fonte | A-1<br>B-1<br>C-1<br>D-1<br>E-1 |

# **ADVERTÊNCIA**

# INSTRUÇÕES DE SEGURANÇA

Segurança

Instalação

Manutenção

Limpeza

Reempacotamento

lluminação

INSTRUÇÕES DE SEGURANÇA

#### Observação relativa à segurança

Este equipamento foi construído de acordo com as exigências das normas de segurança internacionais EN60950, UL 1950 e CSA C22.2 No.950, que são as normas de segurança relativas ao equipamento de tecnologia de informação incluindo o equipamento de negócios eléctrico.

Estas normas de segurança impõem importantes requisitos ao uso de componentes, materiais e isolamento críticos para a segurança a fim de proteger o utilizador ou o operador contra o risco de choque eléctrico, acidentes com a energia eléctrica e acesso a membros activos.

As normas de segurança impõem também limites aos aumentos externos e internos de temperatura, níveis de radiação, estabilidade e solidez mecânicas, construção da carcaça e protecção contra o risco de incêndio.

Ensaios com falhas isoladas assegura a segurança do equipamento para o utilizador até quando falhar a operação normal do equipamento.

#### INSTRUÇÕES DE INSTALAÇÃO

Antes de utilizar este equipamento, leia primeiro atentamente este manual e guarde-o para futura consulta.

A instalação e os ajustes preliminares deverão ser feitos por pessoal qualificado de BARCO ou por vendedores autorizados por BARCO.

#### **REGISTO DO PROPRIETÁRIO**

O número da peça e o número serial estão indicados na parte traseira do projector. Ponha estes números no lugar previsto abaixo. Mencione-os sempre que recorrer ao seu vendedor de BARCO em relação a este produto.

NÚMERO DA PEÇA:

NÚMERO SERIAL:

VENDEDOR:

# INSTRUÇÕES DE SEGURANÇA

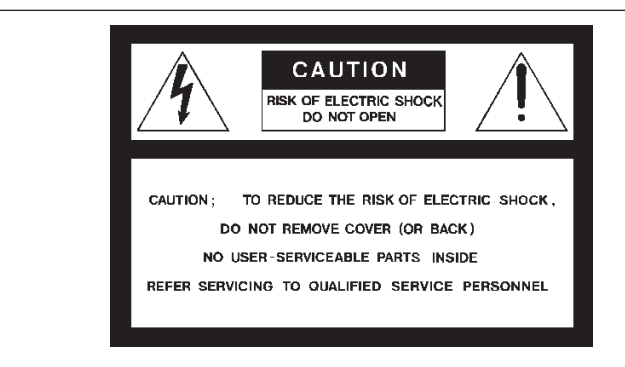

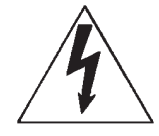

O raio terminando em seta dentro de um triângulo é para avisar o utilizador que as peças dentro de este produto podem dar choques eléctricos a pessoas.

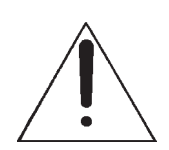

O ponto de exlamação dentro dum triângulo diz ao utilizador que instruções de operação ou segurança importantes estão incluídas na documentação técnica.

AVISO PARA EVITAR O RISCO DE CHOQUE ELÉCTRICO OU INCÊNDIO, EVITE DE EXPOR O EQUIPAMENTO A CHUVA OU LÍQUIDO

#### COMISSÃO FEDERAL DE COMUNICAÇÃO (DECLARAÇÃO DA FCC)

Este equipamento foi ensaiado e considera-se que o equipamento cumpre os limites de um dispositivo digital da Classe A, de acordo com Capítulo 15 das Regras da FCC. Estes limites foram estabelecidos a fim de providenciar protecção razoável contra a interferência prejudicial quando este equipamento é usado dentro de um ambiente comercial. Este equipamento gera, usa e pode radiar frequência energia de radiofrequência e, se não for instalado e usado de acordo com o manual de instruções, pode causar interferência prejudicial à radiocomunicação. O uso deste equipamento numa área residencial causará provavelmente interferência prejudicial. Neste caso o utilizar será pedido de corrigir a interferência à custa dele próprio.

- \* Todas as instruções de segurança e de operação deverão ser lidas e compreendidas antes de usar esta unidade.
- \* Os manuais contendo as instruções de segurança e de operação deverão ser guardados para futura consulta.
- \* Todos os avisos no equipamento e nos manuais de documentação deverão ser observados.
- \* Todas as instruções para a operação e o uso do equipmento deverão ser minuciosamente seguidas

#### Segurança

1. Este produto deve ser operado a partir de uma fonte de energia de corrente alternada.

BARCOVISION 708 MULTIMEDIA

Art.No. R9002321/2 (230V AC)

The projector leaves the factory for 230 Vac. Consult your dealer to switch over to 120 Vac.

Se não estiver seguro do tipo de energia de corrente alternada disponível, contacte o seu vendedor ou a companhia de electricidade local.

2. Este produto está equipado com uma ficha de aterramento de três fios, uma ficha tendo um terceiro pino (de aterramento). Esta ficha somente encaixa numa tomada de aterramento. É um dispositivo de segurança.

Se for incapaz de inserir a ficha na tomada, contacte o eléctrico para substituir uma ficha obsoleta. Use sempre uma ficha de aterramento.

ADVERTÊNCIA PARA OS CLIENTES: Este aparelho deve ser ligado à terra com o cabo eléctrico de corrente alternada com condutor de três pinos. (Se o cabo eléctrico entregue não for correcto, consulte o seu vendedor.)

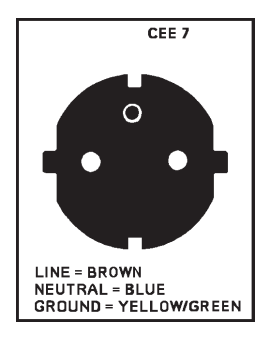

| a. | Mains | lead | (Power | cord) | with | CEE | 7 | plug: |
|----|-------|------|--------|-------|------|-----|---|-------|
|----|-------|------|--------|-------|------|-----|---|-------|

The wires of the mains lead are colored in accordance with the following code.

| Green and | yellow:     | earth | (safety |
|-----------|-------------|-------|---------|
| earth)    |             |       |         |
| Blue:     | neutral     |       |         |
| Brown:    | line (live) |       |         |
|           |             |       |         |

INSTRUÇÕES DE SEGURANÇA

## **INSTRUÇÕES DE SEGURANÇA**

3. Nunca ponha nada no cabo eléctrico. Não ponha este aparelho onde pessoas podem pisar no cabo.

Para desligar o cabo, retire-o pela ficha. Não puxe o próprio cabo.

4. Se utilizar um cabo de extensão, assegure-se de que a totalidade das amperagens dos produtos ligados ao cabo de extensão, não excede a amperagem do cabo de extensão. Assegure-se também de que a totalidade de todos os produtos ligados à tomada na parede não excedem 15 ampères.

5. Nunca meta objectos de qualquer tipo nas fendas do armário visto que podem tocar em pontos de voltagem perigosos ou provocar o curto circuito de certas partes, o que pode resultar em incêndios ou choques eléctricos.

Nunca entorne líquido no produto. Se um líquido ou um objecto sólido cair no armário, desligue o conjunto e mande-o verificar por um técnico de serviço qualificado antes de usá-lo.

6. Raios -Para uma maior protecção deste produto de vídeo durante uma tempestade ou quando não for usado por muito tempo, desligue-o da tomada. Isto evitará dano ao projector causado por raios ou por surtos de corrente alternada.

#### Instalação

1. Nunca ponha este equipamento num carrinho, posto ou mesa instáveis. O produto pode cair causando-lhe muito dano.

2. Nunca use este equipamento na vizinhança de água.

3. As fendas e aberturas no armário e na parte traseira e fronteira servem para a ventilação; para assegurar a operação segura do produto e para protegê-lo contra o superaquecimento, nunca bloqueie ou cubra estas fendas e aberturas. As aberturas nunca podem ser cobertas por ter colocado o produto numa cama, sofá, tapete ou outra superfície semelhante.

Este produto não pode ser colocado perto ou sobre um radiador ou aquecimento. O projector não pode ser colocado dentro duma instalação ou caixa a não ser que haja boa ventilação.

**INSTRUÇÕES DE SEGURANÇA** 

### Manutenção

Não tente de fazer a manutenção do produto, visto que abrir ou retirar tampas pode expor-lhe a voltagens perigosas ou risco de choques eléctricos! Manda vir pessoal de serviço qualificado para todo tipo de manutenção.

Desligue o produto da tomada e mande o produto ser mantido por pessoal qualificado nos seguintes casos:

a. Quando o cabo eléctrico ou ficha estiverem avariados ou desgastado.

b. Se for entornado líquido no aparelho.

c. Se o produto for exposto à chuva ou água.

d. Se o produto não funcionar normalmente apesar de ter seguido todas as instruções de operação.

Obs. : Ajuste somente estes comandos descritos nas instruções visto que o ajuste incorrecto dos comandos pode resultar em dano, o que muitas vezes pede muito trabalho por técnicos qualificados para garantir outra vez o funcionamento normal.

e. Se o produto tiver caído ou se o armário estiver avariado.

f. Se o funcionamento do produto tiver mudado visivelmente, o que indica que o produto precisa de manutenção.

Substituição de peças -Quando for necessário substituir peças, assegure-se de que o técnico usa peças originais da BARCO ou peças de reserva reconhecidas tendo as mesmas características que a peça original da BARCO. Substituições com peças de reserva não reconhecidas pode resultar num funcionamento e confiabilidade piores, incêndio, choque elétrico ou outros perigos. O uso de peças não reconhecidas pode tornar nula a garantia.

**Controlo de segurança** - Após ter acabado com o serviço ou consertação do projector, peça ao técnico que faça os controlos de sergurança para ver se o produto funciona bem.

### Limpeza

Desligue o produto da tomada antes de limpá-lo. Nunca use limpadores com líquido ou aerossol Use um pano levemente húmido para limpar.

 Para manter o armário como novo, limpe-o de vez em quando com um pano limpo e macio. Manchas difíceis podem ser tiradas com um pano levemente molhado com um detergente suave. Nunca use detergentes fortes como redutores, benzina ou agentes abrasivos visto que vão causar dano ao armário.

## **INSTRUÇÕES DE SEGURANÇA**

 Para assegurar o melhor rendimento e resolução ópticos, as lentes de projecção estão tratados especialmente com uma cobertura anti-reflectivo. Por isto, é melhor não tocar nas lentes. Para limpar o pó da lente, use um pano seco e macio. Nunca use um pano húmido, detergente ou redutor.

#### Reempacotamento

Guarde a embalagem original. Pode ser útil se desejar transportar o equipamento. Para a melhor protecção, empacote o seu projector exactamente como foi feito na fábrica.

#### lluminação

Para obter a melhor qualidade da imagem projectada, é essencial que a luz no ambiente que possa cair na tela, seja mantido ao mínimo.

Ao instalar o projector e a tela, faça antenção para que a tela não seja exposta directamente à luz. Evite que luz provindo do sol ou de iluminação fluorescente caia na tela.

O uso de luz controlada no ambiente, como luz incandescente ou um redutor de luz é recomendado para uma iluminação adequada da sala. Se possível, coloque o projectar em sales one o chão e as paredes são superfícies não reflectivas e escuras. Superfícies claras difundem a luz do ambiente reduzindo o contraste da imagem projectada na tela.

Terminologia do painel traseiro

Terminologia do painel frontal

Terminologia do painel do controlo remoto

## TERMINOLOGIA DO PAINEL TRASEIRO

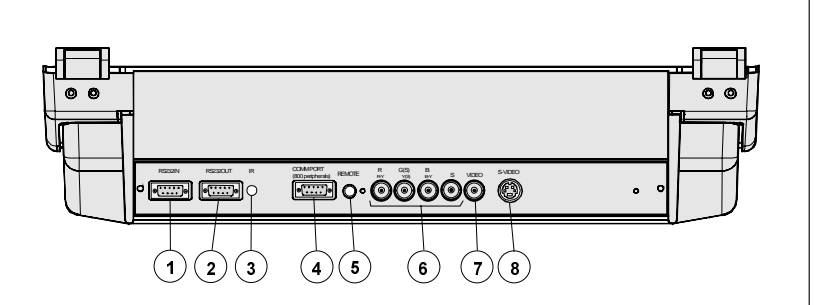

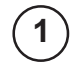

#### RS232IN

Conexão entre o projector e um PC de IBM (ou compatível) ou MAC (RS422) para comando remoto por computador e comunicação de dados.

| $\frown$   | - RS' |
|------------|-------|
| <b>n</b> \ | 1.04  |
| <b>Z</b> ) | Ller  |

#### RS232OUT

Usado para conectar ao próximo projector, conector RS232IN (elo de comunicação para PC ou MAC com o próximo projector)

#### Sensor infravermelho

receptor para sinais de controlo transmitidos pelo controlo remoto.

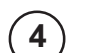

#### Porta de comunicações (800 periféricos)

\* permite a comunicação entre o comutador RCVDS e o projector. \* permite a conexão de uma unidade receptora infravermelha remota com o projector.

\* permite a conexão de um IRIS 800 para convergir a imagem automaticamente.

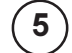

#### Controlo remoto infravermelho

entrada remota para o comando remoto ligado

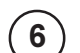

#### RGB-S IN ou (R-Y)Y(B-Y)-S IN (4x conector BNC):

*RGB-S in* : permite que a saída analógica RGB de um gerador de caracteres, um microcomputador, uma câmera de vídeo, etc. seja conectada ao projector.

| Entradas de linha: | - sinais VERMELHO-VERDE-AZUL                |
|--------------------|---------------------------------------------|
|                    | <ul> <li>sinal síncrono COMPOSTO</li> </ul> |

(*R*-Y)Y(*B*-Y)-S *IN* (componente in): permite a conexão de p.ex. um VCR professional tendo saídas de componente ao projector. Entradas de linha - sinais VERMELHO-LUMA, LUMA, AZUL-LUMA - sinal síncrono COMPOSTO

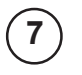

VIDEO IN (Vídeo composto, 1x conector BNC): permite a conexão ao projector de um gravador de vídeo, câmera de vídeo, receptor de cores/ monitor, etc. tendo uma saída de linha de vídeo.

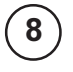

**S-VIDEO IN**: sinais Y/C de entrada e saída separados (luminânciacrominância) para obter uma melhor qualidade de reprodução de sinais de Super VHS (conector S-VIDEO de quatro pinos).

# **TERMINOLOGIA DO PAINEL FRONTAL**

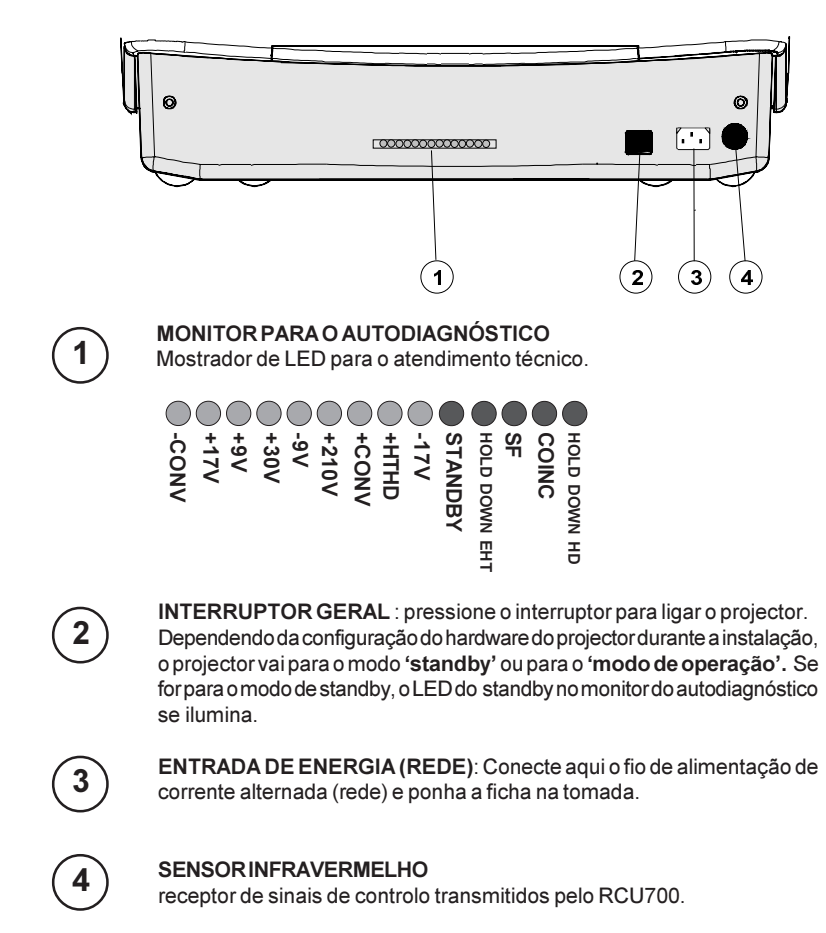

LUGAR E FUNÇAO DOS COMANDOS

### Terminologia do painel de controlo

### a. O teclado local

#### Ter a acesso

O teclado local está coberto por uma porta em que se tem o logotipo do projector.

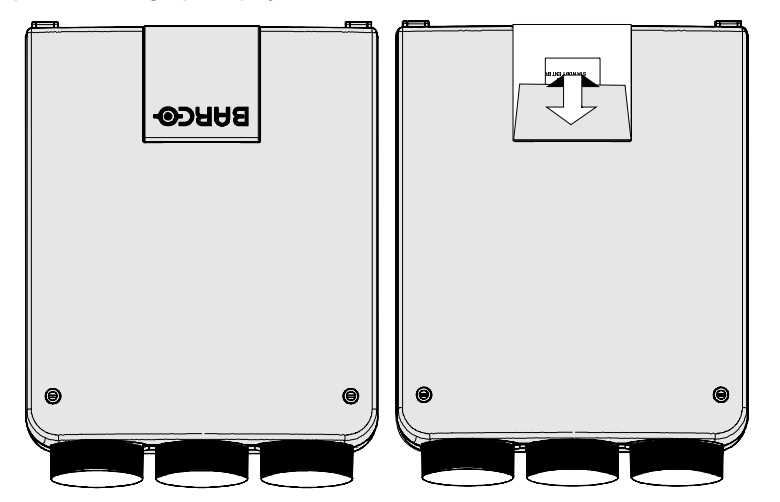

Para abrir esta porta, empurre como indicado no desenho aol lado e vire-a para a parte fronteira do projector.

### b. Terminologia do painel do controlo remoto

Este controlo remoto inclui um transmissor de bateria infravermelho que permite o utilizador de controlar o projector à distância.

Este controlo remoto é usado para a selecção de fonte, controlo, adaptação e instalação. Inclui o armazenamento automático de :

- controlos da imagem (brilho, nitidez,...)
- ajustes da geometria da imagem
- ajustes de convergência

Outras funções do controlo são:

- comutar entre o modo de standby e o modo operacional.
- comutar para pause (imagem inibida, plena força para rearranque imediato)
- acesso directo a todas as fontes conectadas
- ajuste variável da velocidade : pressionando continuamente nas setas ou nas teclas da imagem, o ajuste será realizado de modo acelerado.

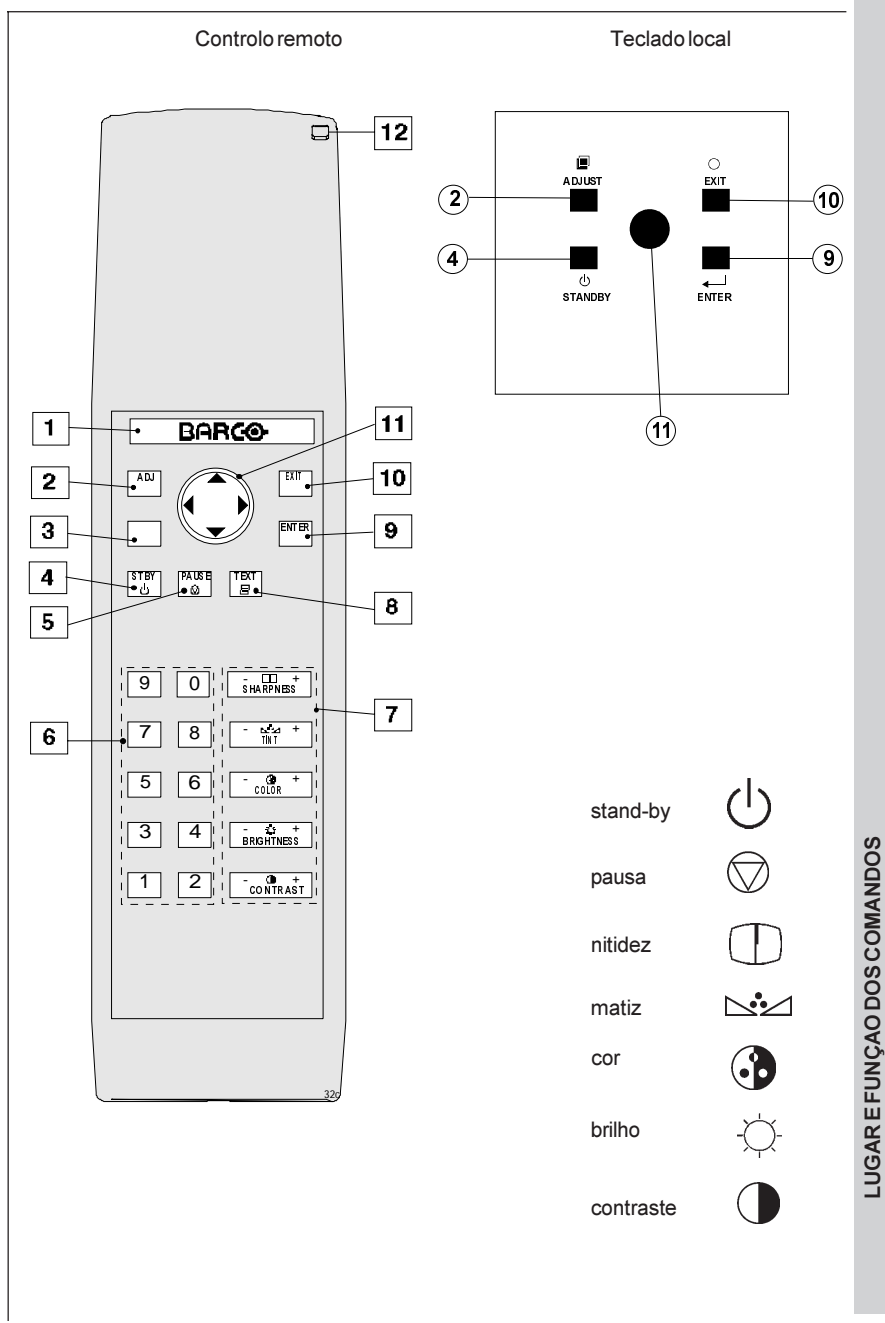

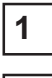

Chave luminosa traseira : quando activadas, todas as chaves se iluminam sendo visíveis no escuro.

2

ADJ. : chave de ajuste para entrar o modo de ajuste ou para sair deste modo.

**Chave de endereço** (chave rebaixada), para entrar o endereço do projector (entre 0 e 9). Pressione a chave de endereço e pressione de pois um botão numérico entre 0 e 9.

| 4 |
|---|
|---|

STBY : botão do modo standby :

- para iniciar a operação de ligação remota
- para parar a projecção sem desligar o interruptor geral

**Pausa** : para inibir a imagem pressione *PAUSE*. A imagem desaparece mas guarda-se força plena para poder recomeçar imediatamente.

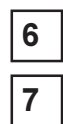

8

5

Botões numéricos : selecção directa de entrada.

**Comandos de imagem** : usa estes botões para obter o nível desejado (veja também 'Comandar') para cada função de imagem.

**TEXT** : se quiser ajustar um destes comandos de imagem durante uma reunião, pode-se fazer desaparecer a escala de barra pressionando a tecla *TEXT* primeiro. Para mostrar outra vez a escala de barra na tela, pressione a tecla *TEXT* outra vez. A tecla *TEXT* é soment activa no modo operacional. Quando a tecla *TEXT* estiver desactivada, não será mostrada nenhuma advertência.

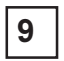

**ENTER** : para iniciar o modo de ajuste ou para confirmar o ajuste ou a selecção feitos no modo de ajuste.

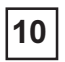

EXIT : para deixar o modo de ajuste ou para mover para cima no modo de ajuste.

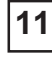

Disco de controlo : para fazer selecções de menu no modo de ajuste. Permite também de aumentar ou diminuir um ajuste feito no modo de ajuste. disco de controlo para cima = seta para cima nos menus disco de controlo para baixo = seta para baixo nos menus disco de controlo para a direita = seta para a direita nos menus disco de controlo para a esquerda = seta para a direita nos menus

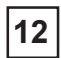

Indicação da operação do comando remoto : ilumina-se pressionando o botão de comando remoto. (É um indicador visual para verificar a operação do comando remoto)

# CONEXÃO DO CABO ELÉCTRICO

### Conexão do cabo eléctrico (rede)

Use o cabo eléctrico previsto para conectar o seu projector à tomada na parede. Encaixe o conector de tomada fémeo no conector macho na parte fronteira do projector.

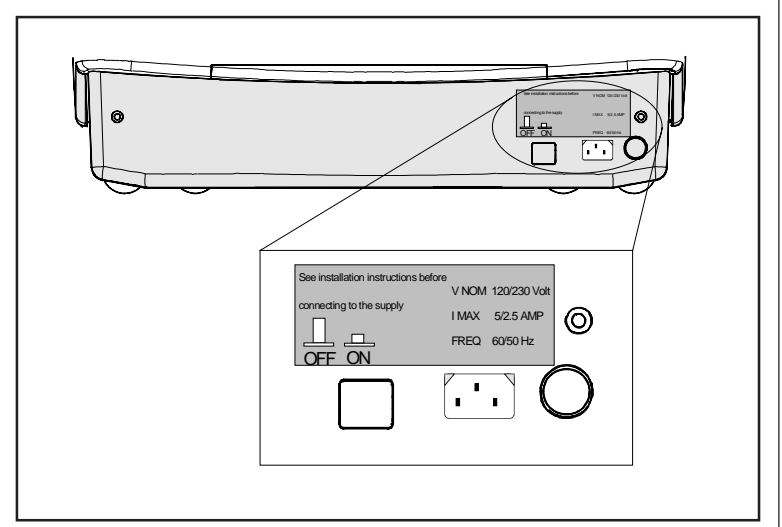

### Ligando/desligando

Liga-se e desliga-se o projector com o interruptor geral de ligação e desligação. Pressionado: LIGADO

#### Não pressionado: DESLIGADO

Agora o projector pode ser arrancado no 'modo operacional' (imagem mostrada) ou no modo 'standby', dependendo da posição do interruptor DIP power up na unidade do controlador. Este interruptor DIP é ajustado por um técnico gualificado no momento da instalação. Se guiser modificar este modo de arrangue, chame um técnico qualificado.

Indicador luminoso standby : nõa luminado : Projector está no modo operacional verm · Projector está no modo standby

Mostradores LED no painel fronteiro do projector

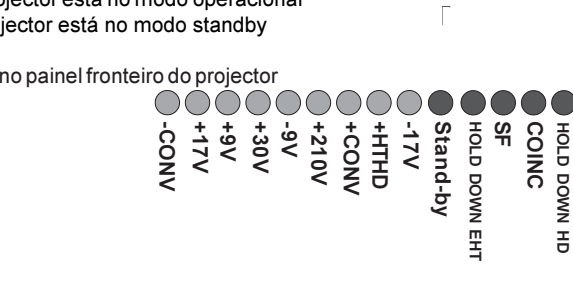

R5975059P BARCOVISION 708 MULTIMEDIA 200498

CONEXAO DO CABO ELECTRICO

- Conectar uma fonte de Vídeo Composto
- Conectar uma fonte de S-Video ou Vídeo à porta 2
- Conectar uma fonte analógica RGsB ou RGBS
- Conectar uma fonte analógica RG3sB ou RGB3S
- Conectar uma fonte analógica (R-Y)Ys(B-Y) ou (R-Y)Y(B-Y)S
- Conectar uma fonte analógica (R-Y)Y3s(B-Y) ou (R-Y)Y(B-Y)3S

# **EQUIPAMENTO PERIFÉRICO**

- Conectar um computador, p.ex IBM PC (ou compatível), Apple Macintosh à entrada RS232 do projector
- Conectar um comutador RCVDS 05 ao projector
- Conectar um comutador VS05 ao projector
- Conectar um Receptor Infravermelho Remoto ao projector

CONEXÕES

### Conexão da entrada de sinal ao projector :

- Vídeo composto (\*)
- S-Vídeo (\*)
- RGBS ou RGsB
- RGB3S ou RG3sB
- (R-Y)Y(B-Y)S ou (R-Y)Ys(B-Y) [entrada de componente] (\*\*)
- (R-Y)Y(B-Y)3S ou (R-Y)Y3s(B-Y) [entrada de componente] (\*\*)

(\*) Se o dobrador de linha estiver integrado, este recurso é disponível via uma tecla ON/OFF no software. (\*\*) Se o dobrador de linha estiver integrado, este recurso é disponível para sinais de vídeo de componente via uma tecla ON/OFF no software.

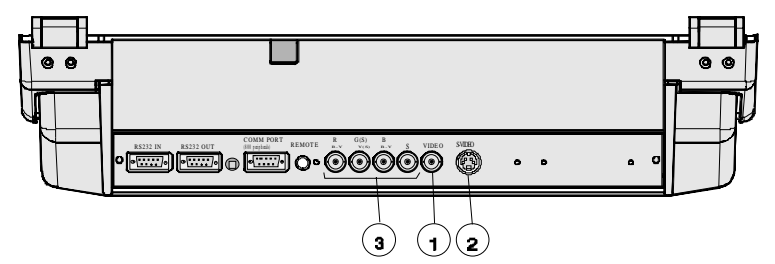

| No. de fon                      | te Entrada do projector                                                                                                    | Pressione tecla |  |  |  |
|---------------------------------|----------------------------------------------------------------------------------------------------|-----------------|--|--|--|
| 1                               | Comp. Video                                                                                                    | 1               |  |  |  |
| 2                               | S-Video*/Comp. Video1                                                                                                    | 2               |  |  |  |
| 3                               | RGBS or RGsB**                                                                                                    | 3               |  |  |  |
| 4                               | RGB3S or RG3sB***                                                                                                    | 4               |  |  |  |
| 5                               | (R-Y)Y(B-Y)S or<br>(R-Y)Ys(B-Y)****                                                                                                    | 5               |  |  |  |
| 6                               | (R-Y)Y(B-Y)3S or<br>(R-Y)Y3s(B-Y)*****                                                                                                    | 6               |  |  |  |
| * Sinal c<br>** Sinal c<br>em G | <ul> <li>Sinal de entrada Y/C (luminância/crominância)</li> <li>* Sinal de entrada : R, G e B com sincronismo composto<br/>em G ou sincronismo composto separado</li> <li>Sinal de entrada : R. G e B com since Trinível em</li> </ul> |                 |  |  |  |

G ou sinc. Trinível separado.

sinal de entrada : R-Y, Y e B-Y com sincronismo composto em Y ou sincronismo composto separado.

em Y ou sincronismo Trinível separado.

sinal de entrada : R-Y. Y e B-Y com sincronismo Trinível

CONEXÕES

\*\*\*\*

\*\*\*\*

### Conectar uma fonte de Vídeo Composto

Sinais de vídeo composto de VCR, descodificador de sinais de televisão, etc.

Se um dobrador de linha estiver integrado :

a posição normal do dobrador de linha é ON (activo), o sinal de entrada de vídeo será mostrado como uma imagem não entrelaçada (= melhor estabilidade da imagem).

Para activar ou desactivar a função de duplicação de linha, entre no modo de ajuste e mude a posição do interruptor ON/OFF (veja Ajuste da Imagem no capítulo modo de ajuste guiado ou ajuste no modo de acesso aleatório).

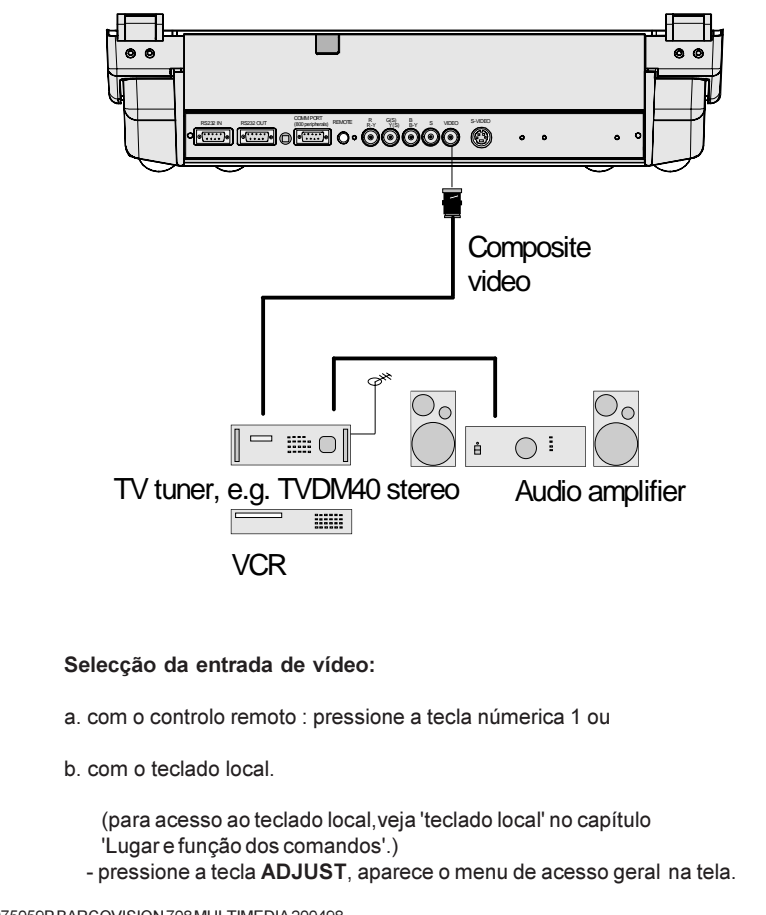

- use o disco de controlo para realçar 1.

-teclar ENTER para seleccionar a fonte realçada.

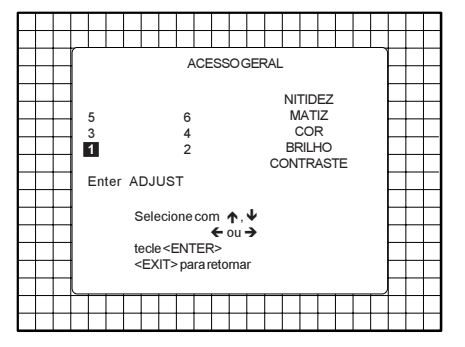

### Conectar uma fonte de S-Video ou de Vídeo à porta 2

Sinais de luminância Y/de crominância C para uma melhor reprodução de sinais de Super VHS.

Se um dobrador de linha estiver integrado :

a posição normal do dobrador de linha é ON (activo), o sinal de entrada de vídeo será mostrado como uma imagem não entrelaçada (= melhor estabilidade da imagem).

Para activar ou desactivar a função de duplicação de linha, entre no modo de ajuste e mude a posição do interruptor ON/OFF (veja Ajuste da Imagem no capítulo 'modo de ajuste guiado' ou 'modo de ajuste com acesso aleatório).

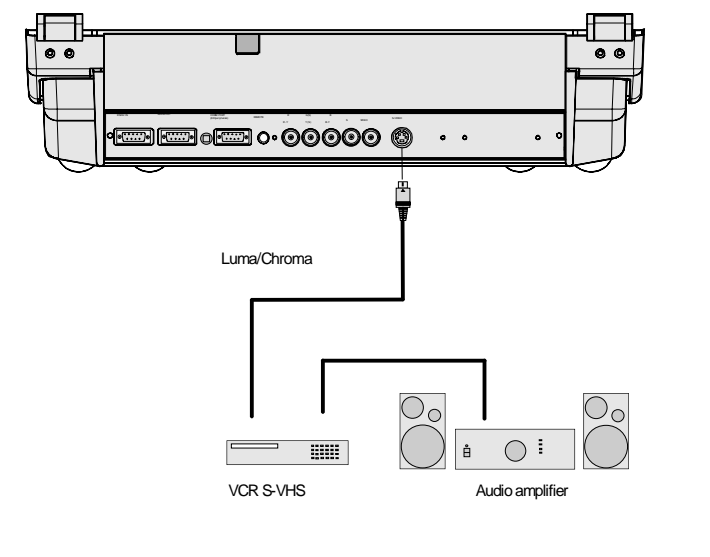

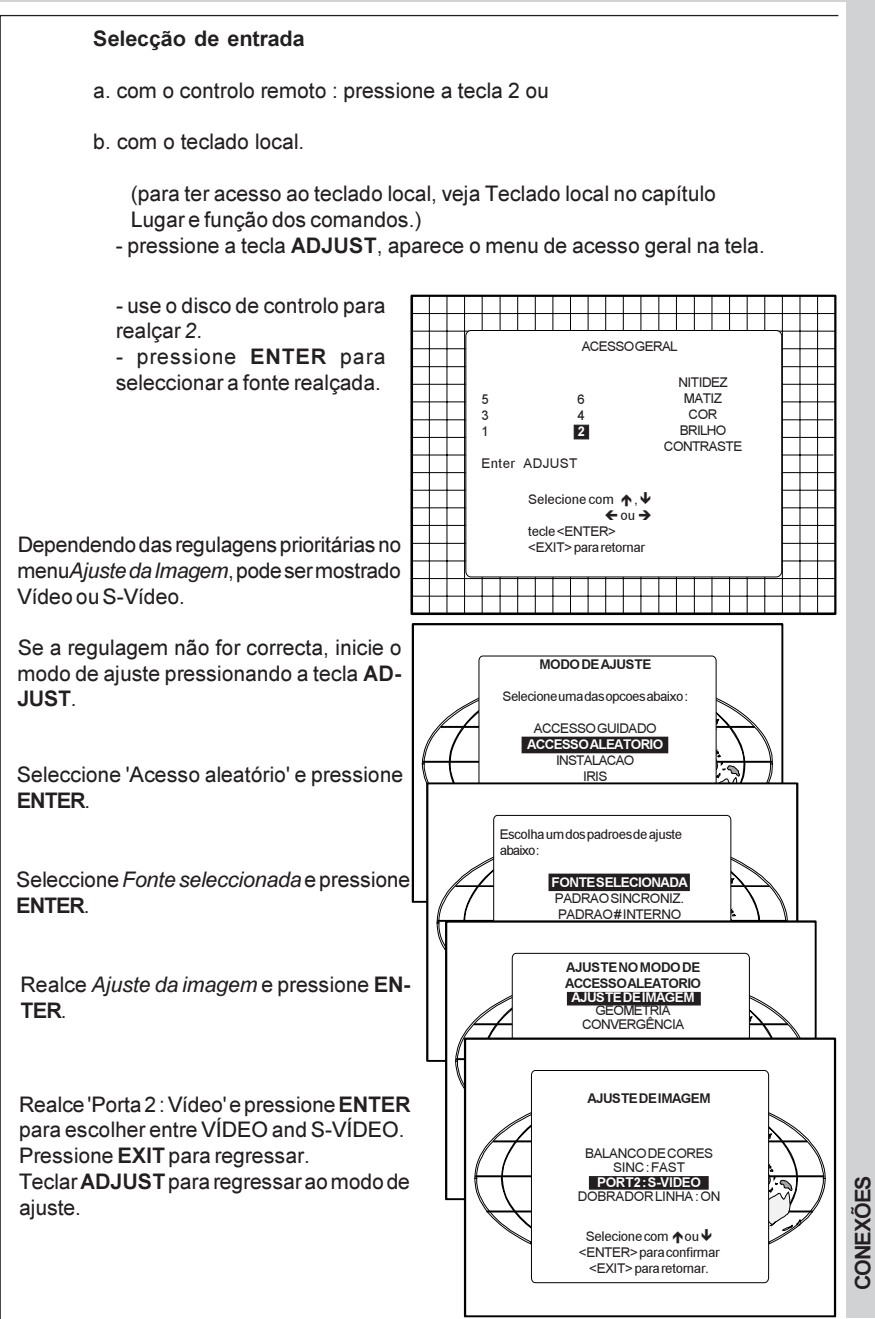

### Conectar uma fonte analógica RGB com sincronismo composto

Terminais de entrada analógica RGB com entrada de sincronismo composto ou com sincronismo em verde. O projector detecta automaticamente onde se encontra o sinal de sincronismo.

Use sempre uma interface quando for necessário conectar um computador e um monitor local ao projector. Exemplos de interfaces que possam ser usadas :

| Interface analógica universal<br>Interface analógica RGB 120 MHz<br>Conjunto de interface analógica<br>multifuncional | R9826100<br>R9826570 (230V)<br>R9828120 (230V) |
|----------------------------------------------------------------------------------------------------|------------------------------------------------|
| (MAGIK)                                                                                                    | R9828129(120V)                                 |
| Interface VGA                                                                                                    | R9828070(230V)                                 |
|                                                                                                    | R9828079 (120V)                                |
| Interface MAC                                                                                                    | R9828050 (230V)                                |
|                                                                                                    | R9828059(120V)                                 |

Se um dobrador de linha estiver integrado :

a posição normal do dobrador de linha é ON (activo), o sinal de entrada de vídeo será mostrado como uma imagem não entrelaçada (= melhor estabilidade da imagem).

Para activar ou desactivar a função de duplicação de linha, entre no modo de ajuste e mude a posição do interruptor ON/OFF (veja Ajuste da Imagem no capítulo 'modo de ajuste guiado' ou 'modo de ajuste com acesso aleatório).

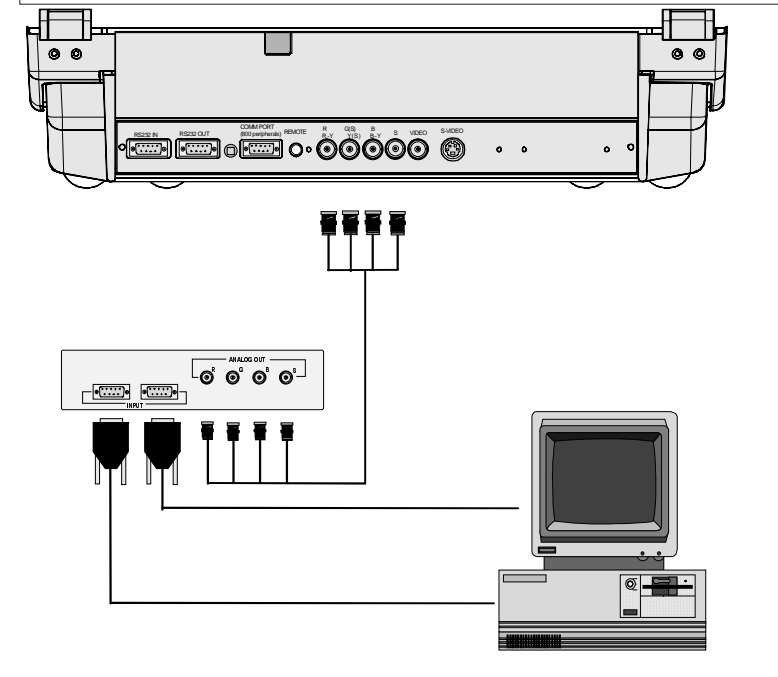

CONEXOES

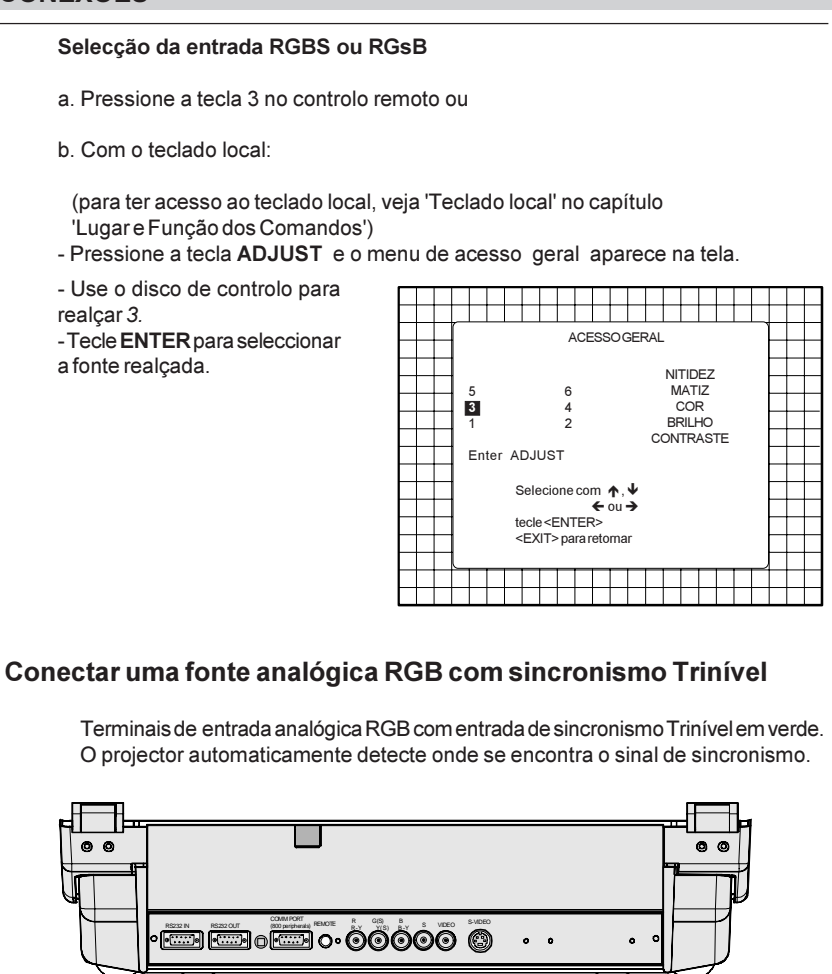

CONEXÕES ů - $\cap$ VCR HDTV player Audio amplifier R5975059P BARCOVISION 708 MULTIMEDIA 200498

#### Selecção da entrada RGB3S ou RG3sB

- a. Pressione a tecla 4 no controlo remoto ou
- b. Com o teclado local :

(para ter acesso ao teclado local, veja 'Teclado local' no capítulo 'Lugar e Função dos Comandos')

- Pressione a tecla ADJUST e o menu de acesso geral aparece na tela.

- Use o disco de controlo para realçar *4*.

- Tecle ENTER para seleccionar a fonte realçada.

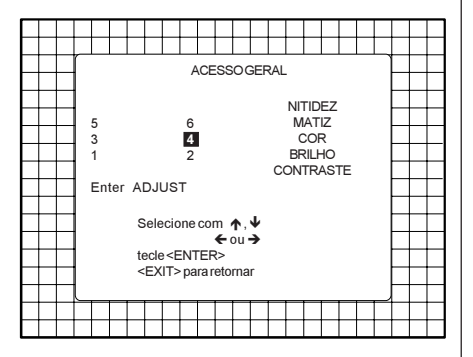

#### Conectar uma fonte de Componente

Terminais de entrada analógica (R-Y)Y(B-Y)com entrada de sincronismo ou com sincronismo na entrada de luminância(Y). O projector automaticamente detecta onde se encontra o sinal de sincronismo.

A duplicação de linha é possível para fontes de entrada de componente de vídeo na frequência de linha normal.

Se um duplicador de linha estiver integrado :

a posição normal do duplicador de linha é ON (activo), o sinal de entrada de vídeo será mostrado como uma imagem não entrelaçada (= melhor estabilidade da imagem).

Para activar ou desactivar a função de duplicação de linha, entre no modo de ajuste e mude a posição do interruptor ON/OFF (veja Ajuste da Imagem no capítulo 'modo de ajuste guiado' ou 'modo de ajuste com acesso aleatório).

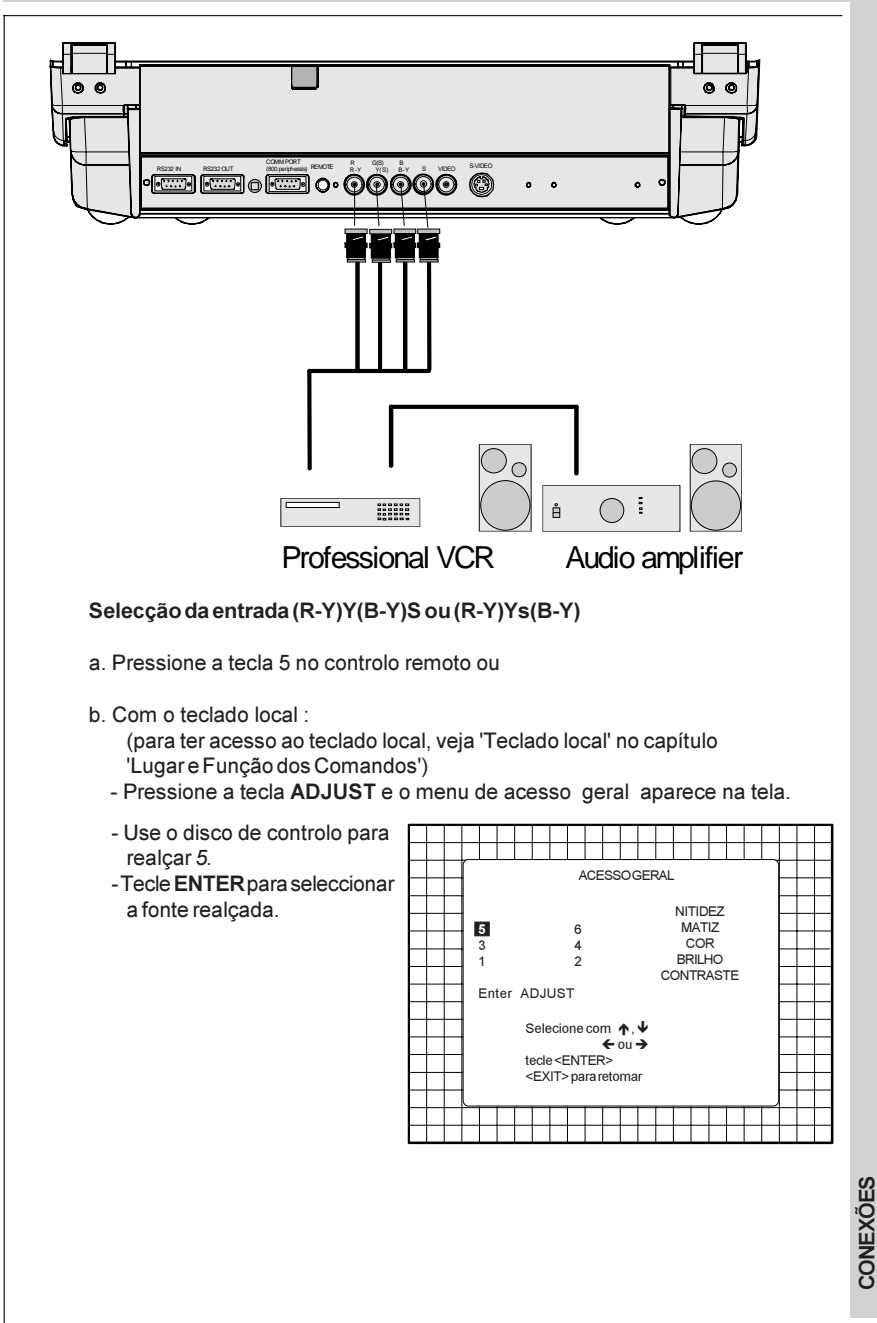

### Conectar uma fonte de Componente com sincronismo Trinível

Terminais de entrada analógica (R-Y)Y(B-Y) com entrada de sincronismo Trinível ou com sincronismo Trinível na entrada de luminância.

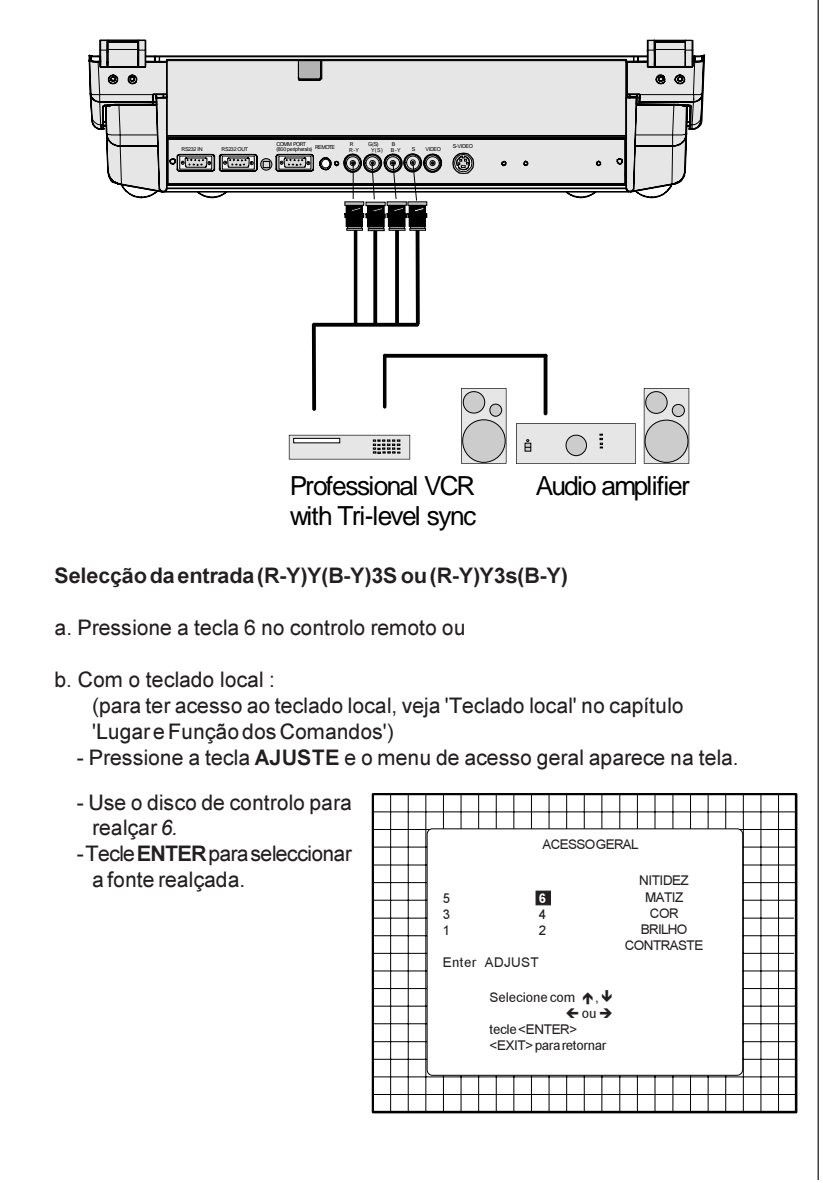

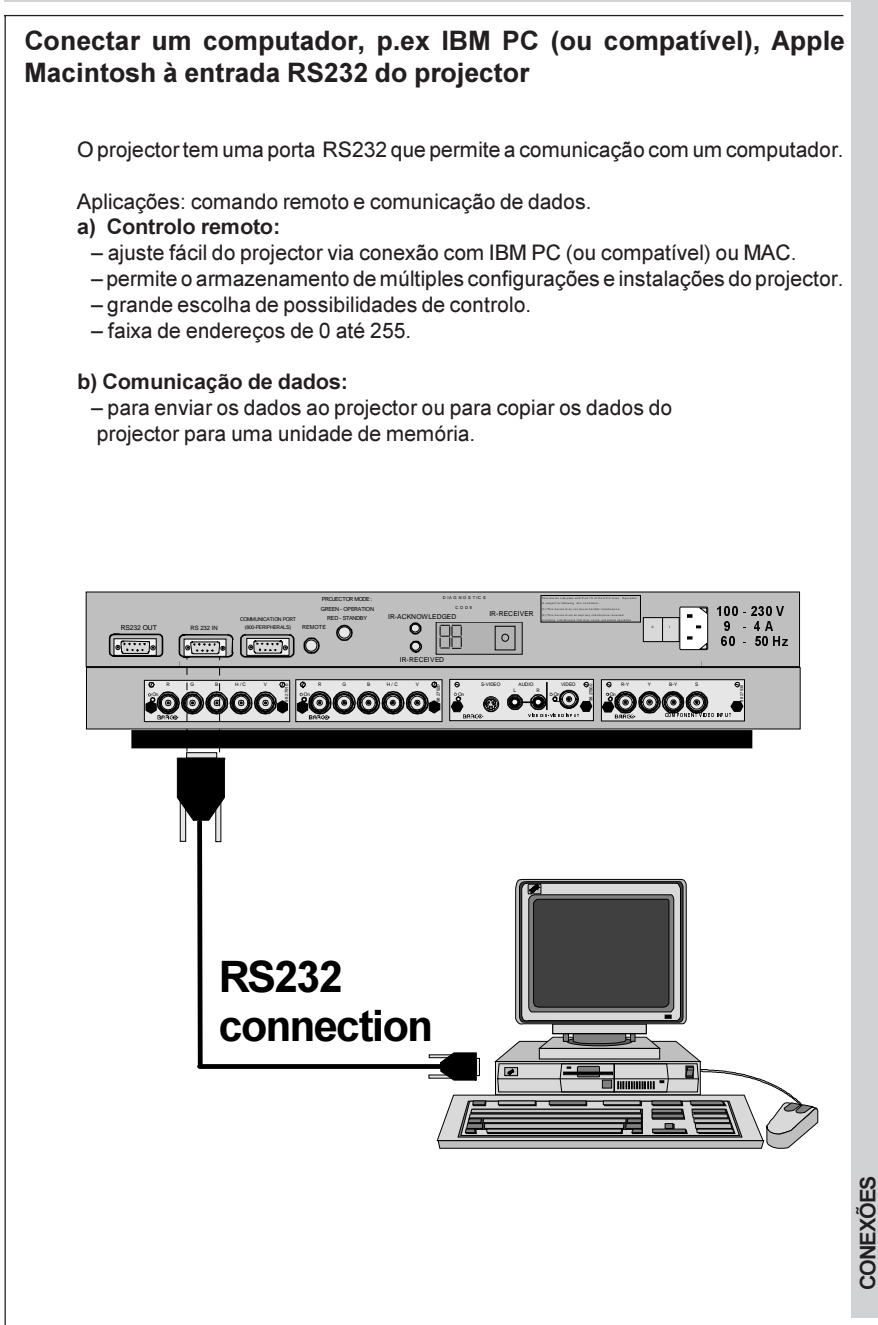

# **EQUIPAMENTO PERIFÉRICO**

### Conectar um comutador RCVDS 05 ao projector

- Até 10 entradas (20 entradas quando vídeo e S-vídeo) com o comutador RCVDS 05 e até 90 entradas quando estiverem ligados 10 comutadores RCVDS através dos módulos de expansão.
- Comunicação serial com o projector.
- Botões de comando remoto no RCVDS para controlar o projector (selecção de fonte e ajustes analógicos)
- O número de fonte seleccionado será mostrado num mostrador de 2 dígitos e os módulos de entrada seleccionados serão indicados com um LED no painel traseiro.

Para mais informação sobre o uso do RCVDS 05, consulte o Manual do Proprietário, número de encomenda: R5975765.

### Conectar um comutador VS05 ao projector

O VS05 pode comutar até 5 Fontes de Vídeo composto, 3 fontes de S-Video e 1 fonte de vídeo analógica RGB ou de componente ao projector. Em adição a isto, é possível comutar o sinal de áudio da própria fonte a uma amplificador de áudio. Número de encomenda : R9827890.

Para mais informação sobre o uso do VS05, consulte o Manual do Proprietário, número de encomenda: R5975245.

## Conectar um Receptor Infravermelho Remoto ao projector

Esta unidade de recepção infravermelha permite o controlo do projector a partir de um outro quarto. Há uma linha de comunicação entre o receptor infravermelho e o projector ou o RCVDS. A informação de controlo infravermelha é enviada ao Receptor infravermelho remoto. O Receptor infravermelho remoto 800 mostra a fonte seleccionada num mostrador de 7 dígitos.

Número de encomenda : R9827515.

CONEXÕES

# CONTROLAR

Instalar uma bateria no controlo remoto

Como usar o controlo remoto

Endereço do projector

Como exibir o endereço do projector?

Como programar endereços no controlo remoto?

Selecção de entrada

Controlos da imagem

A tecla Pause

CONTROLAR

### CONTROLAR

### Instalar uma bateria no controlo remoto

Encontra-se uma nova batria no saco de plástico junto com o fio eléctrico. Antes de usar o controlo remoto, coloque primeiro a bateria.

Retire a tampa da caixa de bateria na parte traseiro do comando a distância empurrundo a manivela indicada ligeiramente para a parte inferior do controlo remoto. Levante ao mesmo tempo a parte superior da tampa (fig. 1).

Insira a nova bateria de 9 V (bloco tipo E, p.ex. 6F22S ou equivalente) no compartimento inferior e conecte a bateria à placa de contacto.

Insira a bateria no compartimento inferior e coloque a tampa no seu lugar.

Placa de

contacto

Bateria

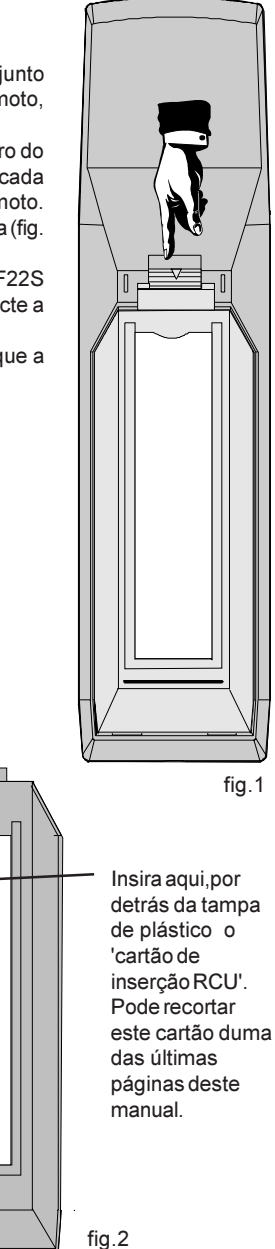

R5975059P BARCOVISION 708 MULTIMEDIA 200498

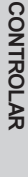
O projector pode ser controlado com

- a. O controlo remoto
- b. O controlo remoto ligado (cabo não está incluído)
- c. O teclado local.

O controlo do projector com o controlo remoto e o controlo remoto ligado é o mesmo.

#### Como usar o controlo remoto

a) Aponte com a parte fronteira do controlo remoto para a superfície reflectiva da tela.

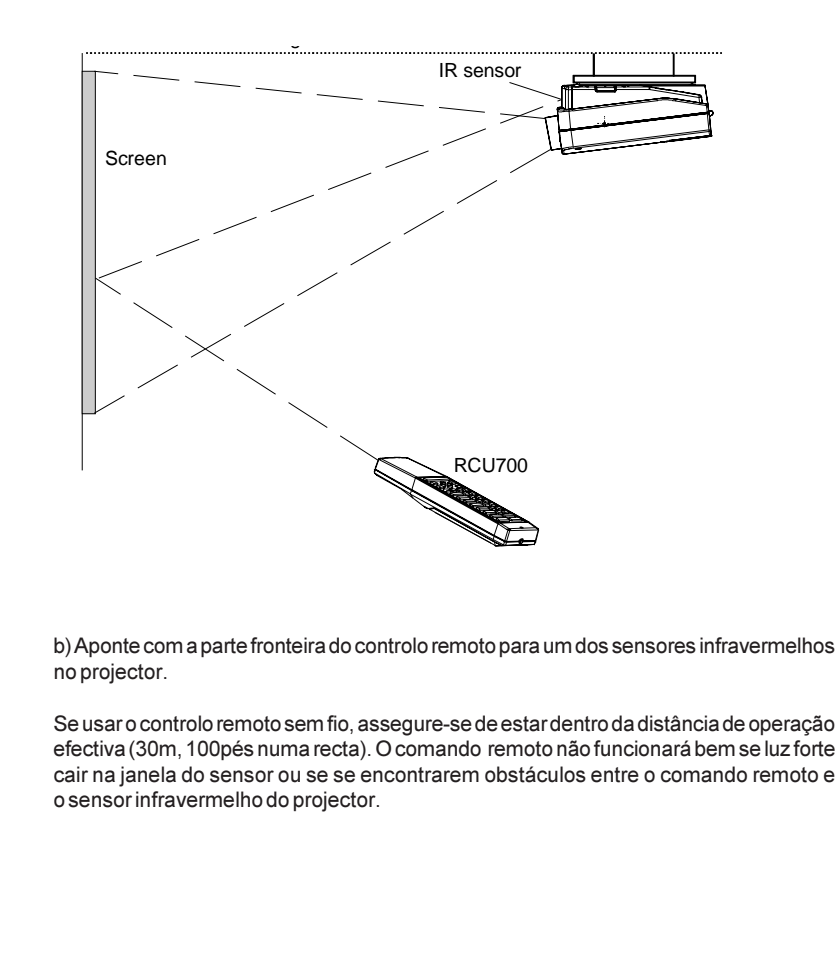

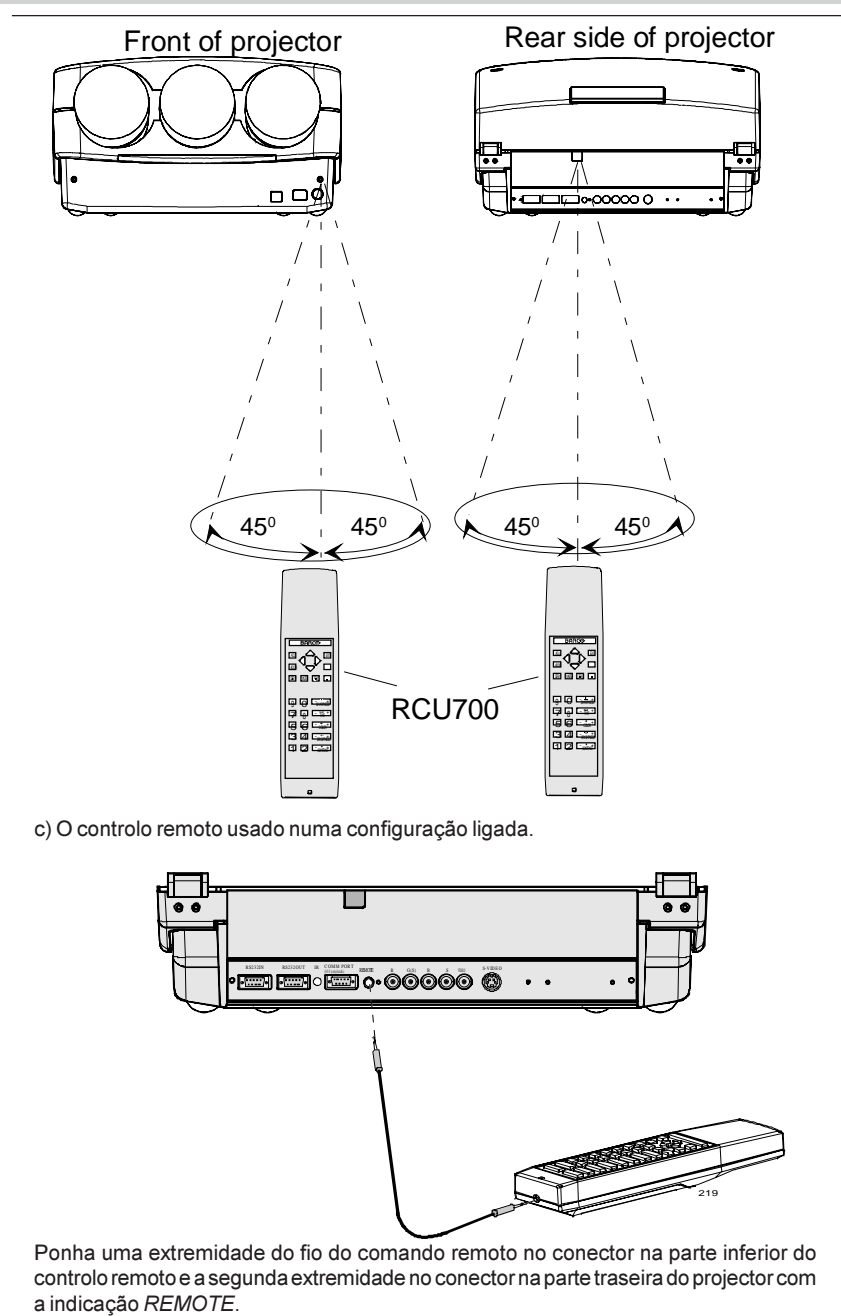

#### Endereço do projector

#### a. Configuração do endereço do projector no software

Cada projector requer um endereço individual entre 0 e 16 ajustado com um interruptor DIP. Se quiser modificar a posição do interruptor DIP, chame um técnico qualificado.

#### b. Como controlar o projector

Pode-se ajustar o endereço do projector em qualquer valor entre 0 e 16. Após ter ajustado o endereço, o projector pode ser controlado com :

- o comando remoto para endereços entre 0 e 9.
- computador, p.ex. IBM PC (ou compatível), Apple MAC, etc. para endereços entre 0 e 16.

Observação : O projector reagirá ao um comando remoto ajustado no endereço '0' independente do endereço ajustado no próprio projector.

#### c. Usar o comando remoto.

Antes de usar o comando remoto, é necessário entrar o endereço do projector no comando remoto (unicamente quando este endereço é entre 1 e 9). O projector com o endereço correspondente reagirá a esse específico comando remoto.

Quando for programado no comando remoto um endereço 0, cada projector, sem excepção, reagirá aos comandos dados por este controlo remoto.

#### Como exibir o endereço do projector?

Pressione a tecla *ADDRESS* (tecla rebaixada no controlo remoto) com um lápiz.

O endereço do projector será exibido numa caixa de texto. Esta caixa de texta desaparece após uns segundos.

Para continuar a usar o comando remoto, é preciso entrar um endereço com os botões numéricos (endereço entre 0 e 9). Por exemplo: quando a tecla Address exibe o endereço do projector 003, pressione o botão numérico "3" no controlo remoto para ajustar o endereço do controlo remoto que corresponde ao endereço do projector. Não pressione 003. Isto põe o endereço do comando remoto em '0', o que implica o controlo de todos os projectores na sala.

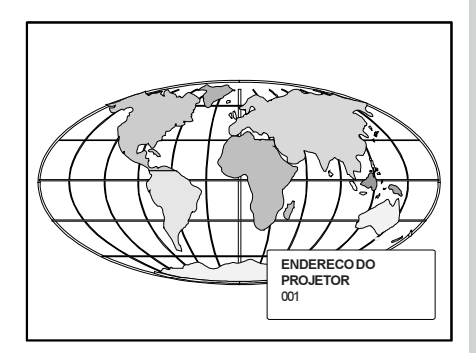

#### Como programar endereços no controlo remoto?

Pressione a tecla *ADDRESS* (tecla rebaixada no controlo remoto) com um lápiz e entre o endereço com os botões numéricos. O endereço pode ser entre 0 e 9. Quando for programado no comando remoto um endereço 0, cada projector, sem excepção, reagirá aos comandos dados por este controlo remoto.

#### Selecção de entrada

| No. de fonte | Entrada de projector                   | Tecla |
|--------------|----------------------------------------|-------|
| 1            | Comp. Video                            | 1     |
| 2            | S-Video*/Comp. Video1                  | 2     |
| 3            | RGBS or RGsB**                         | 3     |
| 4            | RGB3S or RG3sB***                      | 4     |
| 5            | (R-Y)Y(B-Y)S or<br>(R-Y)Ys(B-Y)****    | 5     |
| 6            | (R-Y)Y(B-Y)3S or<br>(R-Y)Y3s(B-Y)***** | 6     |

Há duas maneiras para seleccionar uma entrada :

- a) Com os botões numéricos no RCU, é possível selecionar uma das quatro fontes de entrada, Vídeo, S-Vídeo, RGsB ou RGBS, RG3sB ou RGB3S, (R-Y)Ys(B-Y) ou (R-Y)Y(B-Y)S, (R-Y)Y3s(B-Y) ou (R-Y)Y(B-Y)3S.
- b) Com o teclado local:

pressione primeiro **ADJUST** para exibir o menu *acesso geral*.

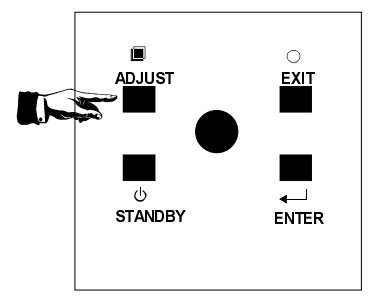

Use o disco de controlo para realçar o número de fonte desejada. Empurre o disco de o controlo para cima e para baixo para mover o cursor para cima e para baixo, empurre o disco de controlo para a esquerda ou a direita para mover o cursor à esquerda e à direita.

Tecle **ENTER** para confirmar a sua selecção.

Quando está seleccionado uma fonte válida e disponível, informação sobre esta fonte é mostrada na tela. Esta informação inclui :

- Número de fonte
- Frequência horizontal
- Frequência vertical

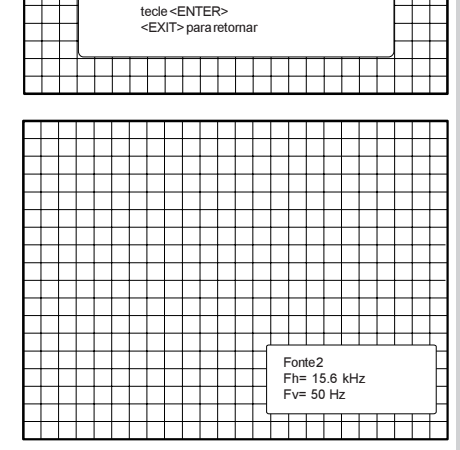

ACESSOGERAL

6

4

2

Selecione com ↑, ↓

← ou →

5

3

1

Enter Adjus

NITIDEZ MATIZ

COR

BRILHO

CONTRASTE

Quando uma entrada for um número de fonte inválido, o seguinte aviso aparece na tela : *entrada inválida.* 

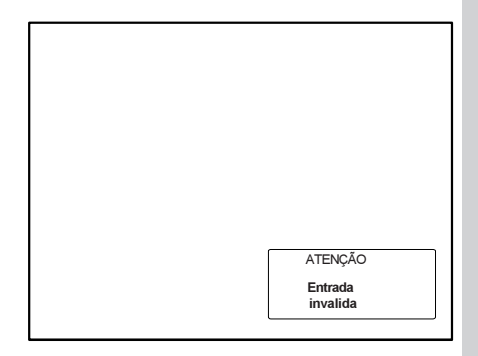

Quando está selecionada uma fonte válida, o projector mostrará o número desta fonte ou esperará no número seleccioando até que esteja disponível o número de fonte seleccoinado. A mensagem 'fonte não é disponível' é mostrada por algum tempo muito curto.

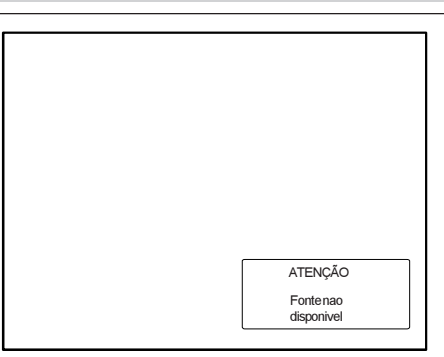

#### Controlos da imagem

Os controlos da imagem podem ser ajustados com :

- a) O controlo remoto. As teclas de comando encontram-se ao lado esquerdo do teclado docontrolo remoto. São indicados com o nome do comando e o ícone.
  Pressionando o comando da imagem, aparecem na tela um caixa de texto com escala de barra e o nome da função, p.ex. 'brilho...' (somente quando o texto é ON). O comprimento da escala de barra indica o actual ajuste memorizado para esta fonte. A escala de barra muda pressionando os botões + ou - do comando.
- b) O teclado local

Todos os comandos estão escondidos no Menu de acesso geral.

- Tecle ADJUST para exibir o Menu *de acesso geral.*
- Use o disco de controlo para realçar o controlo analógico desejado e tecle ENTER para seleccionar.

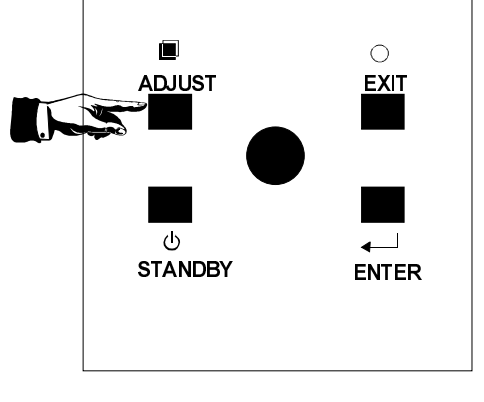

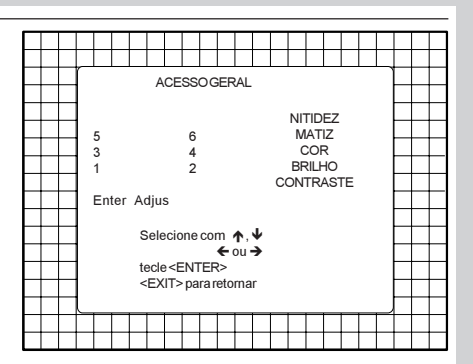

Seleccionando um controlo da imagem, aparecem uma caixa de texto com a escala de barra e o nome da função (p.ex. brilho) na tela. O comprimento da escala de barra indica o actual ajuste memorizado para esta fonte (escala percentual). A escala de barra muda empurrando o disco de controlo à esquerda ou à direita.

#### Controlo do brilho

Um ajuste correcto do 'brilho' é importante para uma boa reprodução da imagem. Ajuste o brilho com os botões + ou - (RCU) ou empurrando o disco de controlo à esquerda ou à direita (teclado local) até as partes mais escuras da imagem sejam pretas.

Uma escala de barra dá uma indicação visual na tela do ajuste actual do brilho enquanto se pressiona os botões acima indicados. Se a escala de barra não for visível na tela, pressione **TEXT** uma vez e tente outra vez os ditos botões.

A escala de barra cresce pressionando o botão + (mais brilho) e diminui pressionado o botão -(menos brilho).

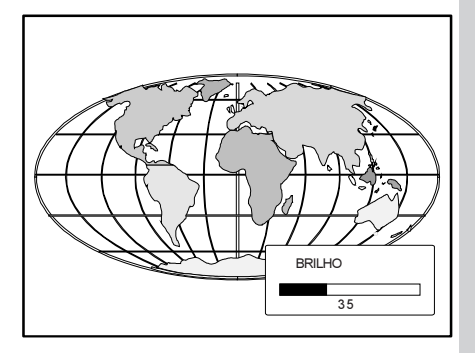

#### Controlo do contraste

Um ajuste correcto do 'contraste' é importante para uma boa reprodução da imagem.

Ajuste o contraste até ao nível que prefere, conforme a luz na sala.

Uma escala de barra dá uma indicação visual na tela do actual ajuste do contraste pressionando os botões + ou - (RCU) ou empurrando o disco de controlo à esquerda ou à direita (teclado local). Se a escala de barra não aparecer na tela, pressione **TEXT** uma vez e tente outra vez os ditos botões.

A escala de barra cresce pressionado o botão + (mais contraste) e diminui pressionado o botão -(menos contraste).

#### Controlo da Saturação de Cor

A saturação de cor é activa unicamente para Vídeo e S-Vídeo. Aiuste a intensidade da cor da imagem. Ajuste a saturação de cor com os botões + e - (controlo remoto) ou empurrando o disco de controlo à esquerda ou direita (teclado local). Uma escala de barra dá uma indicação visual na tela do actual ajuste da cor quando se pressionam estes botões. Se a escala de barra não for visível na tela, pressione a tecla TEXT uma vez e tente outra vez os ditos botões. A escala de barra aumenta pressionando o botão + (cores mais intensas) e diminui pressionando o botão - (cores mais claras).

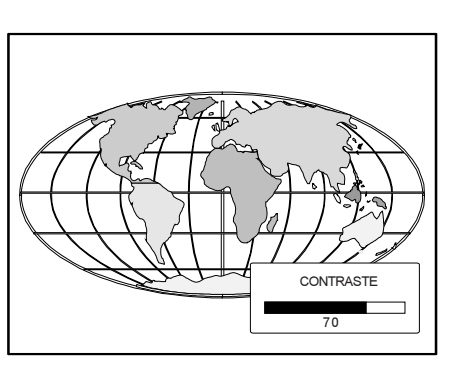

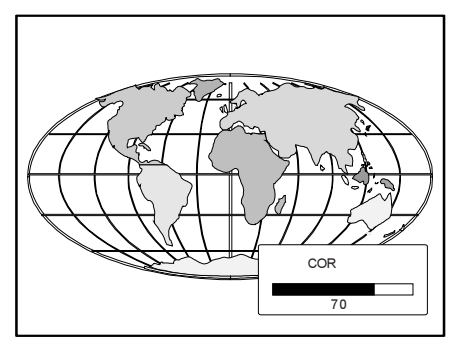

#### Controlo do matiz

O controlo do matiz é soment activo para Vídeo e S-Vídeo. O controlo do matiz é eficaz soment quando se utiliza o sistema NTSC 4 43 ou NTSC 3 58 Uma escala de barra dá uma indicação visual na tela do actual ajuste do matiz guando se pressiona os botões + ou - (controlo remoto) ou empurrando o disco de controlo à esquerda ou à direita (teclado local). Se a escala de barra não for visível na tela, pressione a tecla'TEXT uma vez e tente outra vez os ditos botões. A escala de barra aumenta pressionando o botão + e diminui pressionando o botão -.

#### Controlo da nitidez

O controlo da nitidez é somente valido para Vídeo e S-Vídeo. Uma escala de barra dá uma indicação visual na tela do actual aiuste da nitidez quando se pressiona os botões + ou - (controlo remoto) ou empurrando o disco de controlo à esquerda ou à direita (teclado local).Se a escala de barra não for visível na tela, pressione a tecla TEXT uma vez e tente outra vez os ditos botões. A escala de barra aumenta pressionando o botão + (imagem mais nítida) e diminui pressionando o botão - (imagem menos nítida).

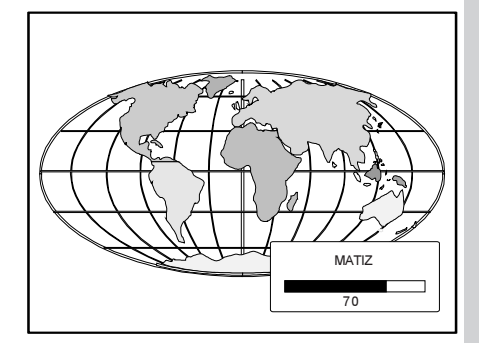

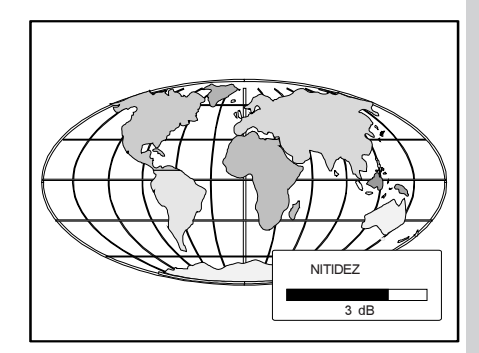

#### A tecla Pause

Pressionando a tecla *Pause*, a projecção da imagem pára, mas o projector permanece com plena força para poder recomeçar imediatamente. Para recomeçar :

- Pressione a tecla Pause,
- Seleccione um número de fonte.

# INICIAR O MODO DE AJUSTE

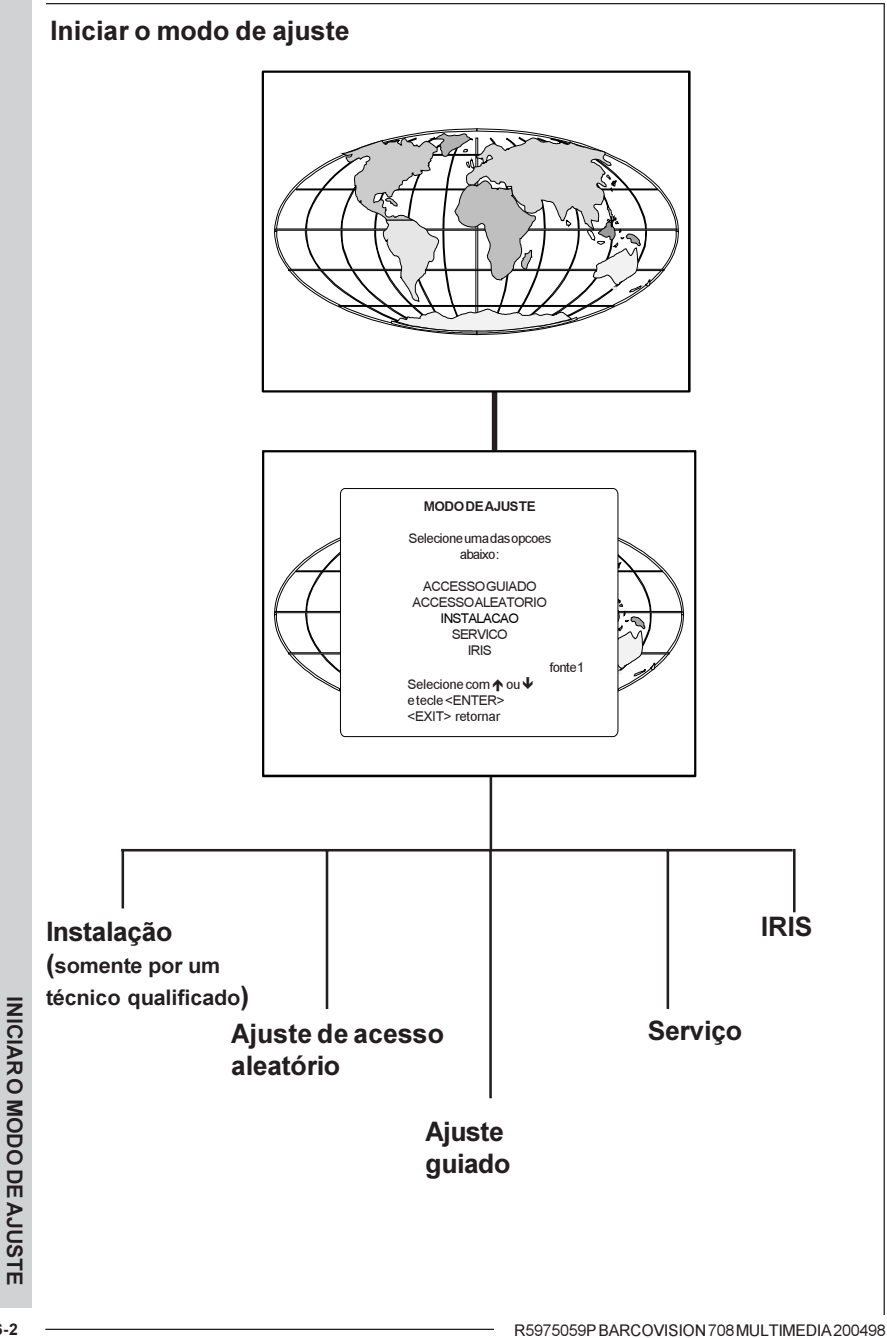

#### O modo de ajuste

Todos os ajustes relativas à geometria de imagem e à convergência são feitos no modo de ajuste. Há dois modos diferentes para entrar o modo de ajuste.

a) Usando o controlo remoto.

Pressione a tecla **ADJUST**. O projector mostra o menu de selecção de caminho.

b) Usando o teclado local.

Pressione a tecla **ADJUST**. O projector exibe o menu de acesso geral.

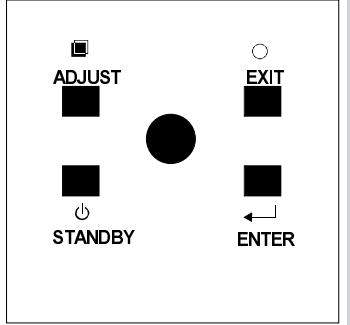

Use o disco de controlo para realçar *Enter ADJUST (Modo de Ajuste)* etecle **ENTER**. Omenú de selecção de caminho aparece.

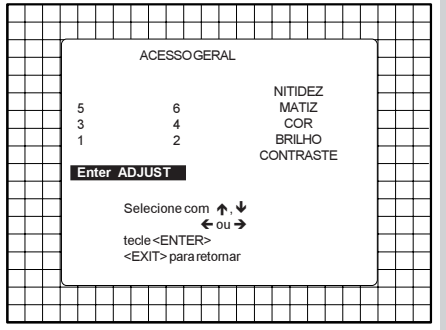

INICIAR O MODO DE AJSUTE

Obs. :para ajustar o controlo da imagem analógico quando no modo de ajuste, tecle **ADJUST**. Aparece o próximo menu de Acesso Geral.

Pressione o disco de controlo para cima ou para baixo para seleccionar o controlo analógico a ser ajustado e tecle **ENTER** para confirmar.

Quando o controlo analógico for ajustado, o projector retorna automaticamente ao menu *Acesso geral.* Quando quiser retornar ao modo de ajuste, tecle **EXIT** ou seleccione *Sair do ajuste* e tecle **ENTER** para voltar ao modo operacional.

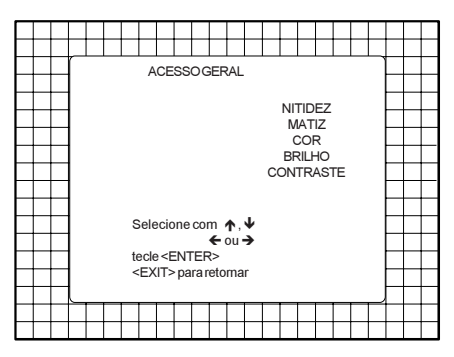

Agora está no *Modo de ajuste*. Use o disco de controlo para seleccionar itens do menú e para ajustes verticais e horizontais. As teclas **ENTER** e **EXIT** são usadas para proceder ou retroceder pela estrutura do menú. A tecla **ADJUST** pode ser usada para terminar o modo de ajuste quando está exibido um menú de selecção de caminho (menú principal).

Há 5 caminhos possíveis no modo de ajuste. Estes caminhos são :

INSTALAÇÃO - Instalação deve ser selecionada se o projector tiver sido relocado e/ou quando for requerido um tamanho diferente da tela.

Ao seleccionar *Instalação*, o utilizador ou operador será avisado que chame um técnico qualificado para fazer o procedimento de instalação (veja o exemplo do aviso projectado na próxima página).

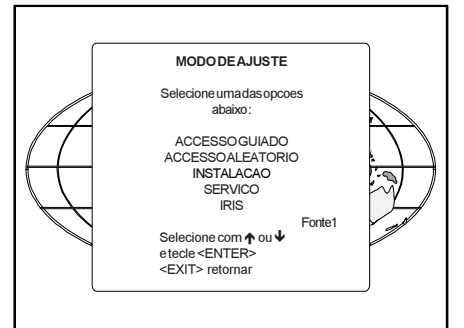

**GUIADO** - Acesso guiado deve ser seleccionado se o utizador quiser fazer um alinhamento total da imagem projectada. Fazem-se todos os ajustes de geometria e convergência necessários numa sequência predeterminada.

ACESSO ALEATÓRIO - Acesso aleatório deve ser seleccionado se o utilizador quiser fazer somente alguns ajustes.

SERVIÇO - Serviço deve ser seleccionado se o utilizador quiser apagar blocos, trocar senhas ou aplicar informação.

**IRIS** - Esta selecção é somente disponível se a unidade de autoconvergência IRIS estiver conectada ao projector.

Estando no modo de ajuste guiado ou de acesso aleatório, o utilizar pode usar uma fonte exterior, um padrão internamente gerado e bloqueado ou um padrão interno multifrequência de linhas cruzadas como um padrão de configuração.

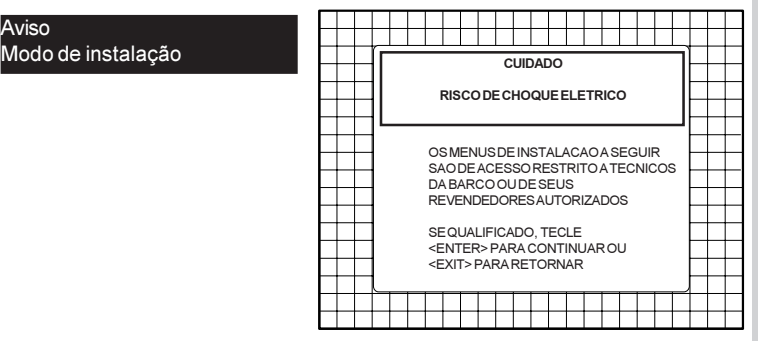

Certos itens no modo de ajuste são protegidos por senha. Seleccionando um destes itens, o projector pede para entrar com a sua senha. (A protecção por senha é somente disponível quando o interruptor no módulo controlador estiver na posição ligada. Contacte um técnico reconhecido pela BARCO quando nenhuma senha for requerida durante o procedimento de ajuste e uma protecção por senha for desejada.

A sua senha contém 4 dígitos.

a) Ajustando o projector com o controlo remoto.

Entre os dígitos com as teclas numéricas no controlo remoto.

Exemplo : 2 3 1 9

Para cada dígito entrado, aparece um X na tela debaixo do texto exibido *Entre com a senha*.

Quando a sua senha for correcta tem acesso ao *Modo de ajuste*. Quando a sua senha for errada, aparece a mensagem *Senha incorreta!!!*. O projector fica com o item previamente seleccionado.

Senha programada na fábrica : 0000

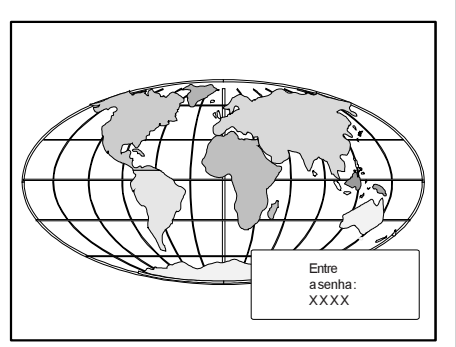

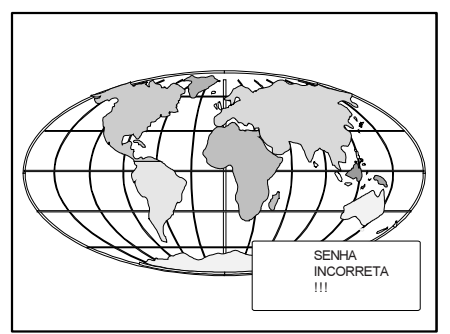

b) Ajustando o projector com o teclado local.

Quando aparecer o menu *entre com a senha*, seleccione com o disco de controlo o primeiro dígito e tecle **ENTER**. Seleccione depois o segundo dígito com o disco de controlo e tecle **ENTER**. Proceda da mesma maneira para o terceiro e o quarto dígito.

Quando a sua senha for correcta, tem acesso ao *Modo de ajuste*.

Quando a senha entrada for errada, aparece a mensagem *Senha incorreta*.

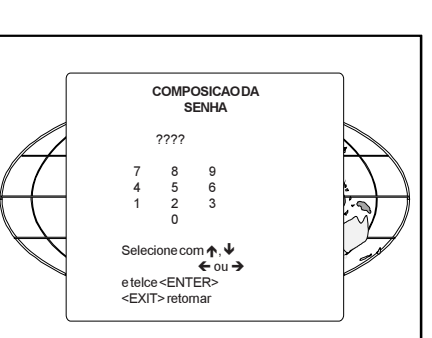

Uma vez que a senha correcta for entrada, todos os outros itens protegidos por senha são acessíveis sem precisar de entrar a sua senha de novo.

Quando entrar outra vez o modo de ajuste, será necessário entrar com a sua senha de novo quando seleccionar um item protegido por senha.

# MODO DE AJUSTE GUIADO

MODO DE AJUSTE GUIADO

## Iniciar o modo de ajuste guiado

Empurre o disco de controlo para cima ou para baixo para realçar ACESSO GUIADO e tecle EN-TER.

O modo de acesso guiado é protegido por senha (quando a função de senha for activada) Entre com a senha para continuar.

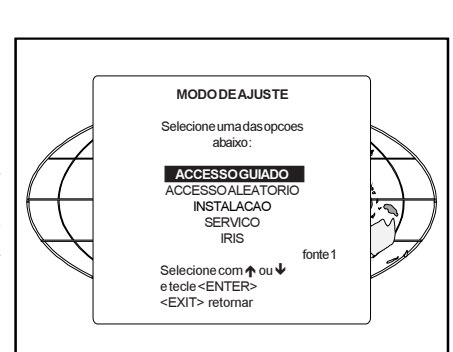

ENTER passa à Selecção do Padrão de Configuração. EXIT para retornar ao modo operacional.

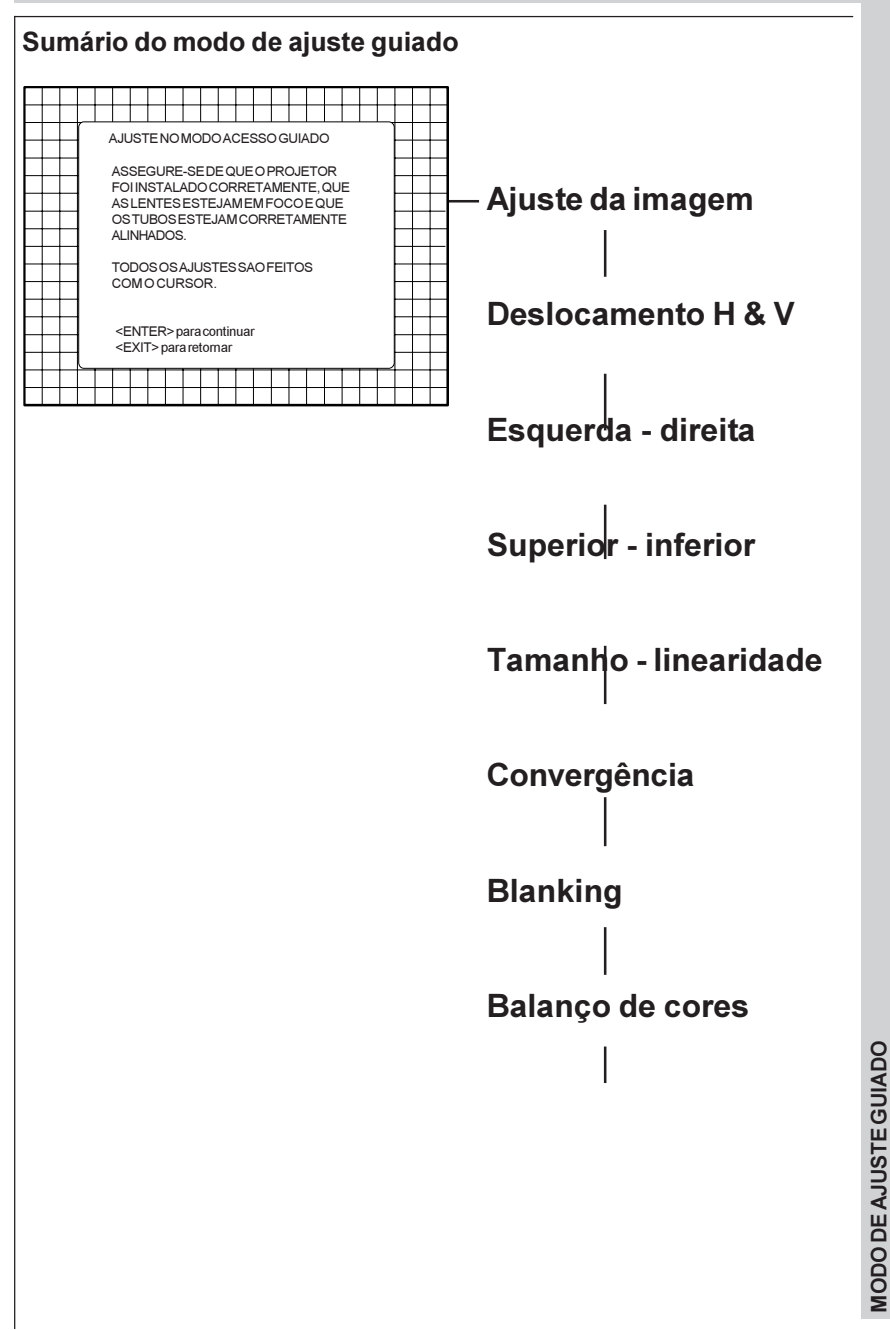

## Seleccionar um Padrão de Ajuste

Se uma fonte externa for conectada ao projector, este menú será exibido. Empurre a seta para cima ou para baixo no disco de controlo para realçar o padrão de configuração desejado e tecle ENTER.

Fonte selecionada: padrão de linhas cruzadas internamente gerado e sincronizado com a fonte exterior.

Padrão # interno : padrão de linhas cruzadas internamente gerado e sincronizado com sinais de sincronismo internamente gerados (não se precisa de fonte exterior).

Se nenhuma fonte exterior for conectada ao projector, será mostrado o menu do padrão # interno.

Observação : Os menus neste manual foram criados para uma fonte externa, conectada a uma das entradas e com o padrão bloqueado seleccionado.

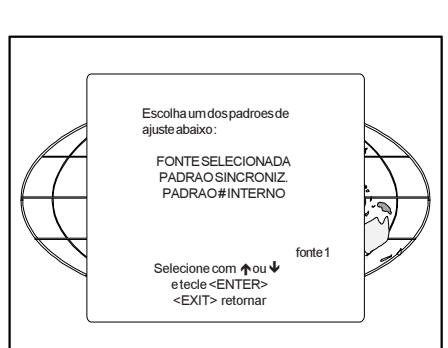

ENTER procede ao ajuste guiado ou à selecção do padrão # interno. EXIT para voltar ao menú de selecção. ADJUST para voltar ao modo operacional.

#### Padrão interno de linhas cruzadas

O menu do padrão #interno será exibido se for seleccionado o padrão interno de linhas cruzadas ou se nenhuma fonte for conectada ao projector.

A tabela abaixo alista as 8 frequências disponíveis preajustadas na fábrica.

Pressione as setas para cima ou para baixo no disco de controlo para realçar a frequência desejada do padrão e tecle EN-TER.

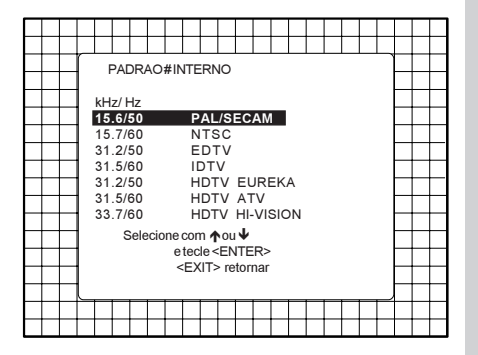

ENTER procede ao ajuste guiado. EXIT para voltar ao menú de selecção do padrão.

SUPER VGA 1

SUPER VGA 2

SUPER VGA 3

MAC CLASSIC

48 5/60

44 2/70

61 0/76

22 2/60

| 15.6/50 | PAL/SECAM     |
|---------|---------------|
| 15.7/60 | NTSC          |
| 31.2/50 | EDTV          |
| 31.5/60 | IDTV          |
| 31.2/50 | HDTVEUREKA    |
| 31.5/60 | HDTVATV       |
| 33.7/60 | HDTVHI-VISION |
| 15.8/60 | EGA 1         |
| 21.8/60 | EGA 2         |
| 31.5/70 | VGA 1,2       |
| 35.5/87 | VGA 4         |

Obs.: Assegure-se de que as lentes estão bem focalizadas e que o ângulo de projecção dos tubos foi ajustado corretamente. Se notar algum alinhamento errado, consulte um técnico de serviço qualificado.

|  |   |   |     |     |     |     |     |     |     |     |     |     |      |     |     |    |  | Т |  |
|--|---|---|-----|-----|-----|-----|-----|-----|-----|-----|-----|-----|------|-----|-----|----|--|---|--|
|  |   |   |     |     |     |     |     |     |     |     |     |     |      |     |     |    |  |   |  |
|  | r | ۵ |     | IST |     |     | MC  |     | م   |     | sso | h   | 1114 | חמ  | h   |    |  |   |  |
|  |   |   | .00 | .01 |     | 10  | vic |     |     |     |     |     | 01/  |     |     |    |  |   |  |
|  |   | 4 | ٩S  | SE  | GU  | IRE | -SF | EDI | EΩ  | UE  | OF  | R   | JLC  | ΞТС | DR  | FO |  |   |  |
|  |   | i | NS  | STA | ٨LA | DC  | oco | DRF | RET | TAN | ΛEI | NTE | Ξ, C | QUE | A   | 3  |  |   |  |
|  |   | L | E   | NTI | ES  | ES  | TE, | JAN | ЛE  | MF  | 00  | 0   | ÉQ   | UE  |     |    |  |   |  |
|  |   | ( | CS  | TL  | JBC | SE  | EST | ΈJ  | AN  | ICC | DRF | RE. | TAI  | ME  | NTI | Ε  |  |   |  |
|  |   | A | ٩LI | NH  | AD  | OS  | ί.  |     |     |     |     |     |      |     |     |    |  |   |  |
|  | 1 |   |     |     |     |     |     |     |     |     |     |     |      |     |     |    |  |   |  |
|  | 1 | 1 | 10  | DC  | sc  | )S/ | ٩JL | JST | ES  | SA  | OF  | EI. | то   | S   |     |    |  |   |  |
|  | 1 | 0 | C   | M   | DC  | UF  | sc  | R   |     |     |     |     |      |     |     |    |  |   |  |
|  |   |   |     |     |     |     |     |     |     |     |     |     |      |     |     |    |  |   |  |
|  | 1 |   | -   |     |     |     |     |     |     |     |     |     |      |     |     |    |  |   |  |

ENTER exibe o menú *Ajuste de imagem* EXIT para retornar à Selecção Padrão interno ou à Selecção do Padrão de Ajuste. ADJUST para voltar ao modo operacional.

<EXIT> para retornar

# MODO DE AJUSTE GUIADO

#### Ajuste de imagem

Dependendo da fonte de entrada (vídeo, S-Vídeo, RGB(S) analógica com sinc. composto o Tri-level, entrada de componente com sinc composto o Tri-level) o menú *Ajuste de imagem* exibirá diferentes itens.

Para uma fonte de Vídeo, S-Vídeo ou de vídeo de componente:

- Sinc rápido/lento
- Dobrador de linha
- Descodificação (para sinais NTSC)
- atraso croma (para sinais PAL/SECAM)

Para uma fonte RGB analógica o uma fonte de componente con sinc composto o tri-level sync :

## Ajuste Sinc Rápido/lento

Realce *SINC* com o disco de controlo e tecle **ENTER** para escolher entre *RÁPIDO* e *LENTO*.

Observação: SINC é normalmente usado na posição LENTO. A posição RÁPIDO é usado para compensar pulsos de sincronismo instáveis de equipamento de reprodução de vídeo mais velho.

Sugestão : quando a opção de dobrador de linha é activa, ponha o sinc em RÁPIDO.

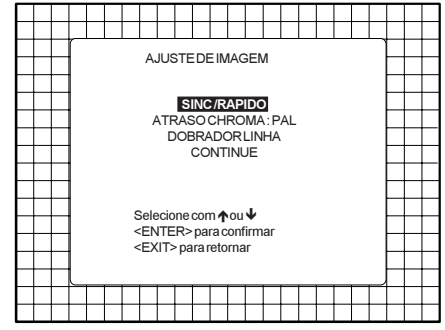

**ENTER** para pôr Sinc em RÁPIDO ou LENTO. **EXIT** para retornar ao ajuste guiado.

## Dobrador de linha (opção)

A duplicação de linha é unicamente possível para Vídeo, S-Vídeo, imagens de componente de vídeo numa frequência de linha normal.

Para eliminar os padrões de linha de vídeo e para melhor a establidade da imagem, o dobrador de linha deverá ser ligado. O dobrador normalmente está ligada quando arranca o projector pela primeira vez. O ajuste do dobrador de linha será salvo junto com o número de fonte

Sugestão: quando a opção de dobrador de linha é activa, ponha o sinc em RÁPIDO.

Ao visionar uma fita de má qualidade, desactive o dobrador de linha para obter uma imagem estável.

Realce *Dobrador de linha* com o disco de controlo e tecle **ENTER** para escolher entre ON (activo) e OFF (desactivado).

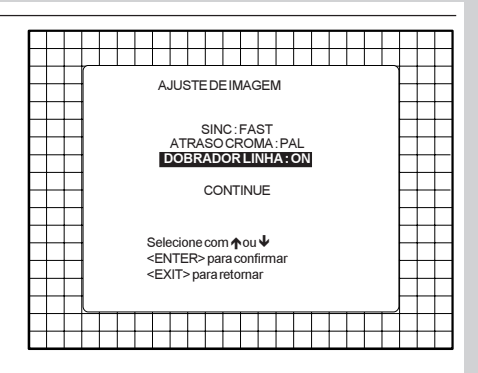

**ENTER** para escolher entre ON e OFF. **EXIT** para retornar ao ajuste guiado.

## Centragem do raster do verde

O raster deve ser centralizado tanto no sentido horizonal como no sentido vertical na face do CRT. Para centralizar o raster vermelho, olhe pela lente verde e use o disco de controlo para mover o raster.

#### Cuidado

É necessário olhar por estas lenses para fazer estes ajustes. Para evitar problemas de olho olhando pelas lentes, reduza o contraste e aumente gradualmente o nível de brilho até que o raster seja visível na face do CRT.

|  |  | USI<br>OR<br>(NA<br>VEI<br>DE:<br>VEI<br>NA | EO<br>AS<br>RTI<br>SLC<br>RDI<br>RDI<br>RDI<br>RDI<br>RDI | JUS<br>RSC<br>NA<br>ON<br>);<br>EA<br>XAL | STE<br>DRI<br>FA<br>ITA<br>SIN<br>JL<br>DE<br>RC |            |              | IAC<br>CE<br>OT<br>MS<br>MS | NT<br>UB    | /<br>RA<br>0 \<br>:0 \ | LIZ<br>/EF | 2<br>E | 1 |  |   |  |
|--|--|---------------------------------------------|-----------------------------------------------------------|-------------------------------------------|--------------------------------------------------|------------|--------------|-----------------------------|-------------|------------------------|------------|--------|---|--|---|--|
|  |  | Ŧ                                           | Ŧ                                                         |                                           | TEF<br>T>                                        | R>p<br>par | oara<br>a re | a co<br>eton                | ntir<br>nar | nua                    | r          |        |   |  | _ |  |

ENTER para centralizar o raster verde EXIT para retornar ao menu de ajuste guiado. ADJUST para retornar ao modo operacional.

Atenção : Para asseguar a longevidade máxima do CRT e para evitar dano ao CRT, nunca desloca o raster para fora da área de fósforo do CRT.

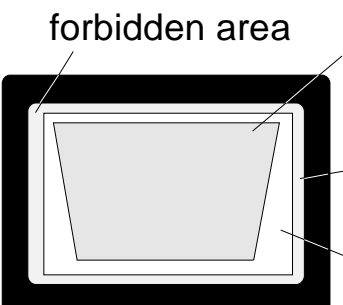

projected raster

-crt faceplate border

phosphor border

Para começar o ajuste, tecle ENTER.

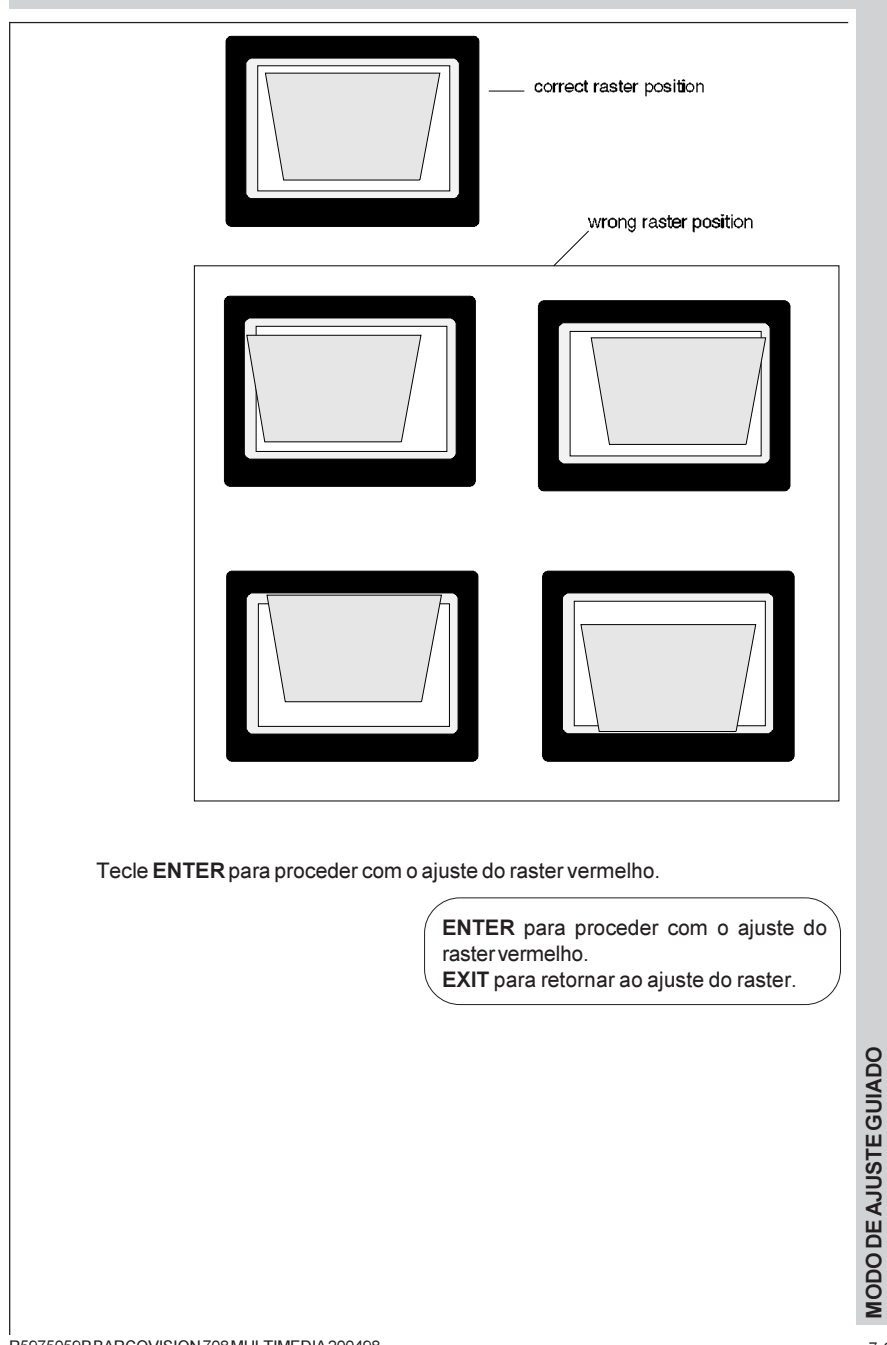

#### Deslocamento do raster vermelho e azul

Use o disco de controlo para mover o raster vermelho até que o centro da imagem vermelho coincida com o centro da imagem verde.

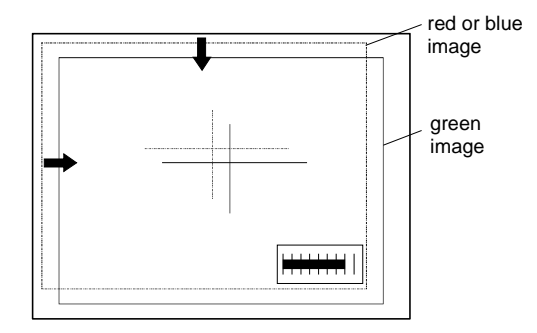

Tecle ENTER para continuar com o ajuste do raster azul.

ENTER para continuar com o ajuste do raster azul. EXIT para retornar ao deslocamento do raster verde.

## Ajustes Esquerda-Direita

Ajustes esquerda-direita e ajustes de centro só referem às linhas verticiais da imagem projectada. É unicamente a imagem verde que é exibida quando se fazem os ajustes Esquerda-Direita. As imagens vermelhas e azuis serão automaticamente corrigidas da mesma forma

As correções de convergência serão automaticamente desactivadas durante estes ajustes.

Tecle ENTER para continuar.

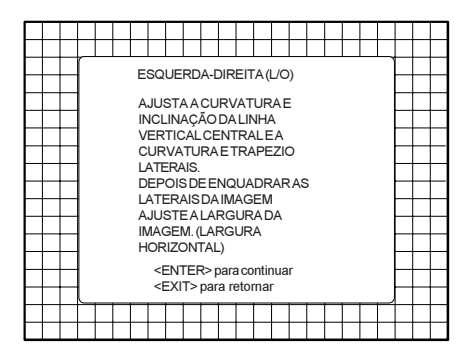

ENTER para continuar com o ajuste da curvatura centro vertical.

EXIT retorna ao menú de Ajuste de Imagem. ADJUST retorna ao modo operacional.

#### Curvatura centro vertical

O ajuste da curvatura centro vertical serve para corrigir a curvatura das linhas verticais ao centro da imagem.

Pressione as setas para cima ou para baixo no disco de controlo para ajustar a curvatura centro vertical do padrão de configuração e tecle ENTER. para continuar.

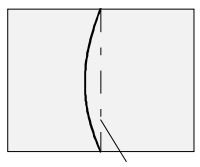

Vertical centerline

Corrija pressionando a seta à direita no disco de controlo.

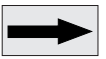

Corrija pressionando a seta à esquerda no disco de controlo.

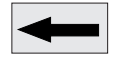

#### Inclinação centro vertical

O função inclinação centro vertical serve para corrigir a inclinação das linhas verticais ao centro da imagem.

Pressione as setas para cima ou para baixo no disco de controlo para ajustara inclinação centro vertical até que as linhas verticais estejam rectas. Alinhamento errado das linhas verticais exteriores deve ser corrigido por meio das correcções curvatura ou trapézio. Tecle ENTER para continuar.

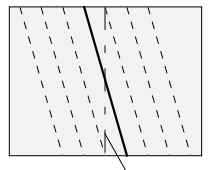

Corrija pressionando a seta à direita no disco de controlo.

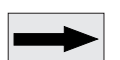

#### Vertical centerline

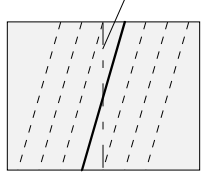

Corrija pressionando a seta à esquerda no disco de controlo.

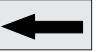

MODO DE AJUSTE GUIADO

#### Ajuste do trapezio direito

A função trapézio direito serve para corrigir a distorção geométrica de trapézio das linhas verticais na parte direita da imagem.

Pressione as setas para cima ou para baixo no disco de controlo para ajustar o trapezio direito (linhas verticais)do padrão de configuração e tecle ENTER para continuar.

#### Ajuste do trapezio esquerdo

A função trapézio esquerdo serve para corrigir a distorção geométrica de trapézio das linhas verticais na parte esquerda da imagem.

Pressione as setas para cima ou para baixo no disco de controlo para ajustar o trapezio esquerdo (linhas verticais) do padrão de configuração e tecle ENTER para continuar.

## Ajuste da curvatura direita

A função curvatura direita serve para corrigir a curvatura das linhas verticais na parte direita da imagem.

Pressione as setas para cima ou para baixo no disco de controlo para ajustar a curvatura direita (linhas verticais) do padrão de configuração e tecle ENTER para continuar.

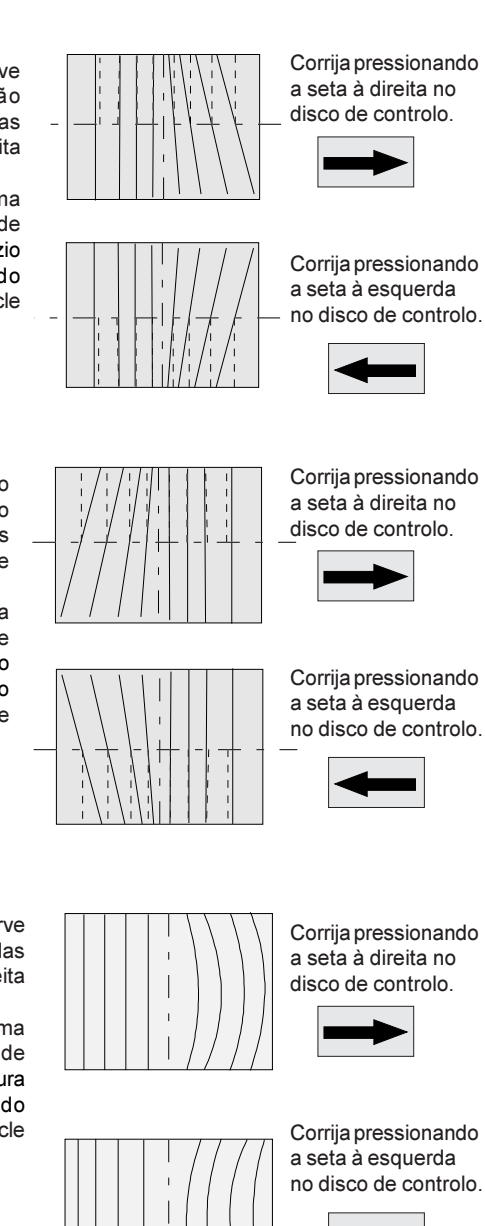

#### Ajuste da curvatura esquerda

A função curvatura esquerda serve para corrigir a curvatura das linhas verticais na parte esquarda da imagem Pressione as setas para cima ou para baixo no disco de controlo para ajustar a curvatura esquerda (linhas verticais) do padrão de configuração e tecle ENTER para continuar.

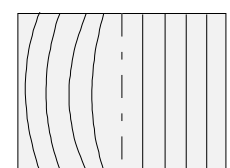

Corrija pressionando a seta à direita no disco de controlo

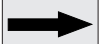

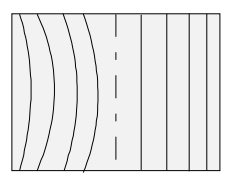

Corrija pressionando a seta à esquerda no disco de controlo.

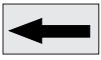

## Ajuste do tamanho horizontal

Ajuste o tamanho horizontal pressionando o disco de controlo à direita ou à esquerda até que se obtenha a largura exacta da imagem.

Observação :

- Se o padrão # interno for seleccionado, este padrão fica na tela.

- Se o padrão bloqueado for seleccionado, a fonte exterior será exibida.

Uma escala de barra e um indicador de número (entre 0 e 100) na tela dão uma indicação visual do ajuste da fase horizontal.

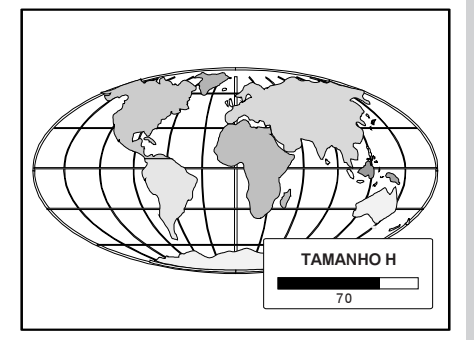

MODO DE AJUSTE GUIADO

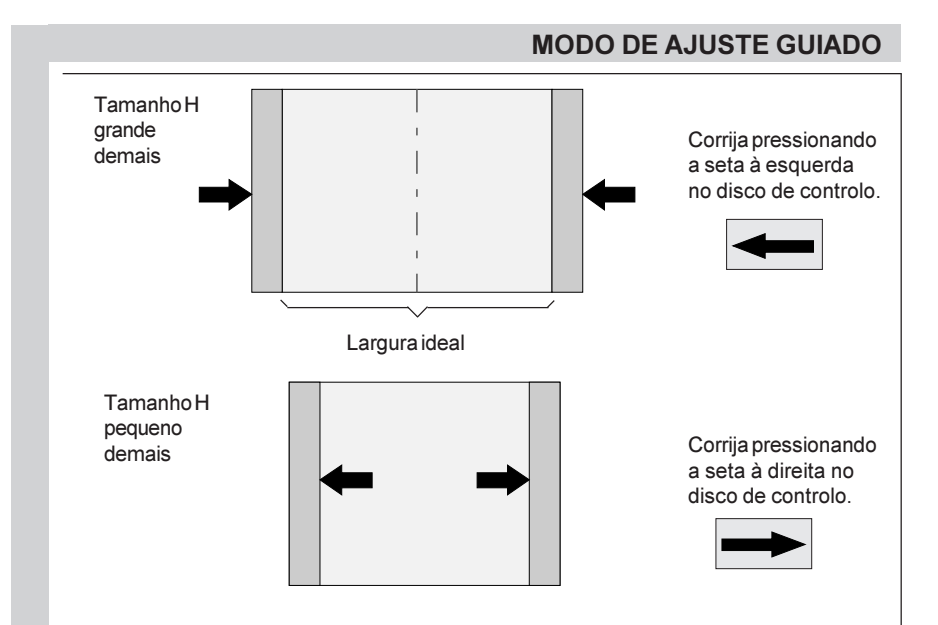

## **Ajustes Superior-Inferior (Norte-Sul)**

Os ajustes Superior-Inferior e de centro só referem às linhas verticais da imagem projectada. É unicamente a imagem verde que é exibida quando se fazem os ajustes Superior-Inferior. As imagens vermelhas e azuis serão automaticamente corrigidas da mesma forma.

As correções de convergência serão automaticamente desactivadas durante estes ajustes.

Tecle ENTER para continuar.

|   |          | r |   |   |     |     |     |     |              |      |     |      |      | _   |    |     |   |   | _ | 1 |   |
|---|----------|---|---|---|-----|-----|-----|-----|--------------|------|-----|------|------|-----|----|-----|---|---|---|---|---|
|   |          | 1 |   |   |     | S   | UP  | ER  | 10           | R-I  | NF  | ER   | IOF  | R   |    |     |   |   |   |   |   |
|   |          |   |   |   |     |     |     |     |              |      |     |      |      |     |    |     |   |   |   |   |   |
|   |          | 1 |   |   |     |     |     |     |              |      |     |      |      |     |    |     |   |   |   |   |   |
|   |          |   |   |   | AJL | JST | ΈA  | ٩C  | UR           | VA'  | τu  | RA   | Е    |     |    |     |   |   |   |   |   |
|   | -        |   |   | 1 | NC  | LIN | JAC | CAC | DD           | ALI  | NH  | IAH  | IOF  | RIZ | ON | ITA | L |   |   | - |   |
|   | -        |   |   | ( | CEI | NTI | RAI | LE  | AC           | UF   | ٩V  | TU   | RA   |     |    |     |   |   |   |   |   |
|   | -        |   |   | E | Ξ   | Т   | RA  | PE  | ΞZI          | 0    | D   | DA   | s    | L   | IN | ΗA  | s |   |   | - |   |
| - | -        |   |   | : | SUF | PER | RIC | RE  | SE           | IN   | FER | RIC  | RE   | S   |    |     |   |   |   | - |   |
|   | -        |   |   |   |     |     |     |     |              |      |     |      |      |     |    |     |   |   |   |   |   |
|   | -        |   |   |   |     |     |     |     |              |      |     |      |      |     |    |     |   |   |   | _ |   |
|   | -        |   |   |   |     |     |     |     |              |      |     |      |      |     |    |     |   |   |   |   | - |
|   | <u> </u> |   |   |   |     | <   | ENT | TER | <b>₹</b> > r | bara | 100 | ntir | nuai | r   |    |     |   |   |   |   | - |
|   |          |   |   |   |     | <   | EXI | T>  | par          | are  | tor | nar  |      |     |    |     |   |   |   |   |   |
|   |          |   | _ | _ | _   | _   | _   |     |              |      |     | _    | _    | _   | _  | _   | _ | _ | _ |   |   |
|   |          |   |   |   |     |     |     |     |              |      |     |      |      |     |    |     |   |   |   |   |   |
|   |          |   |   |   |     |     |     |     |              |      |     |      |      |     |    |     |   |   |   |   | 1 |

#### Ajuste da inclinação da linha horizontal central

A função inclinação centro horizontal serve para corrigir a inclinação das linhas horizontais ao centro da imagem.

Pressione o disco de controlo para cima ou para baixo para ajustar a inclinação horizontal da linha central.

Uma escala de barra e um indicador de número (entre 0 e 100) na tela dão uma indicação visual do ajuste da inclinação.

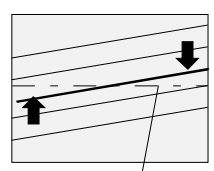

Hor. centerline

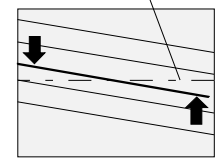

Corrija pressionando o disco de controlo para cima.

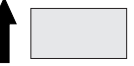

Corrija pressionando o disco de controlo para baixo.

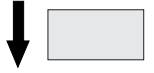

#### Ajuste da curvatura da linha horizontal central

A função curvatura centro horizontal serve para corrigir a curvatura das linhas horizontais ao centro da imagem.

Pressione o disco de controlo para cima ou para baixo para ajustar a curvatura horizontal da linha central.

Uma escala de barra e um indicador de número (entre 0 e 100) na tela dão uma indicação visual do ajuste da curvatura.

#### Ajuste do trapezio superior

A função trapézio superior serve para corrigir a distorção geométrica de trapézio das linhas horizontais na parte superior da imagem.

Pressione o disco de controlo para cima ou para baixo para ajustar o trapezio até que as linhas horizontais estejam rectas. Tecle **ENTER** para continuar. Uma escala de barra e um indicador de número (entre 0 e 100) na tela dão uma ndicação visual do ajuste da curvatura.

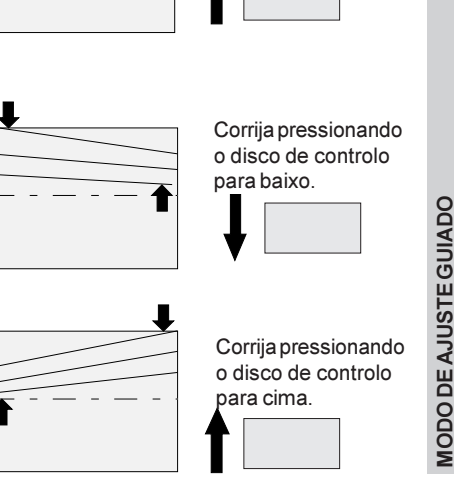

Corrija pressionando o disco de controlo para baixo.

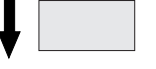

Hor. centerline

Corrija pressionando o disco de controlo para cima.

#### Ajuste da curvatura superior

Afunção curvatura superior serve para corrigir a curvatura das linhas horizontais na parte superior da imagem.

Pressione o disco de controlo para cima ou para baixo para ajustar a curvatura até que as linhas horizontais estejam rectas.

Uma escala de barra e um indicador de número (entre 0 e 100) na tela dão uma indicação visual do ajuste.

## Ajuste do trapezio inferior

A função trapézio inferior serve para corrigir a distorção geométrica de trapézio das linhas horizontais na parte inferior da imagem.

Pressione o disco de controlo para cima ou para baixo para ajustar o trapezio até que as linhas horizontais estejam rectas.

Uma escala de barra e um indicador de número (entre 0 e 100) na tela dão uma indicação visual do ajuste.

#### Ajuste da curvatura inferior

A função curvatura inferior serve para corrigir a curvatura das linhas horizontais na parte inferior da imagem.

Pressione o disco de controlo para cima ou para baixo para ajustar a curvatura até que as linhas horizontais estejam rectas.

Uma escala de barra e um indicador de número (entre 0 e 100) na tela dão uma indicação visual do ajuste.

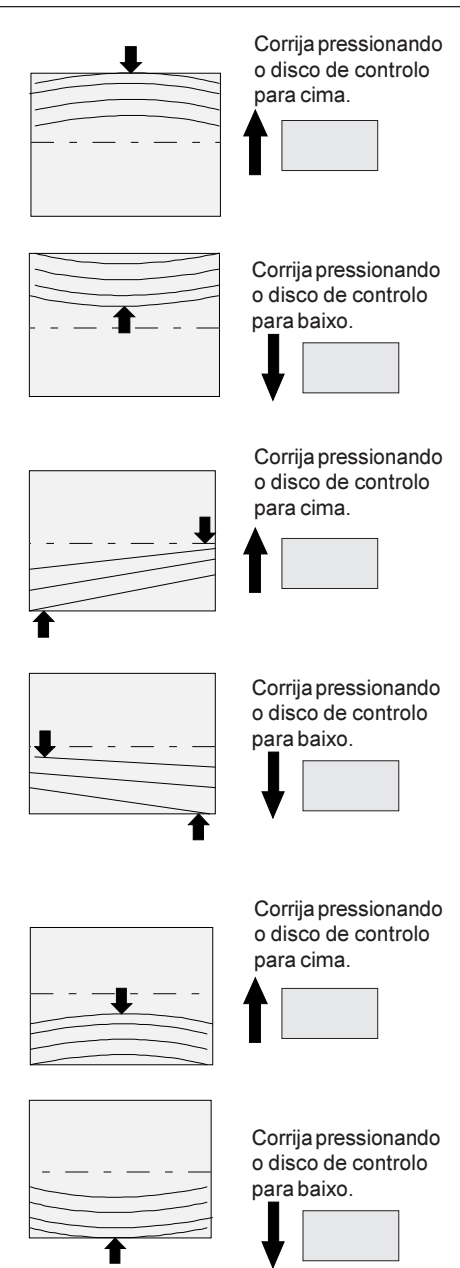

R5975059P BARCOVISION 708 MULTIMEDIA 200498

## Ajustes de tamanho e linearidade

Ajustes do tamanho afectam a altura e a largura das imagens projectadas. O ajuste de linearidade vertical utiliza-se para ajustar as linhas horizontais do padrão de ajuste até obter espaços iguais entre as linhas. O ajuste de fase horizontal utiliza-se para mover a imagem em direcção horizontal do raster.

| _        | _ | _ | _ | _ | _ | _    | _  | _     | _    |     | _    | _        | _    | _     | _         | _   | _ | _ | _ | _ | _ | _ | _ |
|----------|---|---|---|---|---|------|----|-------|------|-----|------|----------|------|-------|-----------|-----|---|---|---|---|---|---|---|
|          |   |   |   |   |   |      |    |       |      |     |      |          |      |       |           |     |   |   |   |   |   |   |   |
|          |   |   |   |   |   |      |    |       |      |     |      |          |      |       |           |     |   |   |   |   |   |   |   |
|          |   |   | r |   |   |      |    | T ^ I | 4.4  |     | ~    |          |      |       | 201       |     |   |   |   | - |   |   |   |
|          |   |   | 1 |   |   |      |    | IAI   | VIA  |     | 0-   |          | IE/  |       | JAI       |     |   |   |   |   |   |   |   |
|          |   |   |   |   |   |      |    |       | ~ 7  |     |      |          | ~ -  |       |           |     |   |   |   |   |   |   |   |
|          |   |   |   |   |   | AJ   | 05 |       |      |     |      |          |      |       |           |     |   |   |   |   |   |   | - |
| ⊢        |   |   |   |   |   |      |    |       |      |     |      | RI<br>OT |      | ۱L    |           |     |   |   |   |   | - |   | - |
| ⊢        |   |   |   |   |   |      |    |       |      |     |      | 21       |      |       |           |     |   |   |   |   | - |   | - |
| ⊢        |   |   |   |   |   | AL   |    |       | SA   |     | AI   | IVI/H    | GE   |       |           |     |   |   |   |   | - |   |   |
| ⊢        |   |   |   |   |   | 119  | 0  | 20    |      | тр  |      | EL       |      | - ^ < | Ē         |     |   |   |   |   | - |   | _ |
|          |   |   |   |   |   | LC   |    | 70    | NT   |     |      |          |      |       | ,∟<br>∖∩∩ | ۸Þ  |   |   |   |   | _ |   |   |
|          |   |   |   |   |   | A II |    |       | M    |     |      |          |      |       |           | ~ ~ |   |   |   |   |   |   |   |
|          |   |   |   |   |   | R4   | ST | FR    | IVIC |     | VIII |          | -C.  | -0    |           |     |   |   |   |   |   |   |   |
|          |   |   |   |   |   | 1    | 01 |       |      |     |      |          |      |       |           |     |   |   |   |   |   |   |   |
|          |   |   |   |   |   |      |    |       |      |     |      |          |      |       |           |     |   |   |   |   |   |   |   |
|          |   |   |   |   |   |      | <1 |       |      | <>b | bara | 100      | ntir | nua   | r         |     |   |   |   |   |   |   |   |
|          |   |   | l |   |   |      | <1 | = 1   | 1>   | par | are  | IOL      | nar  |       |           |     |   |   |   |   |   |   |   |
|          |   |   | - |   |   |      |    |       |      |     |      |          |      |       |           |     |   |   |   | Г |   |   |   |
| $\vdash$ |   |   |   |   |   | -    | -  |       |      | -   | -    |          |      | -     | -         | -   |   |   | 1 | 1 | - |   |   |

#### Ajuste da linearidade vertical

Ajuste a linearidade vertical com o disco de controlo até que as distâncias entre as linhas horizontais do padrão de configuração sejam iguais da parte inferior à parte superior.

| - |  |  | - |
|---|--|--|---|

Corrija pressionando o disco de controlo para cima.

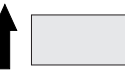

Corrija pressionando o disco de controlo para baixo.

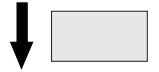

#### Ajuste do tamanho vertical

Ajuste o tamanho vertical pressionando o disco de controlo para cima ou para baixo até que se obtenha a altura exacta da imagem.

Observação :

- Se o padrão # interno for seleccionado, este padrão fica na tela.

- Se o padrão bloqueado for escolhido, a fonte exterior será exibida.

Sugestão : Para evitar a perda de resolução na imagem projectada e para assegura a longevidade máxima do CRT, nunca use um tamanho horizontal que é excessivamente pequeno.

Uma escala de barra e um indicador de número ajudam a avaliar o ajuste do tamanho.

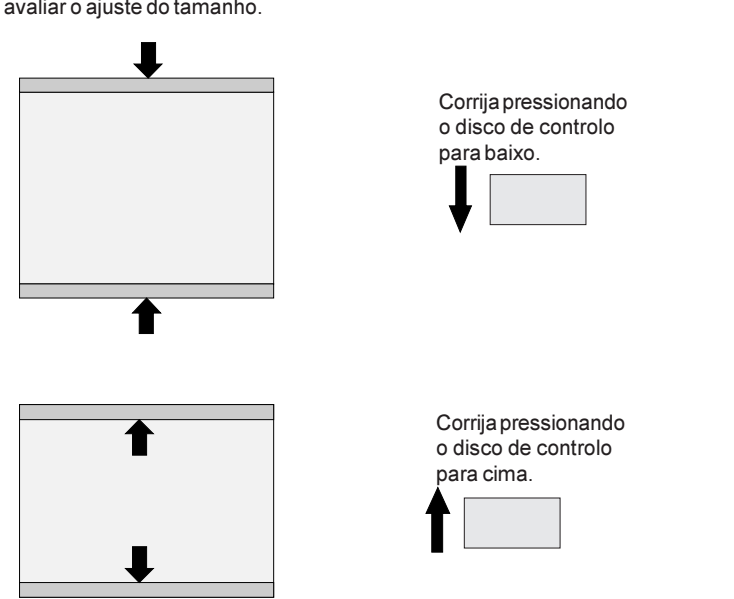

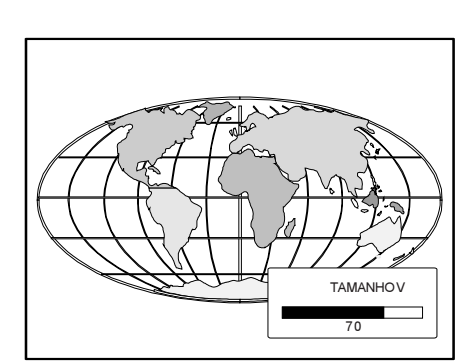

#### Ajuste da Fase Horizontal

Obs. : O ajuste da fase horizontal não é possível no padrão # interno.

Para fontes exteriores :

Se o deslocamento do raster estiver correctamente ajustado, a caixa de texto *Fase Horizontal* é projectada no meio do raster. Neste momento, o ícone"><" indica o meio do raster.

Ajuste o controlo da fase horizontal até que o centro da imagem projectada coincida com o centro do ícone >< .

Obs. :

- Se o padrão bloqueado for seleccionado, a fonte exterior será exibida.

Uma escala de barra e um indicador de número (entre 0 e 100) na tela dão uma indicação visual do ajuste da fase horizontal.

Corrija pressionando a seta à direita no disco de controlo.

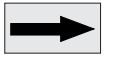

Corrija pressionando a seta à esquerda no disco de controlo.

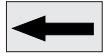

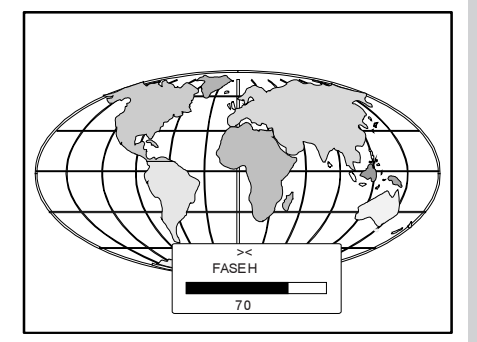

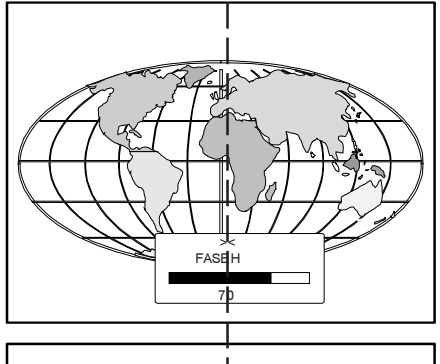

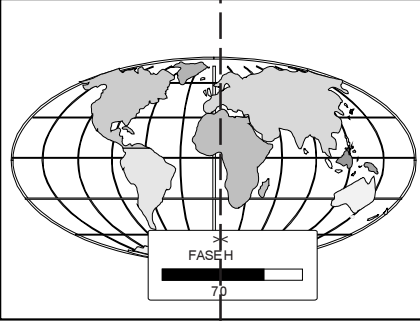

7-19

MODO DE AJUSTE GUIADO

#### Ajuste da convergência

Ajustes da convergência afectam tanto as linhas horizontais como as linhas verticais do padrão de configuração. Estes ajustes são feitos na imagem vermelha quando sobreposta na imagem verde e depois na imagem azul quando sobreposta na imagem verde.

A área da tela é dividida em 25 áreas. Dentro de cada área existe a possibilidade de mover as linhas horizontais e verticais da imagem vermelha e azul até que coincidan com as linhas verdes.

Use o disco de controlo para fazer ajustes de convergência horizontal e vertical na zona selecconada etecle ENTER para mover a caixa para uma outra zona. EXIT retorna para a última área.

|          | Ц   |                                                                |                                                                |              |        |                | NVERGENCIA |     |    |      |      |    |    |        |      |   |    |    |   |          |
|----------|-----|----------------------------------------------------------------|----------------------------------------------------------------|--------------|--------|----------------|------------|-----|----|------|------|----|----|--------|------|---|----|----|---|----------|
|          |     |                                                                | C                                                              | 20           | ME     | NCE            | COI        | MO  | VE | RN   | ÌEL  | HC | 2  |        |      |   |    | ⊢  |   | $\vdash$ |
|          |     |                                                                | S                                                              | 308          | BRE    | VEF            | RDE        | ED  | EP | OIS  | 5    |    |    |        |      |   |    | ⊢  |   |          |
|          |     |                                                                | 4                                                              |              | JLS    | OBF            | EV.        | ER  |    | . US | SE ( |    |    | SC     | R    |   |    | F  |   |          |
|          |     |                                                                | r<br>N                                                         |              |        | 75 A.<br>RI7 F | VF         | RT  |    |      |      |    | 20 | -      | ICI. | A |    | F  |   |          |
|          |     |                                                                | Ē                                                              | JA.          | JAN    | IELA           | IND        | ICA | DA | ١.   |      |    |    |        |      |   |    |    |   |          |
|          |     |                                                                |                                                                |              |        |                |            |     |    |      |      |    |    |        |      |   |    |    |   |          |
| $\vdash$ |     |                                                                | <                                                              | :EN          | ATE    | R>N            |            | ER  |    |      | NE   |    | ,  |        |      |   |    | ⊢  |   |          |
| $\vdash$ |     |                                                                | AJUSTADAE < EXIT> RETORNA PARA<br>AULTIMA OPERACAO             |              |        |                |            |     |    |      |      |    |    |        |      |   | ⊢  | -  |   |          |
| $\vdash$ |     |                                                                |                                                                |              |        |                |            |     |    |      |      |    |    |        |      |   | ⊢  |    | + |          |
|          |     | <pre><enter> para continuar</enter></pre>                      |                                                                |              |        |                |            |     |    |      |      |    |    |        |      | F |    |    |   |          |
|          |     |                                                                |                                                                |              |        |                |            |     |    |      |      |    |    |        |      | F |    |    |   |          |
|          |     | <enter> para continuar<br/><exit> para retornar</exit></enter> |                                                                |              |        |                |            |     |    |      |      |    |    |        |      |   |    |    |   |          |
|          |     |                                                                | <enter> para continuar<br/><exit> para retornar</exit></enter> |              |        |                |            |     |    |      |      |    |    |        |      |   |    |    |   |          |
|          |     |                                                                |                                                                |              |        |                |            |     |    |      |      |    |    |        |      |   |    |    |   |          |
|          |     | ī.                                                             |                                                                |              |        |                |            |     |    |      | I.   |    |    |        |      | 1 |    |    |   |          |
| 25       |     |                                                                |                                                                | $\mathbf{r}$ | S      |                |            | c   | \$ |      |      |    | 1  | 5      |      |   |    | 1  | 7 |          |
| 20       |     |                                                                |                                                                | 2            | 3      |                | 9          |     |    |      |      | 15 |    |        |      |   | 17 |    |   |          |
|          |     | +                                                              |                                                                |              |        | -              |            |     |    |      | +    |    |    |        |      |   |    |    |   |          |
| 24       |     |                                                                |                                                                | 2            | 2      |                |            | 2   | 2  |      |      | 11 |    |        |      |   |    | 11 | 2 |          |
| 27       |     |                                                                |                                                                | ~            | ~      |                |            |     | ,  |      |      |    |    |        |      |   |    |    | 5 |          |
|          |     | +                                                              |                                                                | -            |        | _              |            |     |    |      | +    |    |    |        | +    |   |    |    |   |          |
| F        |     |                                                                |                                                                | ,            | 1      |                |            | 4   |    |      |      |    |    | •      |      |   | ~  | ,  |   |          |
|          | 5 4 |                                                                |                                                                |              |        |                |            |     | 1  |      |      |    |    | 2      |      |   |    |    |   |          |
| Ũ        |     |                                                                |                                                                |              | •      |                |            |     |    |      |      |    |    |        |      |   |    |    |   |          |
|          |     |                                                                |                                                                | _            |        |                |            |     |    |      | -    |    |    |        |      |   |    | _  |   |          |
|          |     |                                                                |                                                                | _            |        |                |            |     |    |      |      |    |    |        |      |   |    | _  |   |          |
| 20       |     |                                                                |                                                                | 1            | 8      |                |            | 6   | 3  |      |      |    | 1( | 0      |      |   |    | 1  | 2 |          |
| 20       |     |                                                                |                                                                | 1            | 8      |                |            | 6   | 6  |      |      |    | 1( | 0      |      |   |    | 1  | 2 |          |
| 20       |     |                                                                |                                                                | 1            | 8      |                |            | 6   | 3  |      |      |    | 1( | 0      |      |   |    | 1  | 2 |          |
| 20       |     |                                                                |                                                                | 1            | 8<br>9 |                |            | 6   | 5  |      |      |    | 1( | 2<br>2 |      |   |    | 1  | 2 |          |

O programa de 'ajuste guiado' começa com o ajuste de convergência da imagem vermelha com a verde e continua com a convergência da imagem azul com a verde.

Cuidado : Quando se dispõe de ajustes da convergência verde (em opção). A software de controlo começa com estas correcções verdes (também será indicado no menu). Ajuste até que as linhas verticais e horizontais coincidam.

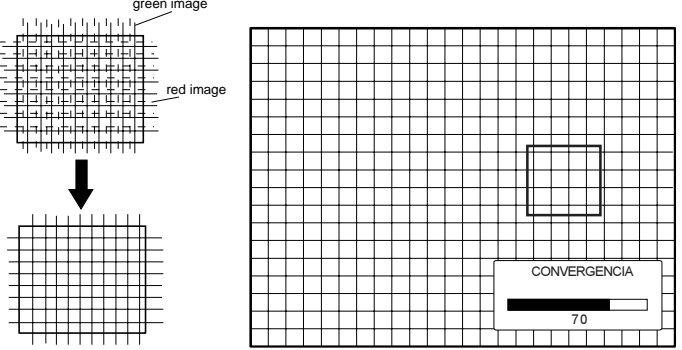

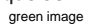

R5975059P BARCOVISION 708 MULTIMEDIA 200498

#### Ajustes do blanking

Os ajustes do blanking somente afectam as bordas da imagem projectada e esta função é usada para posicionar a imagem projectada na tela e para esconder ou inibir informação não desejada (ou ruído). O 0% na barra de escala indica que não há blanking.

As seguintes correções do blanking são possíveis :

- Blanking superior
- Blanking inferior
- Blanking esquerdo
- Blanking direito

Observação :

- Se o padrão # interno for seleccionado, este padrão fica na tela.

- Se o padrão bloqueado for seleccionado, a fonte exterior será exibida.

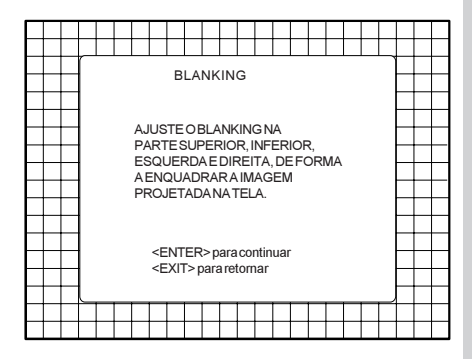

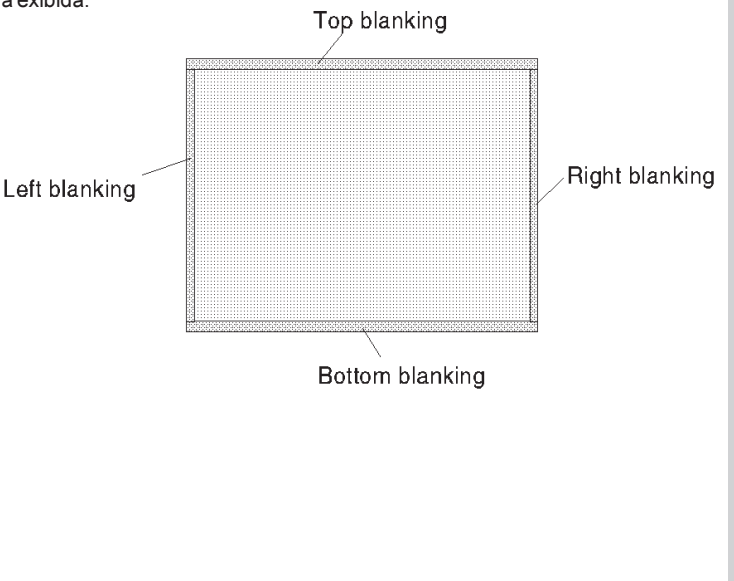
#### MODO DE AJUSTE GUIADO

# Ajuste do blanking superior Pressione o disco de controlo unwanted information (to be blanked out) para cima ou para baixo para ajustar o blanking superior do Corrija pressionando padrão de configuração. Tecle o disco de controlo ENTER para continuar. para baixo. useful information (to be displayed) Corrija pressionando o disco de controlo para cima. Ajuste do blanking inferior Corrija pressionando o disco de controlo Pressione o disco de controlo para cima. para cima ou para baixo para ajustar o blanking inferior do padrão de configuração. useful information (to be displayed) Corrija pressionando o disco de controlo para cima unwanted information (to be blanked out) MODO DE AJUSTE GUIADO

# MODO DE AJUSTE GUIADO

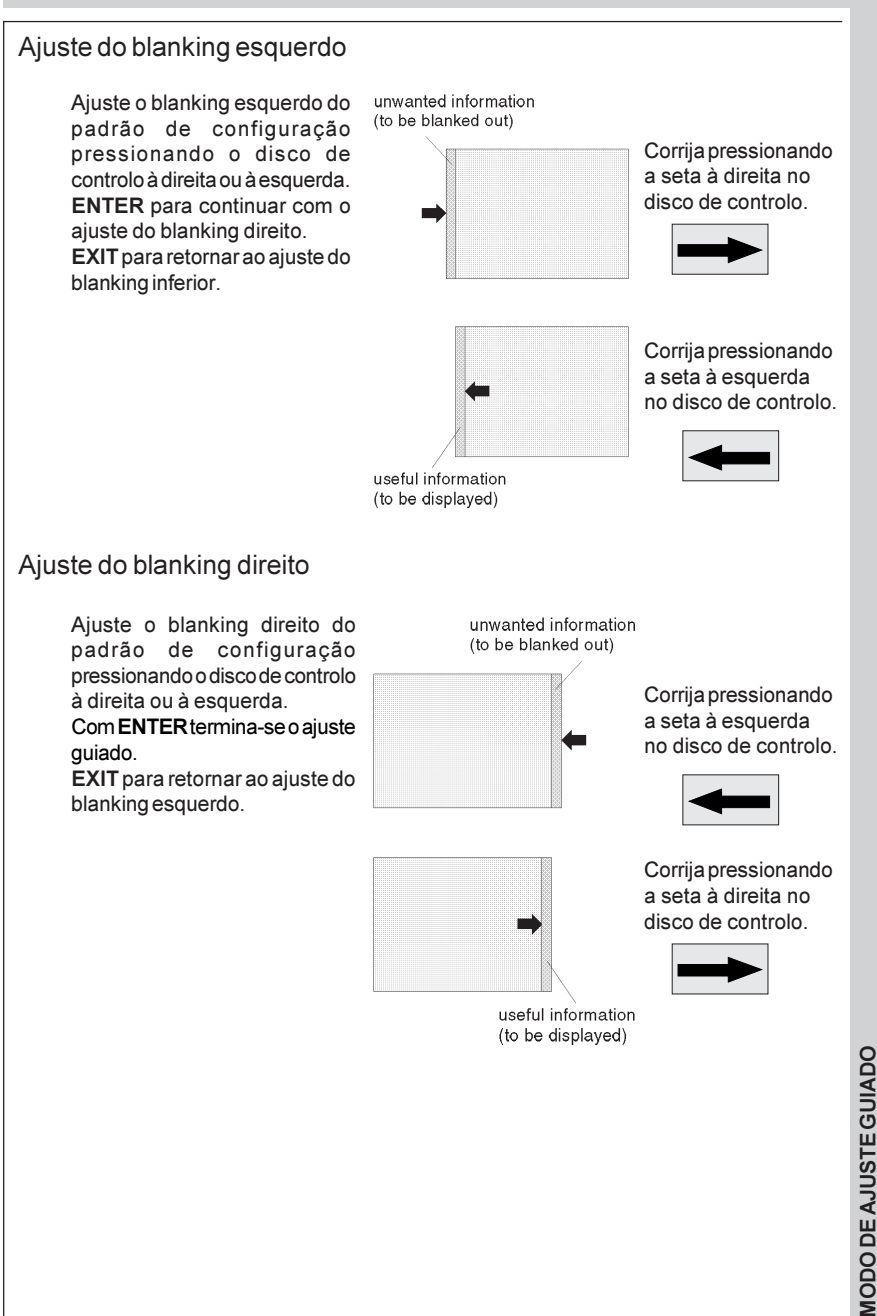

#### Balanço de cores

Use o disco de controlo para escolher entre :

Balanços pre-fixados (4 temperaturas preprogramadas)
balançeamento do branco

- balançeamento do preto

Balanços pre-fixados

As 4 temperaturas de cor preprogamadas:

- 3200 K (avermelhado)
- 4900 K
- 6500 K (branco)
- 9300 K (azulado)

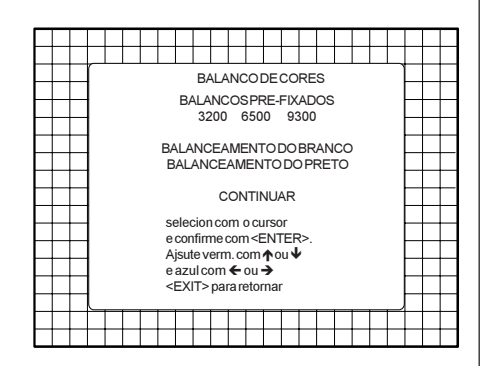

Realce um das 4 temperaturas de cor preprogamadas com o disco de controlo e tecle ENTER para exibir o balanço de cor desejado. Tecle ENTER para continuar.

#### Balançeamento do branco

Seleccione *balançeamento do branco* com o disco de controlo e tecle **ENTER** para começar com o ajuste. Pressione as setas para cima ou para baixo no disco de controlo para ajustar o ganho do vermelho e pressiona as setas à esquerda ou à direita para ajustar o ganho do azul. Uma escala de barra indica o grau do ajuste.

#### Balançeamento do preto

Seleccione *balançeamento do preto* com o disco de controlo e tecle **ENTER** para começar com o ajuste. Pressione o disco de controlo para cima ou para baixo para ajustar a corte do vermelho e pressione o disco de controlo à esquerda o à direita para ajustar a corte do azul.

Após ter ajustado o balanço de cor, seleccione continuar pressionando as setas para cima ou para baixo no disco de controlo e tecle ENTER.

# AJUSTE NO MODO DE ACESSO ALEATÓRIO

Iniciar o ajuste no modo de acesso aleatório

Sumário do ajuste no modo de acesso aleatório

Seleccionar um Padrão de Ajuste

Padrão interno de linhas cruzadas

Ajuste de imagem Balanço de cor Sinc Rapido/lento Dobrador de linha Peaking Port2.S-Video/Video

Ajustes de geometria Fase Horizontal Deslocamento do raster Ajustes esquerda-direita Ajustes superior-inferior O tamanho horizontal A linearidade vertical O tamanho vertical Os ajustes de blanking

Ajustes de convergencia

Selecção de cores

#### Iniciar o ajuste no modo de acesso aleatório

Empurre o disco de controlo para cima ou para baixo para realçar *ACESSOALEATÓRIO* e tecle **ENTER**.

Certos itens no modo de acesso aleatório são protegidos por senha (quando a função de senha for activada) Entre com a senha para continuar. Agora todos os outros itens protegidos por senha são disponívies enquanto ficar no modo de ajuste.

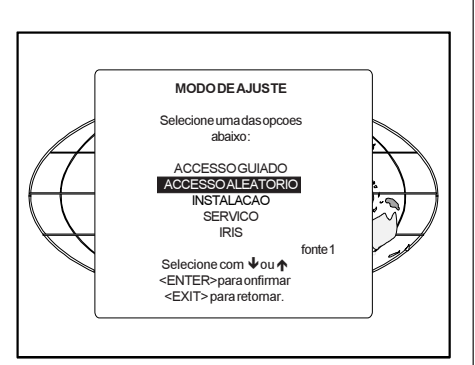

ENTER passa à Selecção do Padrão de Configuração. EXIT para retornar ao modo operacional.

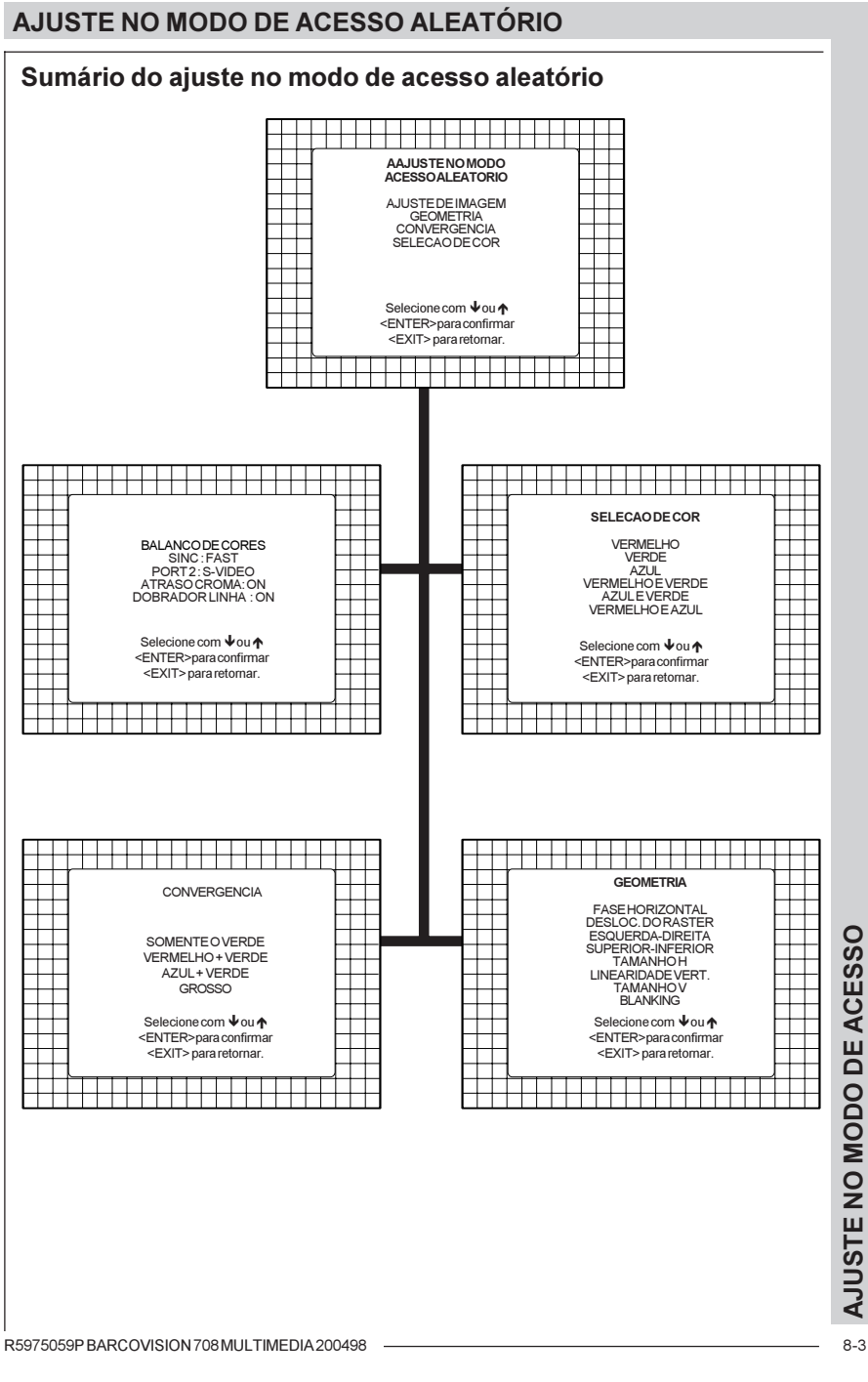

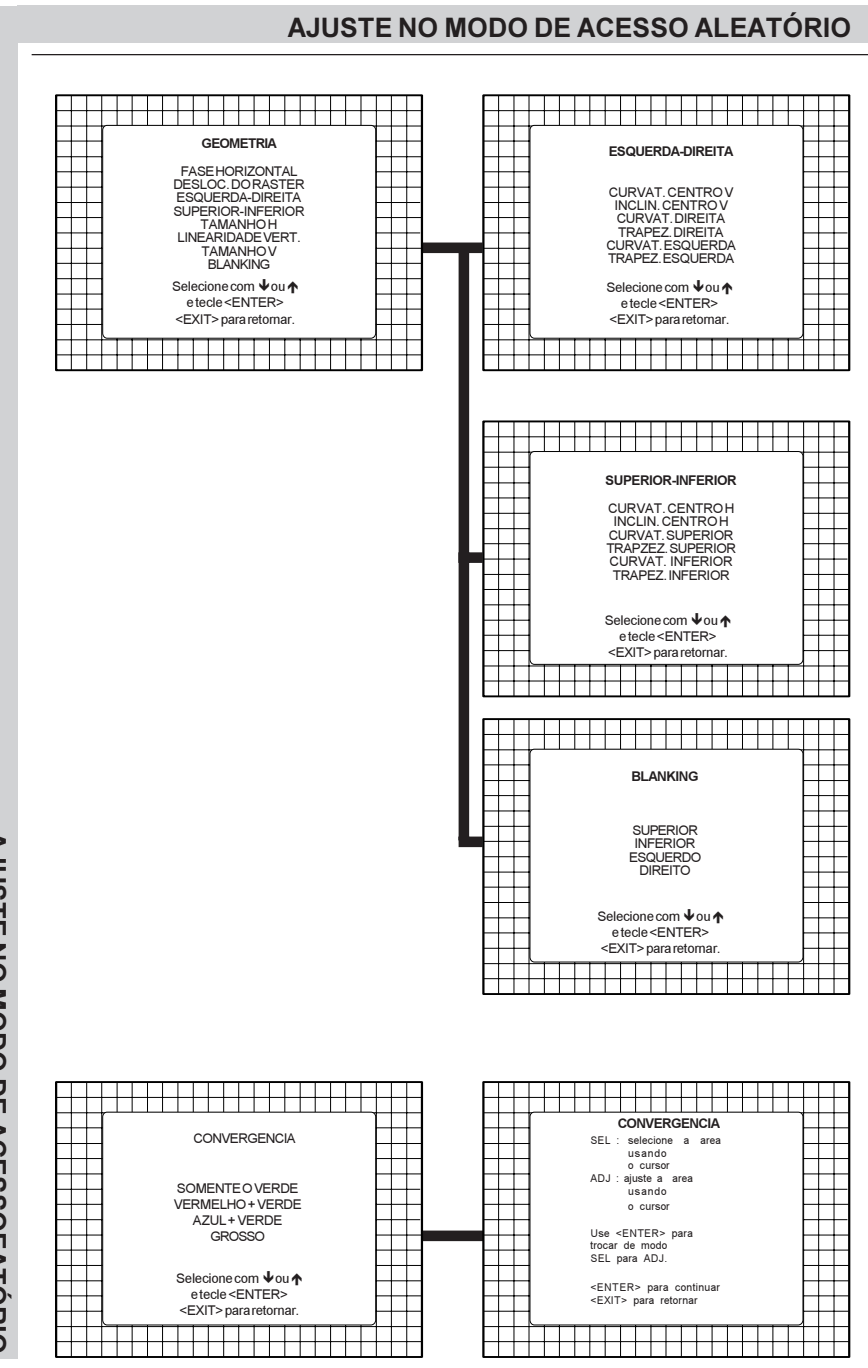

R5975059P BARCOVISION 708 MULTIMEDIA 200498

AJUSTE NO MODO DE ACESSOEATÓRIO

#### Seleccionar um Padrão de Ajuste

Se uma fonte externa for conectada ao projector, este menú será exibido. Empurre a seta para cima ou para baixo no disco de controlo para realçar o padrão de configuração desejado e tecle ENTER.

Fonte selecionada: padrão de linhas cruzadas internamente gerado e sincronizado com a fonte exterior.

Padrão # interno : padrão de linhas cruzadas internamente gerado e sincronizado com sinais de sincronismo internamente gerados (Não se precisa de fonte exterior).

Se nenhuma fonte exterior for conectada ao projector, será mostrado o menu do padrão # interno.

Observação : Os menus neste manual foram criados para uma fonte externa, conectada a uma das entradas e com o padrão bloqueado seleccionado.

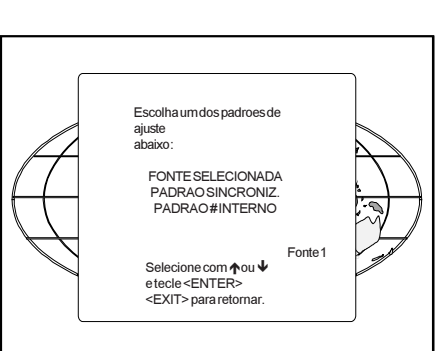

ENTER procede ao ajuste no modo de acesso aleatório ou à selecção do padrão # interno.

EXIT para voltar ao menú de selecção de caminho.

ADJUST para voltar ao modo operacional.

#### Padrão interno de linhas cruzadas

O menu do padrão #interno será exibido se for seleccionado o padrão interno de linhas cruzadas ou se nenhuma fonte for conectada ao projector.

A tabela abaixo alista as frequências disponíveis preajustadas na fábrica.

Pressione as setas para cima ou para baixo no disco de controlo para realçar a frequência desejada y tecle ENTER.

kHz/Hz

| 15.6/50 | PAL/SECAM     |
|---------|---------------|
| 15.7/60 | NTSC          |
| 31.2/50 | EDTV          |
| 31.5/60 | IDTV          |
| 31.2/50 | HDTVEUREKA    |
| 31.5/60 | HDTVATV       |
| 33.7/60 | HDTVHI-VISION |
| 15.8/60 | EGA 1         |
| 21.8/60 | EGA 2         |
| 31.5/70 | VGA 1,2       |

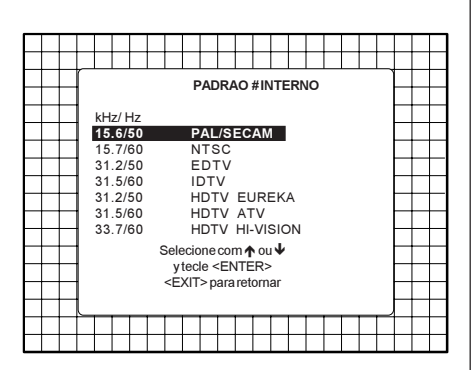

ENTER procede ao ajuste no modo de acesso aleatório. EXIT para voltar ao menú de selecção do

EXII para voltar ao menu de selecção do padrão.

| 35.8/87 | VGA 4       |
|---------|-------------|
| 48.5/60 | SUPER VGA 1 |
| 44.2/70 | SUPER VGA 2 |
| 61.0/76 | SUPER VGA 3 |
| 22.2/60 | MAC CLASSIC |
|         |             |

#### Menu de selecção de ajuste no modo de acesso aleatório

Este é o menu principal para o ajuste no modo de acesso aleatório.

Via este menu, os seguintes ajustes e características são acessíveis:

- Ajuste de imagem Atraso croma (somente para RGB)
- Sincrápido/lento(vídeo/svídeo)
- Balanço de cores
- Geometria
- -Convergência
- Selecção de cor

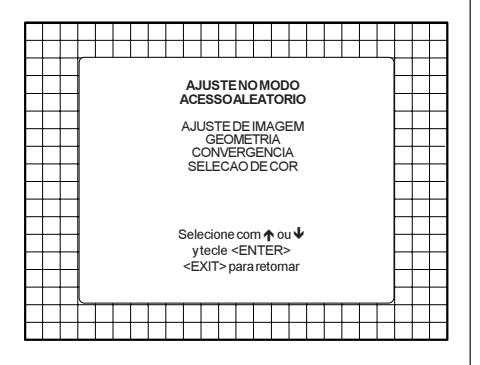

#### Ajuste de imagem

Realce *Ajuste de imagem* pressionado as setas para cima ou para baixo no disco de controlo e tecle **ENTER**.

O menú *Ajuste de imagem* será exibido.

Dependendo da fonte de entrada, o menú *Ajuste de imagem* exibirá diferentes itens:

- Balanço de cores
- Sinc rápido/lento
- Dobrador de linha
- Porta 2 : S-Vídeo
- Peaking

#### Balanço de cores

A função *Balanço de cores* é utilizada para seleccionar ou ajustar a temperatura de cor do branco usado pelo projector.

O *Balanço de cores* pode ser ajustado de dois modos diferentes:

- Balanço pre-fixados. Tem a escolha entre 3200 K (avermelhado), 4900 K, 6500 K (branco) or 9300 K (azulado).

- Balançeamento de petro e de branco personalizado.

#### Balanços pre-fixados

Realce um das 4 temperaturas de cor preprogamadas com o disco de controlo e tecle ENTER para exibir o balanço de cor desejado.

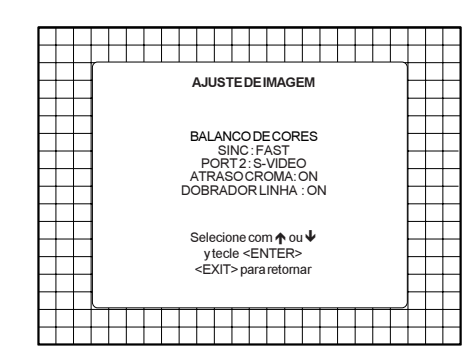

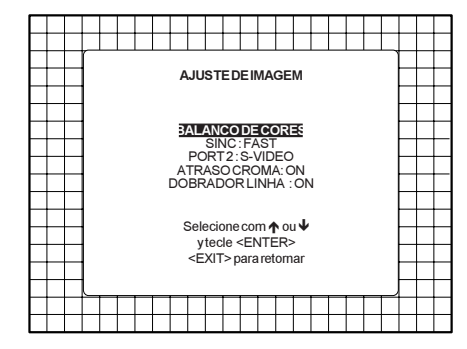

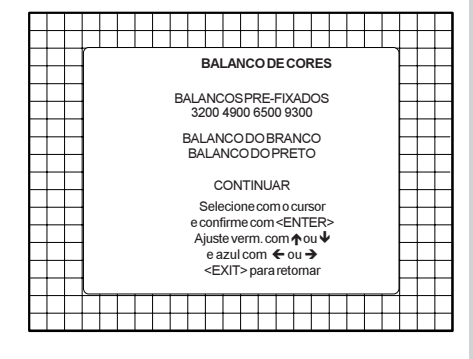

# AJUSTE NO MODO DE ACESSO

#### Balanço de cor personalizado.

Seleccione balançeamento do branco personalizado com as setes para cima ou para baixo e tecle ENTER para começar com o ajuste.

Pressione as setas para cima ou para baixo para ajustar o ganho do vermelho e pressiona as setas à esquerda ou à direita para ajustar o ganho do azul. Uma escala de barra indica o ajuste. Seleccione o balanco de cor personalizado com o disco de controlo e tecle ENTER para comecar com o ajuste. Pressione as setas para cima ou para baixo e aiuste a corte do vermelho e pressione as setas à direita ou à esquerda no disco de controlo para ajustar a corte do azul. Após ter ajustado o balanco de cor. seleccione continuar controlo e tecle ENTER.

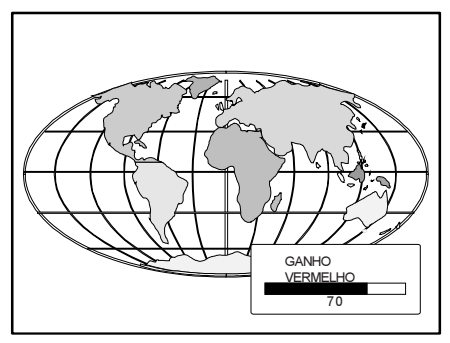

# Ajuste Sinc Rápido/lento

A função *Sinc* é utilizado para minimalizar a tremulação horizontal ou a distorção da borda superior da imagem mostrada. Realce *SINC* com o disco de controlo e tecle **ENTER** para escolher entre *RÁPIDO* e *LENTO*.

Observação: SINC é normalmente usado na posição LENTO. A posição RÁPIDO é usado para compensar pulsos de sincronismo instáveis de equipamento de reprodução de vídeo mais velho.

Sugestão : quando a opção de dobrador de linha é activa, ponha o sinc em RÁPIDO.

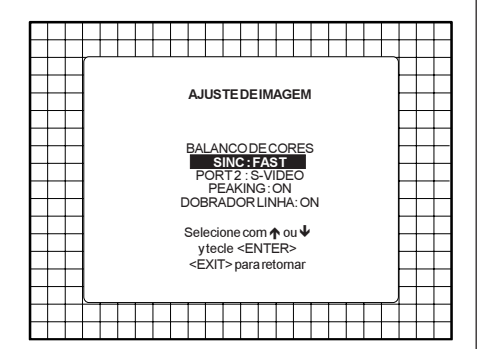

**ENTER** para pôr Sincem RÁPIDO ou LENTO. **EXIT** para retornar ao ajuste no modo de acesso aleatório.

# AJUSTE NO MODO DE ACESSOEATÓRIO

#### Dobrador de linha (opção)

A duplicação de linha é unicamente possível para Vídeo, S-Vídeo, imagens de componente de vídeo numa frequência de linha normal e sinais RGB em 15 kHz. Para eliminar os padrões de linha de vídeo e para melhor a establidade da imagem, o dobrador de linha deverá ser ligado. O dobrador normalmente está ligada quando arranca o projector pela primeira vez. O ajuste do dobrador de linha será salvo junto com o número de fonte. Cada vez que seleccionar este número de fonte, a versão ultimamente salva será carregada.

Realce *Dobrador de linha* com o disco de controlo e tecle **ENTER** para escolher entre ON (activo) e OFF

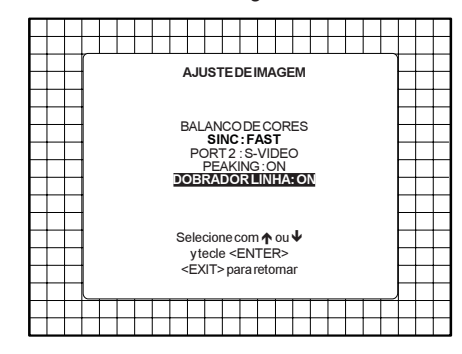

(desactivado).

**ENTER** para escolher entre ON e OFF. **EXIT** para retornar ao menú de selecção

#### Porta 2 : S-Vídeo/Vídeo

A Porta 2 pode ser usada como entrada para Vídeo ou S-Vídeo. Realce *Port* 2 pressionando as setas para cima ou para baixo no disco de controlo e tecle **ENTER** para escolher entre *Vídeo* e *S-Vídeo*.

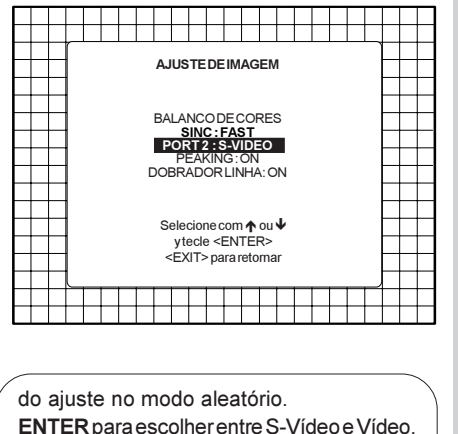

ENTER para escolher entre S-Video e Video. EXIT retorna ao menú do ajuste no modo de acesso aleatório.

ADJUST retorna ao modo operacional.

AJUSTE NO MODO DE ACESSO

# Peaking

Peaking melhora os contornos numa imagem projectada.

Realce *PEAKING* pressionando as setas para cima ou para baixo no disco de controlo e tecle **ENTER** para activar ou desactivar o peaking.

Criando novos ajustes para uma fonte RGB o peaking é desligado.

| 1 1                                     |
|-----------------------------------------|
|                                         |
|                                         |
| l – – – – – – – – – – – – – – – – – – – |
|                                         |
| SINC:FAST                               |
| PORT2:S-video                           |
|                                         |
|                                         |
| Ⅰ                                       |
| Selecione com ↑ ou ♥                    |
| ytecie <enter></enter>                  |
| <exit> para retornar</exit>             |
|                                         |
|                                         |

#### Selecção de cores

Realce Seleção de cores pressionando as setas para cima ou para baixo no disco de controlo e tecle ENTER para exibir o menu Seleção de cores.

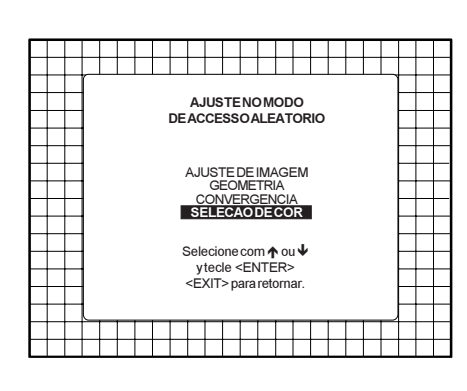

ENTER para ir ao menu Seleção de cores. EXIT para voltar à Selecção do Padrão interno ou à Selecção do Padrão de configuração. ADJUST para retornar ao modo operacional.

Use o disco de controlo para realçar uma cor (CRT) ou combinação de cores para exibir a imagem projectada nesta cor específica. Para seleccionar uma outra cor, tecle ENTER, o menu Selecção de cores aparece de novo na tela. Para terminar o procedimento de selecção de cores, tecle EXIT.

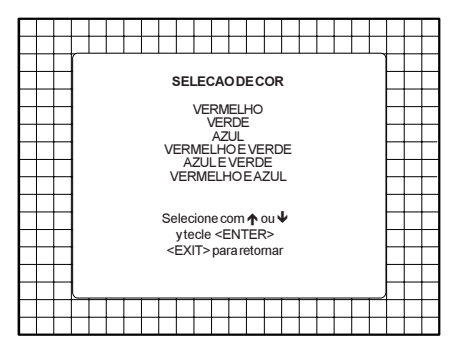

ENTER continua com a cor seleccionada ou a combinação de cores seleccionada. EXIT para retornar ao menu do ajuste no modo de acesso aleatório. **AJUSTE NO MODO DE ACESSO** 

#### Ajustes de Geometria

Os ajustes de geometria podem se feitos somente na imagem verde. Estes ajustes são automaticamente implementados para as outras imagens de cor: Correções esquerda-direita (L-O) e superior-inferior, Blanking, Tamanho horizontal, tamanho vertical, linearidade vertical e fase horizontal.

Realce GEOMETRIA pressionando as setas para cima ou para baixo no disco de controlo eteclando ENTER para exibir o menú Geometria.

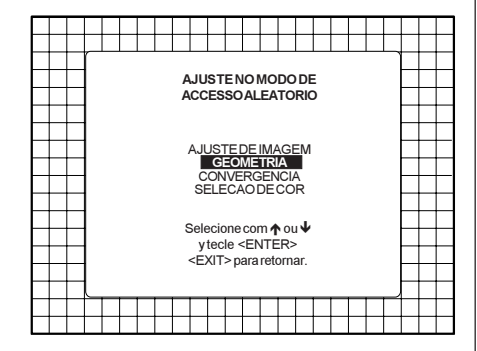

ENTER exibe o menú Geometria.

EXIT para retornar à Selecção Padrão interno de linhas cruzadas ou à Selecção do Padrão de Configuração.

ADJUST para retornar ao modo operacional

Dentro do menu Ajuste de Geometria os seguintes ajustes são disponíveis :

- Fase horizontal (não para o padrão # interno).
- Deslocamento do raster
- Correções esquerda-direita
- Correções Superior-Inferior
- Tamanho horizontal
- Linearidade vertical
- Tamanho vertical
- Blanking

As correções de convergência estão desactivadas durante as correções de geometria. As correções do blanking somente são disponíveis durante os ajustes do blanking.

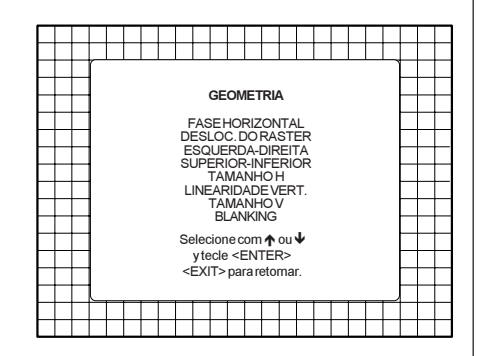

**ENTER** continua com a correção seleccionada.

**EXIT** para retornar ao menu do ajuste no modo de acesso aleatório.

ADJUST retorna ao modo operacional.

#### Ajuste da fase horizontal

Pressione setas para cima ou para baixo para realçar *FASE HORIZONTAL* no menú *Geometria e tecle* **ENTER**.

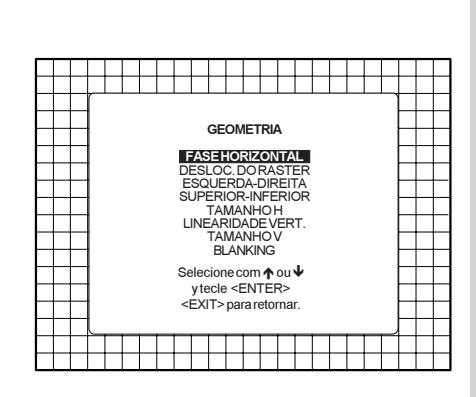

**ENTER** continua com a ajuste da fase horizontal.

**EXIT** para retornar ao menu do ajuste no modo de acesso aleatório.

ADJUST retorna ao modo operacional.

Obs. : O ajuste da fase horizontal não é possível no padrão # interno.

Para fontes exteriores :

Se o deslocamento do raster estiver correctamente ajustado, a caixa de texto *Fase H* projectada no meio do raster. Neste momento, o ícone"><" indica o meio do raster.

Ajuste o controlo da fase horizontal até que o centro da imagem projectada coincida com o centro do ícone >< .

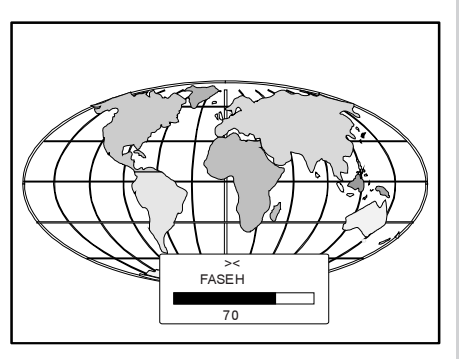

ENTER para ir ao menu Geometria.

Obs. :

- Se o padrão bloqueado for seleccionado, a fonte exterior será exibida.

Uma escala de barra e um indicador de número (entre 0 e 100) na tela dão uma indicação visual do ajuste da fase horizontal.

Pressione o disco de controlo à direita para corrigir.

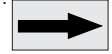

Pressione o disco de controlo à esquerda para corrigir.

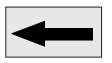

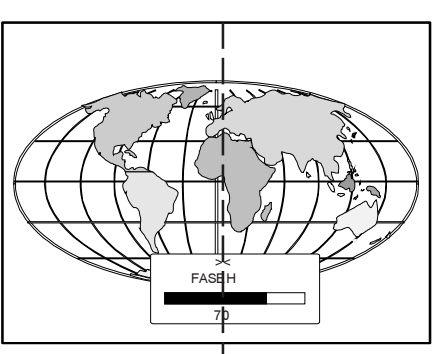

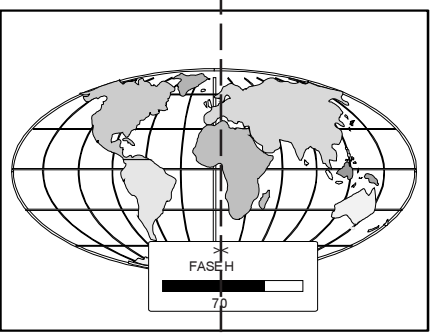

#### Deslocamento do raster O raster deve ser centralizado tanto no sentido horizonal como no sentido vertical na face do GEOMETRIA CRT Para centralizar o raster FASEHORIZONTAL DESLOC.DORASTER vermelho, olhe pela lente verde ESOLIERDA-DIREITA SUPERIOR-INFERIOR TAMANHO H e use o disco de controlo para LINEARIDADE VERT TAMANHOV mover o raster. BLANKING Selecione com A ou CUIDADO vtecle <ENTER: É necessário olhar por estas lenses para fazer A JUSTE GROSSO estes aiustes. Para evitar problemas de VERDE HORIZONTAL olho olhando pelas VERDEVERTICAL VERMELHOVERTICAL lentes, reduza o AZLII VERTICAL contraste e aumente Selecione com 🛧 ou 🗸 gradualmente o nível de vtecle <ENTER> brilho até que o raster <FXIT> para retornar seia visível na face do CRT. Atenção : Para asseguar a longevidade máxima do CRT e para evitar dano ao CRT, nunca desloca o raster para fora da área de fósforo do CRT. forbidden area projected raster crt faceplate border phosphor border Para começar o ajuste, use o disco de controlo para realçar Desloc. do Raster e tecle ENTER para exibir o menú Ajuste grosso. Realce 'Verde horizontal' e ajuste a posição do raster no sentido horizontal. Continue com 'Verde vertical', 'Verm. vertical' e 'Azul vertical' até que os rasters esteiam centralizados.

AJUSTE NO MODO DE ACESSO

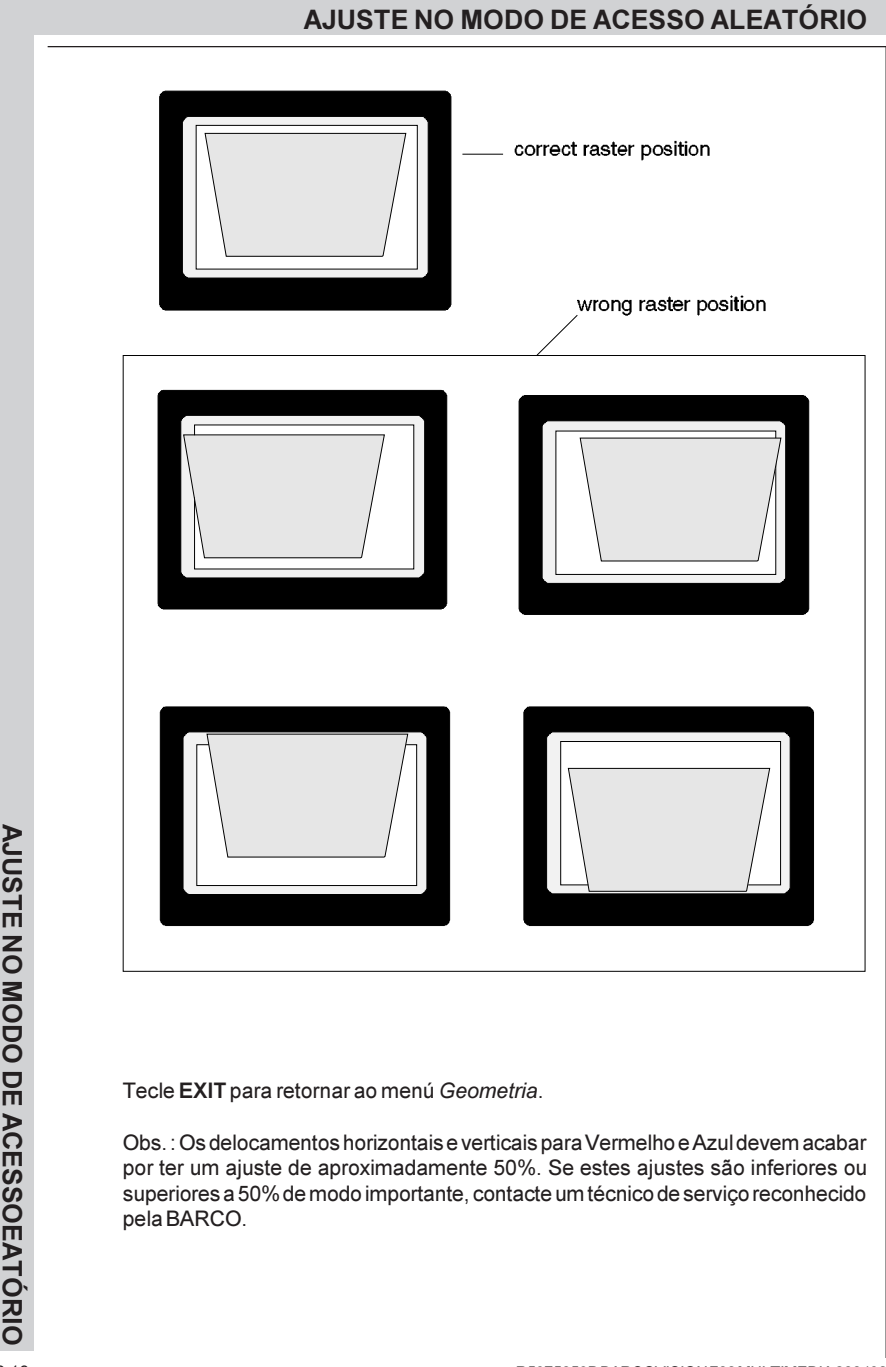

#### Efeito gaivota

Utilize esta correcção após ajuste da imagem por meio de curvatura e trapézio superior e inferior. Se aínda notar uma deformação (como uma gaivota) na parte superior e inferior da imagem, aplique a correcção gaivota. É possível que por causa de interacção seja necessário reajustar a curvatura superior e inferior após a aplicação da correcção gaivota, para obter uma melhor imagem. O valor default na escala de barra para esta correcção é de 50.

Pressione o disco de controlo para cima o para baixo para realçar '*Efeito Gaivoto*' e tecle **ENTER** 

Pode eliminar esta deformação puxando o disco de mando para cima ou para baixo até que obtenha uma linha direita.

ENTER para retornar ao menú de ajustes superior-inferior. EXIT para retornar ao menú *Geometria*.

GEOMETRIA FASE HORIZONTAL DESLOC. DO RASTER ESQUERDA-DIREITA SUPERIOR-INFERIOR TAMANHOH LINEARIDADE VERT. TAMANHO BLANKING Selecione com ↑ ou ↓ ytecle <ENTER> <EXIT> para retornar SUPERIOR-INFERIOR CURVAT. CENTRO H INCLIN. CENTROH CURVAT. SUPERIOR TRAPZEZ. SUPERIOR CURVAT. INFERIOR TRAPEZ. INFERIOR Selecione com ↑ ou ↓ ytecle <ENTER> <EXIT> para retornar

AJUSTE NO MODO DE ACESSO

#### Aiustes Esquerda-Direita (Leste-Oeste)

Aiustes esquerda-direita e aiustes de centro só referem às linhas verticiais da imagem projectada.

Para iniciar os ajustes esquerda-direita e de centro, proceda como segue :

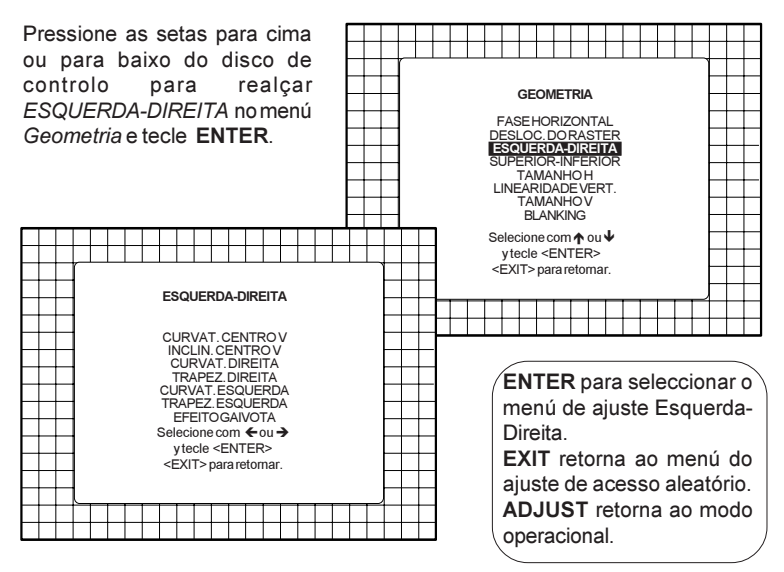

É unicamente a imagem verde que é exibida quando se fazem os ajustes Esquerda-Direita. As imagens vermelhas e azuis serão automaticamente corrigidas da mesma forma. As correções de convergência serão automaticamente desactivadas durante estes ajustes.

Os seguintes ajustes podem ser feitos :

- Curvatura centro vertical
- Inclinação centro vertical
- Trapezio (esquerda direita)
- Curvatura (esquerda direita)

Todos os ajustes estão indicados na tela com o nome da função. uma escala de barra e um número entre 0 e 100.

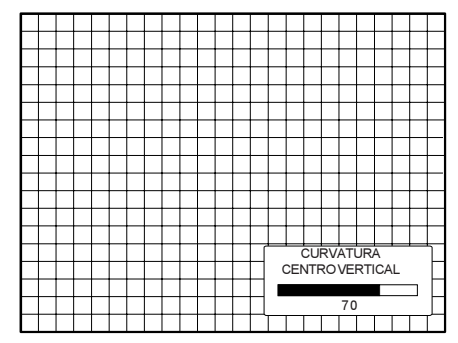

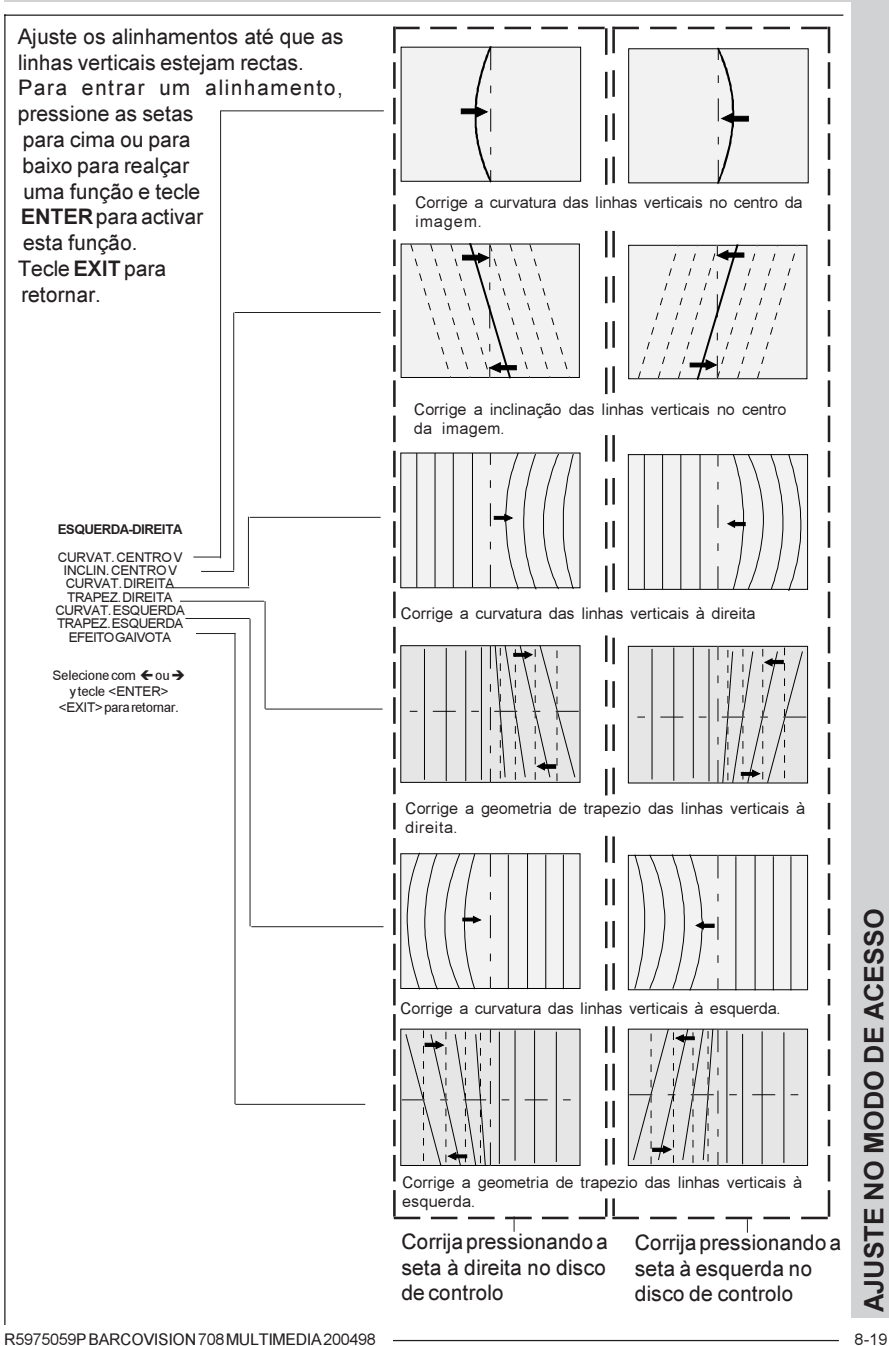

#### **Ajustes Superior-Inferior (Norte-Sul)**

Os ajustes Superior-Inferior e de centro só referem às linhas verticais da imagem projectada.

Para iniciar as correções Superior-Inferior e de centro, proceda como segue :

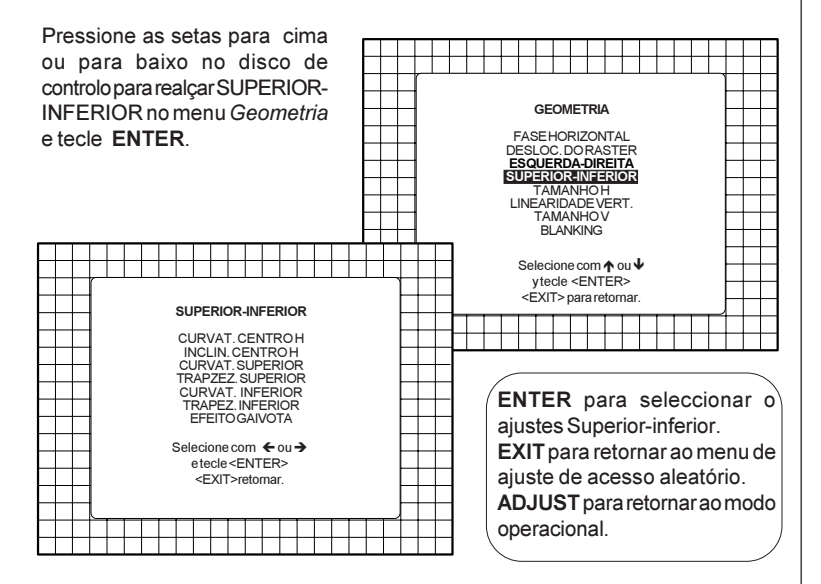

É unicamente a imagem verde que é exibida quando se fazem os ajustes Superiorinferior. As imagens vermelhas e azuis serão automaticamente corrigidas da mesma forma. As correções de convergência serão automaticamente desactivadas durante estes ajustes.

Os seguintes ajustes podem ser feitos:

- Curvatura centro horizontal
- Inclinação centro horizontal
- Curvatura superior
- Trapezio superior
- Curvatura inferior
- Trapezio inferior

Todos os ajustes serão indicados na tela com o nome da função, uma escala de barra e um número entre 0 e 100.

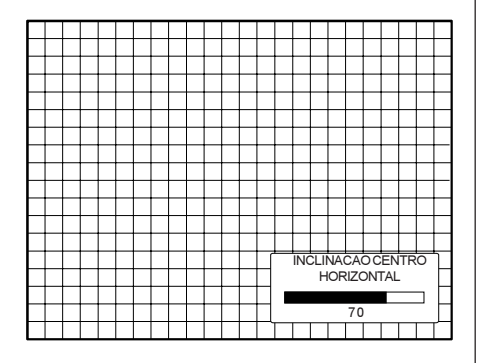

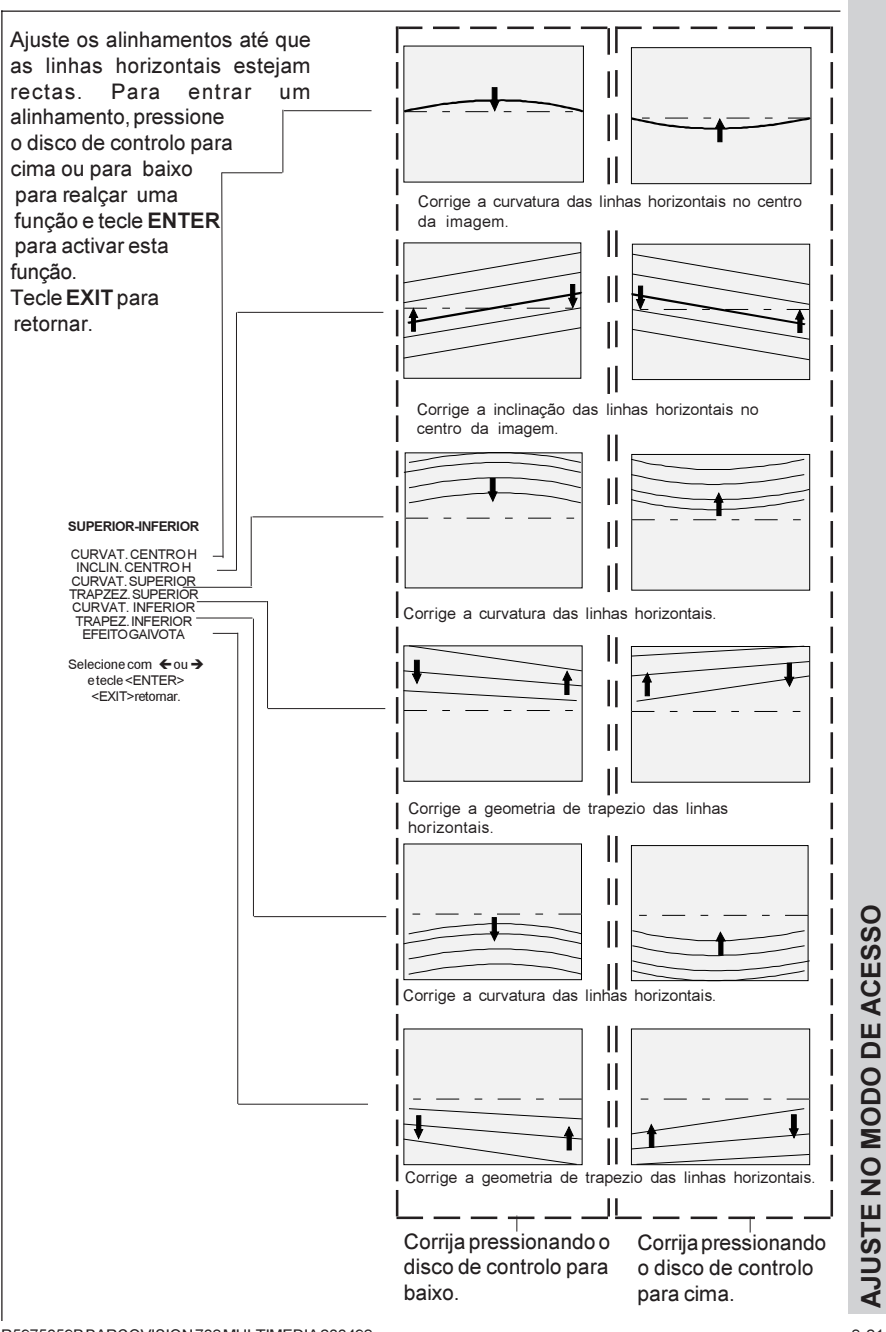

R5975059P BARCOVISION 708 MULTIMEDIA 200498

#### Ajuste do tamanho horizontal

Pressione o disco de controlo para cima ou para baixo para realcar TAMANHO H no menu Geometria e tecle ENTER.

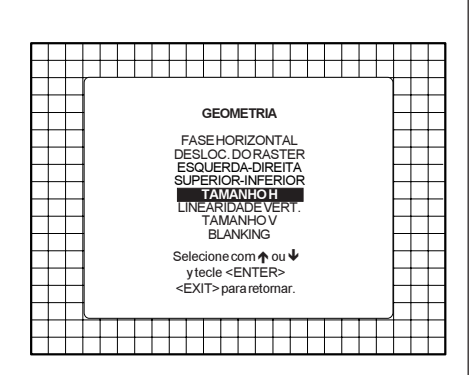

ENTER para seleccionar o ajuste do tamanho horizontal.

EXIT para retornar ao menu de ajuste de acesso aleatório.

ADJUST para retornar ao modo operacional.

Ajuste o tamanho horizontal pressionando o disco de controlo à direita ou à esquerda até que se obtenha a largura exacta da imagem.

Observação :

- Se o padrão # interno for seleccionado, este padrão fica na tela.

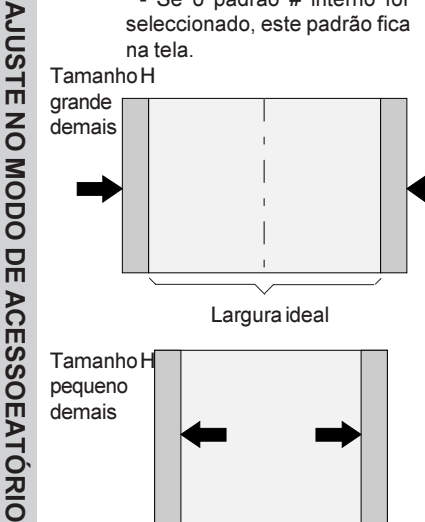

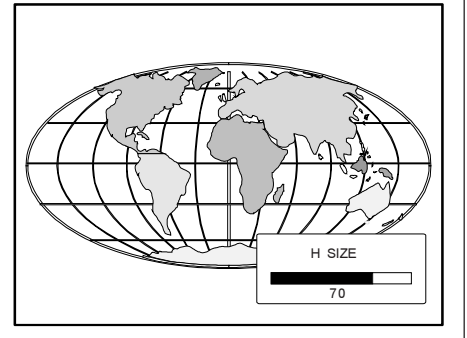

- Se o padrão blogueado for escolhido, a fonte exterior será exibida

Uma escala de barra e um indicador de número ajudam a avaliar o ajuste do tamanho.

Sugestão: Para evitar a perda de resolução na imagem projectada e para assegura a longevidade máxima do CRT, nunca use um tamanho horizontal que é excessivamente pequeno.

EXIT para voltar ao menu Geometria.

#### Ajuste da linearidade vertical

A função para ajustar a linearidade vertical corrige as não-linearidades verticiais que se estendem do centro da imagem aos lados superior e inferior da imagem.

Pressione o disco de controlo para cima ou para baixo para realçar *LINEARIDADE VERT.* no menu Geometria e tecle **EN-TER**.

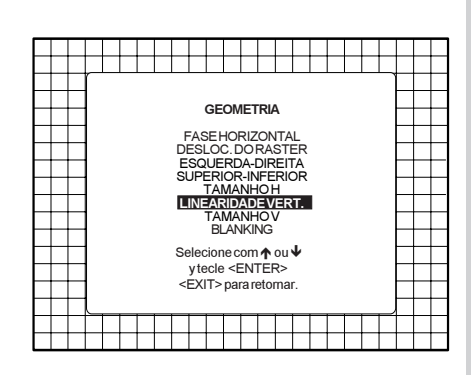

**ENTER** para seleccionar o ajuste da linearidade vertical.

**EXIT** para retornar ao menu de ajuste no modo de acesso aleatório.

ADJUST para retornar ao modo operacional.

Ajuste a linearidade vertical com o disco de controlo até que as distâncias entre as linhas horizontais do padrão de configuração sejam iguais.

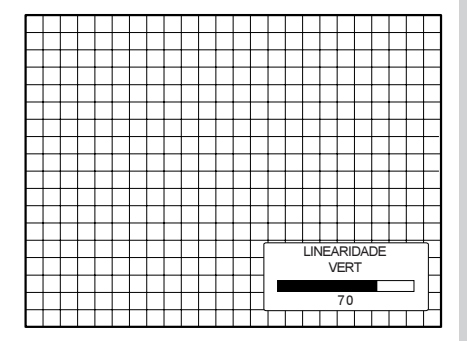

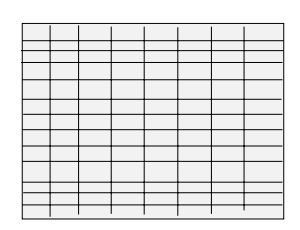

EXIT para retorne ao menu Geometria.

# Ajuste do tamanho vertical

Pressione o disco de controlo para cima ou para baixo para realçar *TAMANHO V* no menu Geometria e tecle **ENTER**.

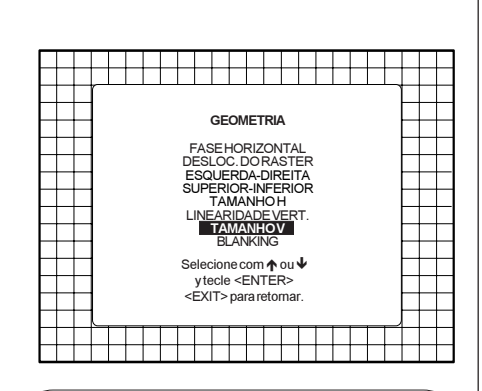

ENTER para ajustar o tamanho vertical. EXIT para retornar ao menu de ajuste no modo de acesso aleatório.

ADJUST para retornar ao modo operacional.

Ajuste o tamanho vertical pressionando o disco de controlo para cima ou para baixo até que se obtenha a altura exacta da imagem.

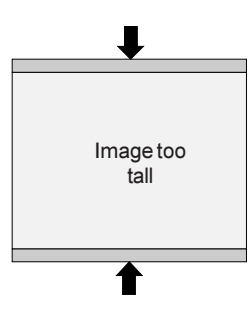

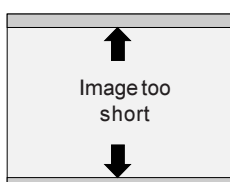

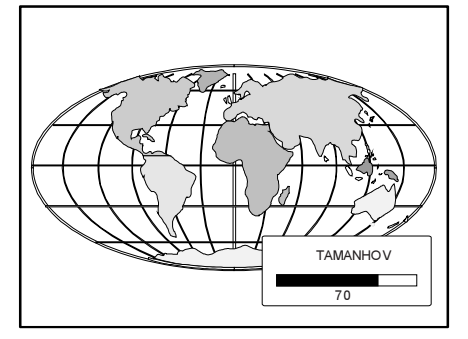

Observação :

- Se o padrão # interno for seleccionado, este padrão fica na tela.

- Se o padrão bloqueado for escolhido, a fonte exterior será exibida.

Uma escala de barra e um indicador de número ajudam a avaliar o ajuste do tamanho.

Sugestão : Para evitar a perda de resolução na imagem projectada e para assegura a longevidade máxima do CRT, nunca use um tamanho vertical que é excessivamente pequeno.

EXIT para voltar ao menu Geometria.

#### **Ajustes do blanking**

Os ajustes do blanking somente afectam as bordas da imagem projectada e esta função é usada para posicionar a imagem projectada na tela e para esconder ou inibir informação não desejada (ou ruído). O 0% na barra de escala indica que não há blanking.

Para iniciar os ajustes do blanking, proceda como segue :

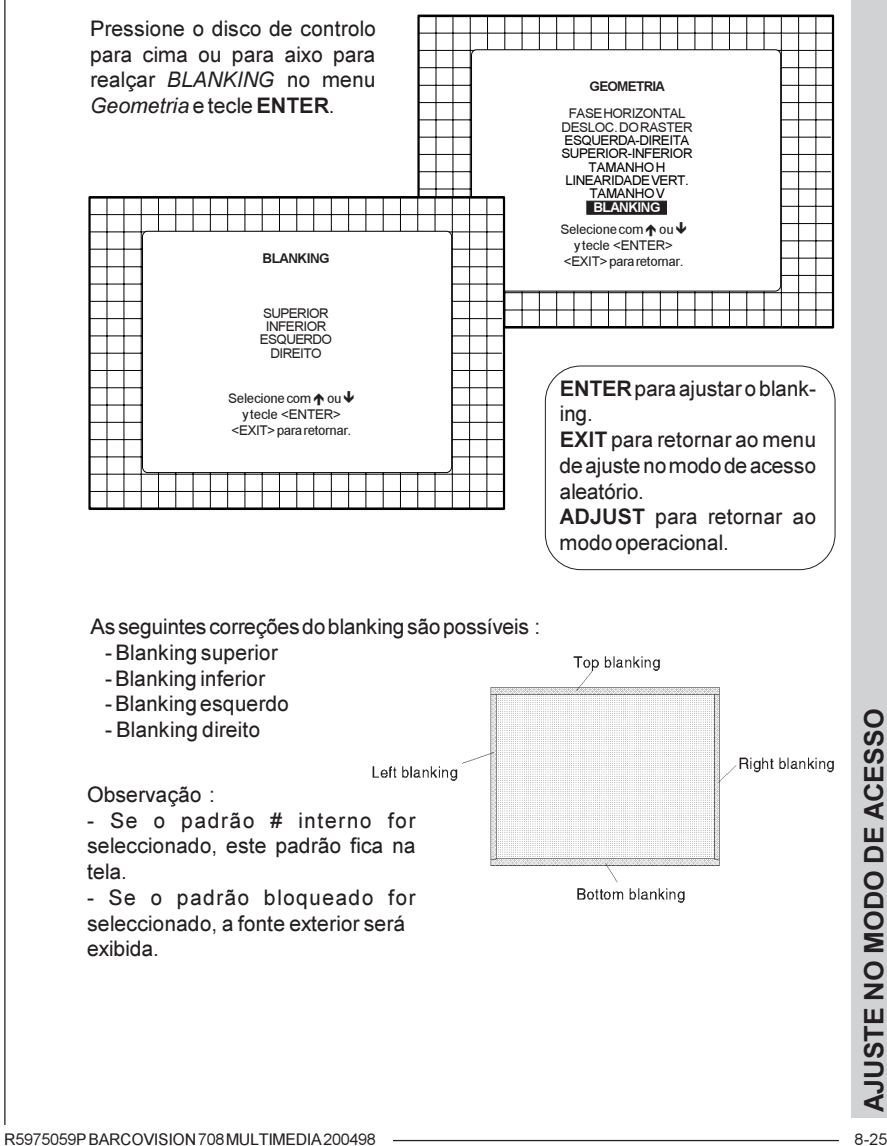

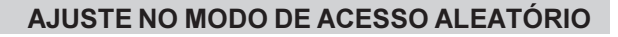

Ajuste o alinhamento do blanking até que a imagem esteja correctamente posicionado ou até que a informação não desejada esteja inibida.

Para entrar um alinhamento do blanking, pressione o disco de controlo para cima ou para baixo para realçar a função e tecle ENTER para activar esta função. Tecle EXIT para retornar.

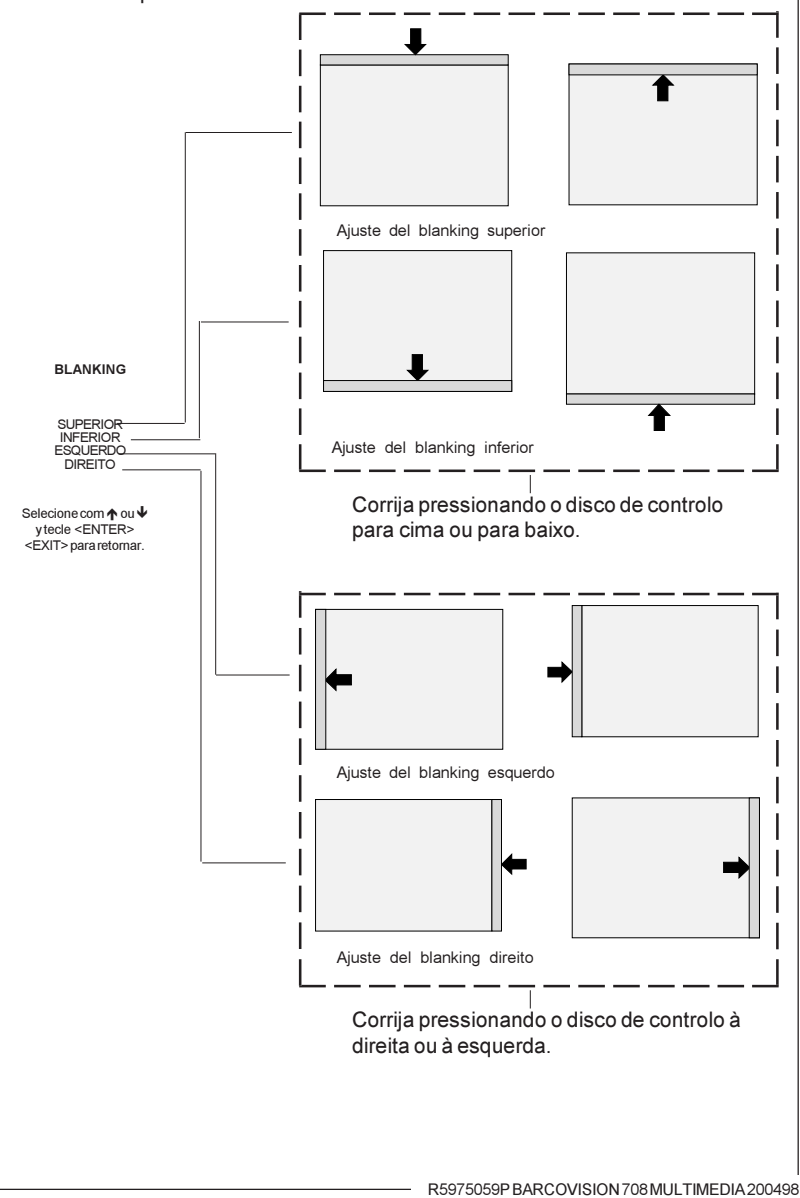

#### Ajuste da convergência

Ajustes da convergência afectam tanto as linhas horizontais como as linhas verticais do padrão de configuração. Estes ajustes são feitos na imagem vermelha quando sobreposta na imagem verde e depois na imagem azul quando sobreposta na imagem verde.

Observação : os ajustes da convergência verde podem ser adicionados em opção. Quando estes ajustes forem disponíveis, comece primeiro com *somente o verde*. Esta opção será também indicada no menu de convergência.

Realce primeiro *Somente o verde* quando disponível pressionando o disco de controlo para cima ou para baixo e tecle **ENTER** para exibir o menu de ajuste da convergência.

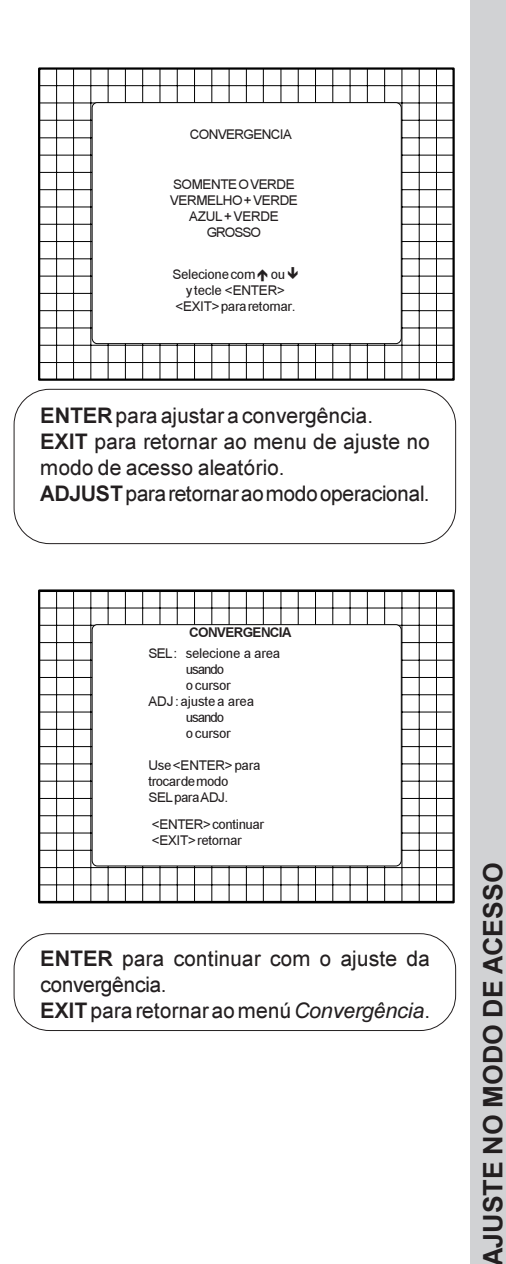

R5975059P BARCOVISION 708 MULTIMEDIA 200498

A área da tela é dividida em 25 áreas. Use o disco de controlo para mover a caixa para a zona desejada e tecle ENTER para comecar com o ajuste de convergência. Comece o ajuste de convergência pela primeira zona e continue como mencionado no diagrama abaixo indicado.

| 25 | 23 | 9 | 15 | 17 |
|----|----|---|----|----|
| 24 | 22 | 8 | 14 | 16 |
| 5  | 4  | 1 | 2  | 3  |
| 20 | 18 | 6 | 10 | 12 |
| 21 | 19 | 7 | 11 | 13 |

Use o disco de controlo para fazer ajustes de convergência horizontal e vertical na zona selecconada e tecle ENTER para mover a caixa para uma outra zona ou EXIT para voltar ao menu Convergência

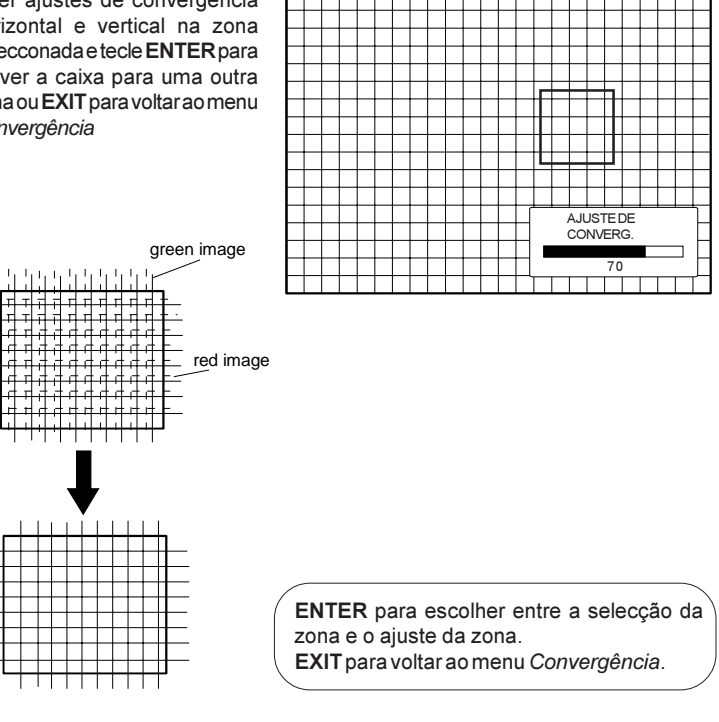

Iniciar o modo de serviço

Fluxograma sumário do modo de serviço

Configuração do projector

Gerência da memória

Parámetros gerais

Diagnóstico I<sup>2</sup>C

**MODODESERVIÇO** 

#### Iniciar o modo de serviço

Use o disco de controlo para realçar *Serviço* e tecle **ENTER**.

Certos itens no modo de serviço são protegidos por senha (quando a função de senha é activa). Entre com a sua senha e continue. Agora todos os outros itens protegidos por senha são também disponíveis se ficar no modo de ajuste.

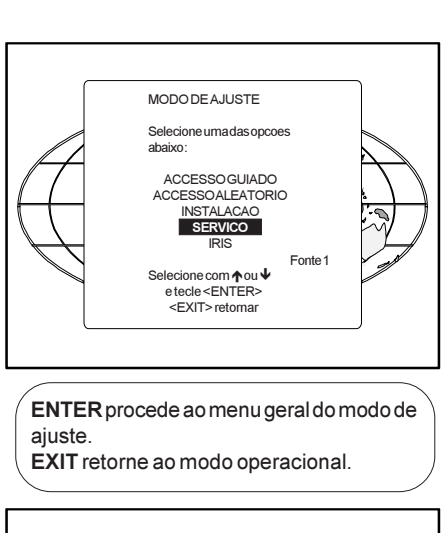

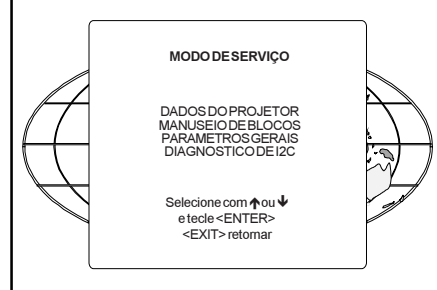

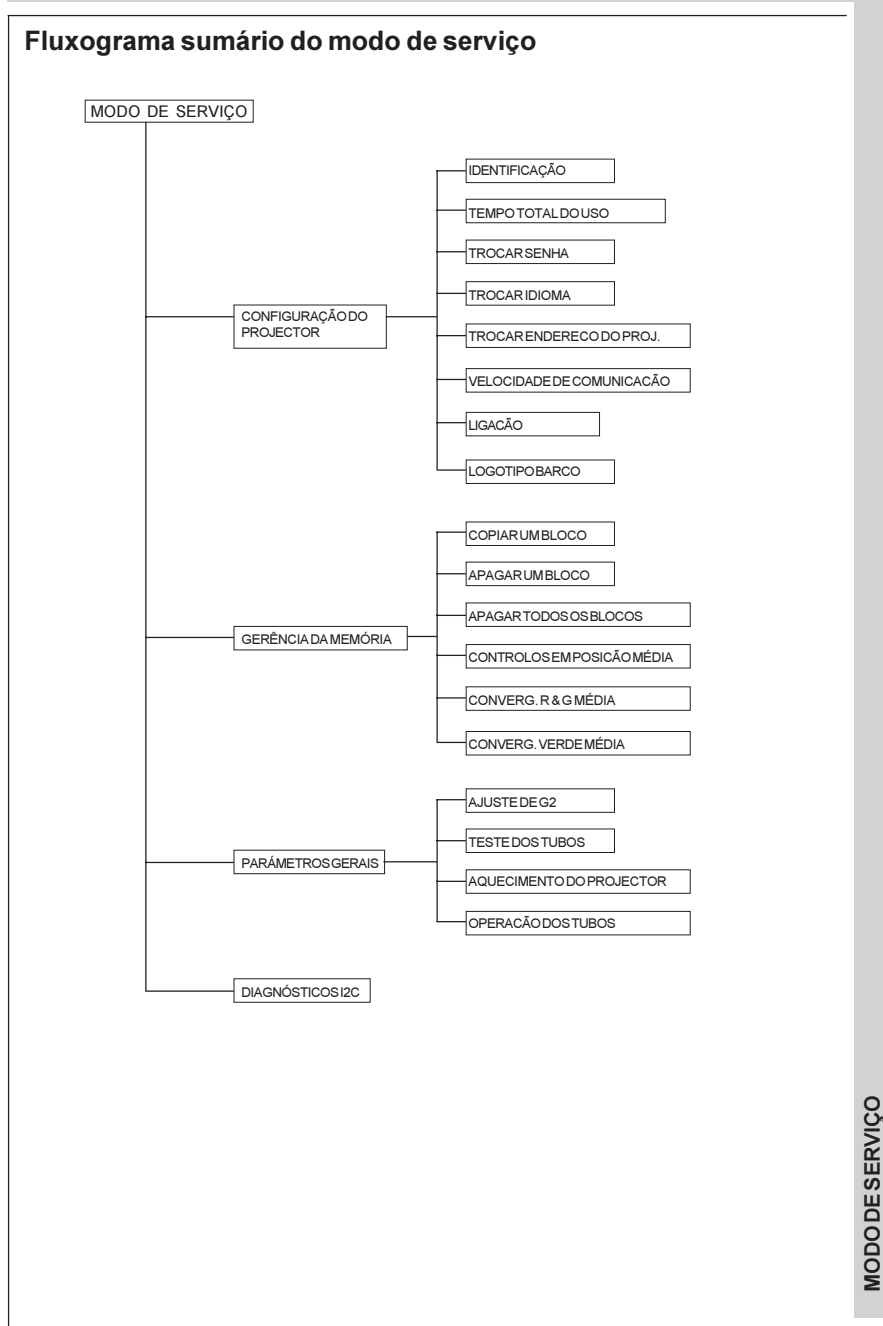

# Configuração do projector

Realce *Dados do projector* pressionando o disco de controlo para cima ou para baixo e tecle **ENTER** para exibir o menú de configuração do projector. Dentro do menu *Dados do Projector*.

Dentro do menu *Dados do Projector*, podem-se consultar ou ajustar os seguintes itens :

- Identificação
- Tempo de uso
- Troca de senha
- Troca de idioma
- Endereço do projector
- Velocidade de comunicação
- Ligação
- Logotipo BARCO

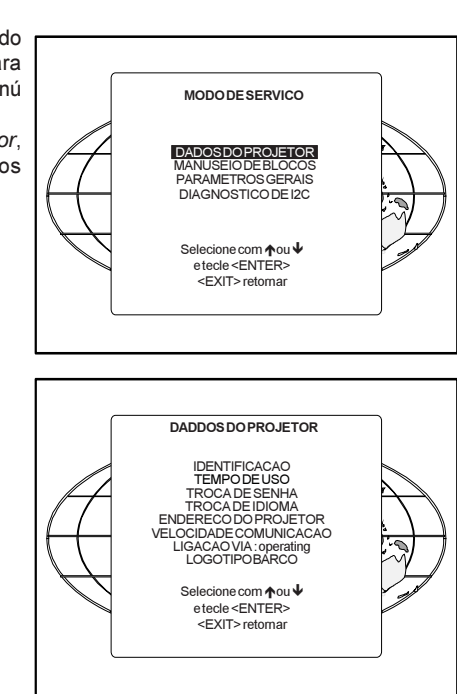

#### Identificação

Realce *Identificação* com o disco de controlo e tecle **ENTER**.

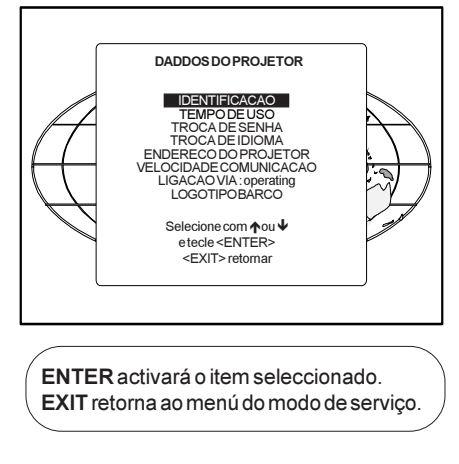

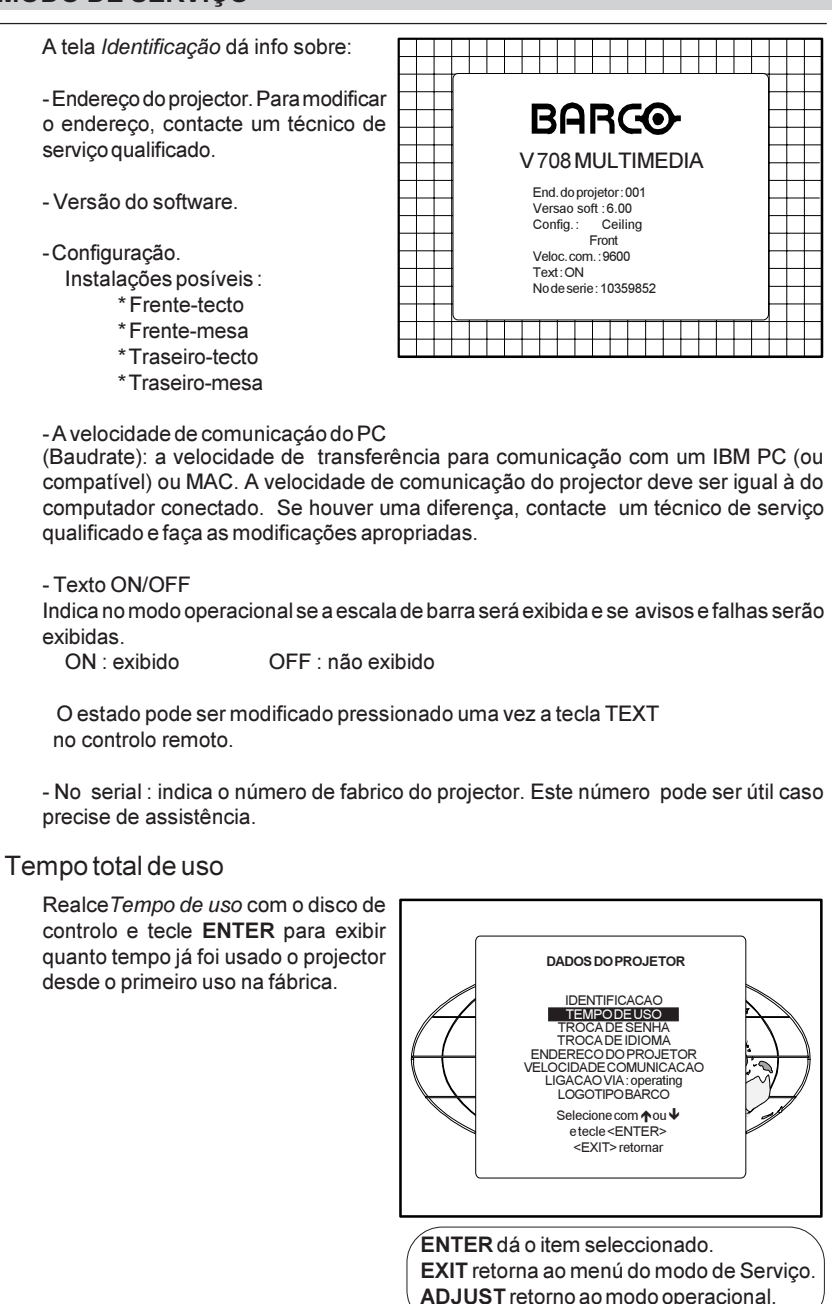

**MODO DE SERVIÇO**
Observação: todos os projectores saem da fábrica após um período de estreia de aproximadamente 100 hours.

#### Trocar a senha

Este item é protegido por senha. Realce *Troca de senha* com o disco de control e tecle **ENTER**.

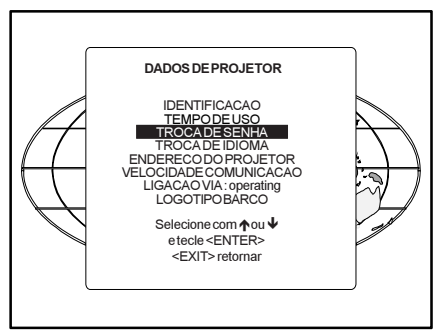

ENTER mostrará o item seleccionado. EXIT retorna a menu geral da Selecção de caminho.

ADJUST retorna ao modo operacional.

Exibe-se a senha actual.

A nova senha deve ser composta de 4 dígitos entre 0 e 9. Empurre o disco de controlo para a esquerda ou para a direita para seleccionar os dígitos que queira mudar. Use as teclas numéricas para entrar os novos dígitos.

Tecle **ENTER** para salvar a nova senha. Antes de salvar a senha, vai ser exibida a tela de confirmação.

Tecle **EXIT** para retornar ao menu *Dados do Projector* sem salvar a nova senha.

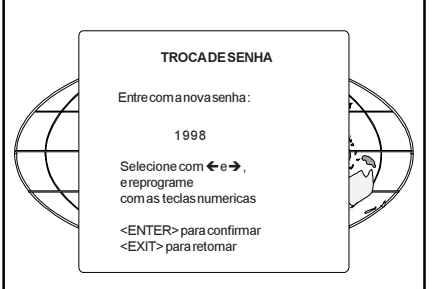

**ENTER** salva a nova senha. **EXIT** retorna sem salvar.

Quando a senha exibida for correcta, tecle ENTER para salvar. Se não for correcto, tecle EXIT para cancelar.

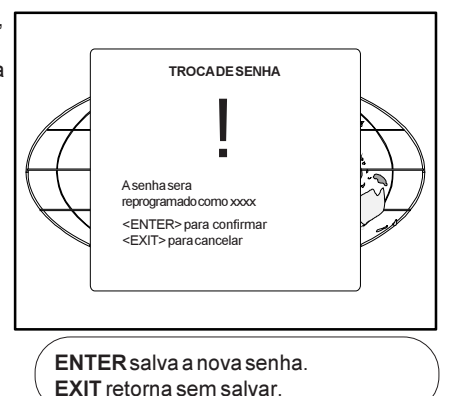

#### Troca de idioma

A função troca de idioma oferece a possibilidade de modificar a língua das telas dos menus para :

- Inglês
- Espanhol
- Francês
- Alemão

Realce Troca de idioma com o disco

de controlo e tecle ENTER.

**ENTER** selecciona o menu da troca de idioma.

EXIT retorna ao menu de Serviço.

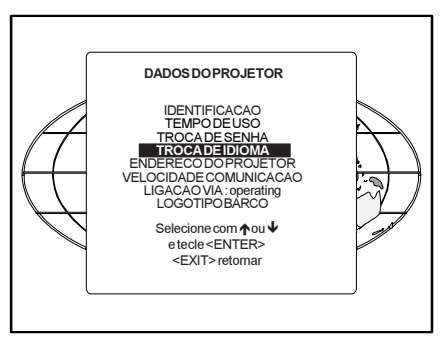

Empurre o disco de controlo para cima ou para baixo para seleccionar uma língua e tecle ENTER para trocar a língua.

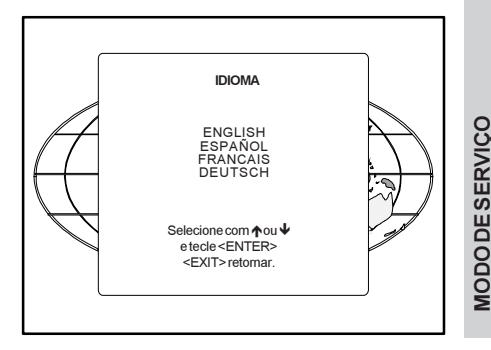

### Modificar o Endereço do Projector

Cada projector precisa de um endereço individual entre O e 255. Este endereço pode ser instalado no software. Para modificar este endereço, empurre o disco de controlo para cima ou para baixo para realçar *Endereço do Projector* e tecle **ENTER**. Aparece o menu *Endereço do Projetor* e o endereço actual está indicado.

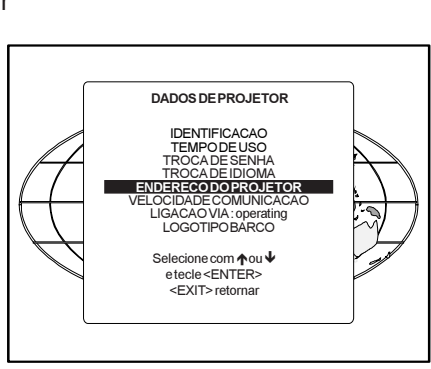

ENTER mostra o menu *Endereço do Projetor*. EXIT retorna ao menu principal do modo de serviço.

Realça-se o primeiro dígito. Seleccione os dígitos individuais empurrando o disco de controlo para a direita ou para a esquerda. Reprograma com as teclas numéricas no comando a distância. Tecla **ENTER** para confirmar. Tecla **EXIT** para retornar ao menu

Dados do Projetor.

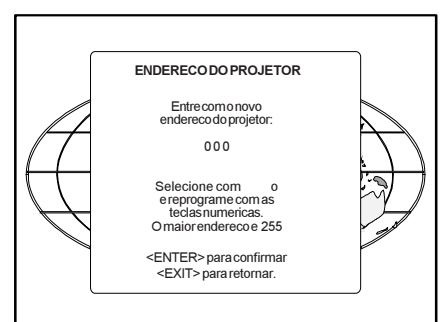

### Modificar a velocidade de comunicação

A velocidade de cominacação entre o projector e o computador dispõe de 8 velocidades possíveis. A velocidade pode ser instalada no software. Realce *Velocidade de Comunicação* empurrando o disco de controlo para cima ou para baixo e tecle **ENTER** para exibir o menú *Velocidade de Comunicação*.

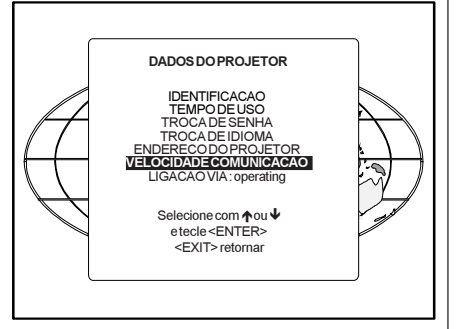

| As seguintes     | velocidades     | são [ |                    |                                            |
|------------------|-----------------|-------|--------------------|--------------------------------------------|
| - 9600           |                 |       |                    | VELO                                       |
| - 4800           |                 |       |                    | Selecione<br>nova velo                     |
| - 1200           |                 |       | $\square$          | 9600<br>2400                               |
| - 600            |                 |       | $\left( - \right)$ | 600<br>150                                 |
| - 300            |                 |       |                    | Selecione                                  |
| - 150            |                 |       |                    | cursor;                                    |
| - 110            |                 |       |                    | <entef<br><exit< td=""></exit<></entef<br> |
| A velocidade act | ual é realçada. | Para  |                    |                                            |

A velocidade actual e realçada. Para modificar a velocidade, empurre o disco de controlo para cima ou para baixo e para a esquerda ou para a direita para seleccionar a velocidade e tecle **ENTER** para confirmar.

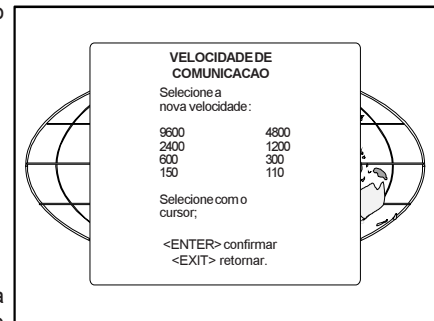

ENTER para aceitar a velocidade seleccionada. EXIT para retornar sem modificar a velocidade.

#### Modo de ligação

Pressionando o interruptor, o projectorpode arancarem *modo operacional* ou em *stand by*.

Modo operacional : o projector arranca e mostra uma imagem.

Stand by: o projector arranca em stand by e espera até que se tecle um número.

Para mudar o modo de ligação, seleccione *Ligação via* empurrando o disco de controlo para cima ou para baixo e tecle **ENTER** para escolher entre 'Operacional' e 'Standby'.

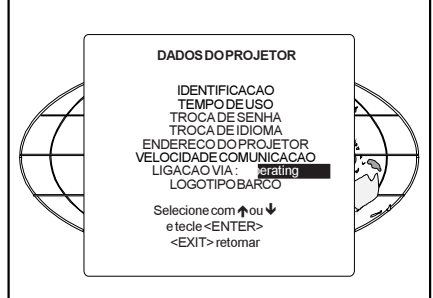

ENTER para escolher entre operacional e stand by. EXIT para voltar ao menu de servico.

**MODO DE SERVIÇO** 

### Logotipo BARCO

Pode-se adicionar o logotipo da BARCO a uma imagem, sobreposto ou no fundo, em qualquer lugar na tela.

Para adicionar o logotipo da BARCO ou para modificar um ajuste no menu *Logotipo BARCO*, realce *Logotipo Barco* empurrando o disco de controlo para cima ou para baixo e tecle **ENTER** para selecionar.

CUIDADO : O uso contínuo do logotipo da BARCO pode danificar o CRT VERMELHO.

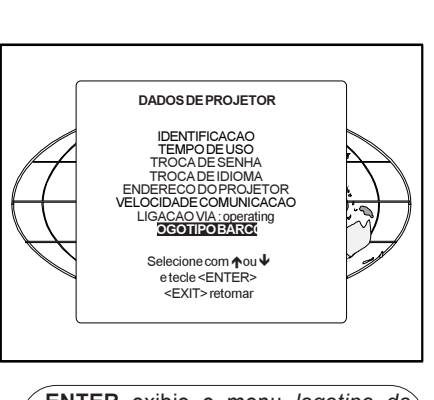

ENTER exibie o menu logotipo da BARCO.

EXIT retorna ao menu de serviço.

O menú do logotipo da BARCO será mostrado na tela. Dentro deste menú há quatro ajustes disponíveis. Modo [ON/OFF] :

ON : o logotipo da BARCO aparece na tela.

Para posiconar o logotipo na tela, empurre o disco de controlo para cima, para baixo, para a esquerda ou para a direita até que esteja na posição requerida.

OFF : Não se mostra o logotipo da BARCO na tela.

Tamanho [PEQUENO/GRANDE]:

PEQUENO : Será mostrado um logotipo da BARCO pequeno se o modo estiver activado. GRANDE : Será mostardo um logotipo da BARCO grande se o modo estiver activado.

FUNDO [ON/OFF] : BARCO

ON : O logotipo da BARCO será exibido num fundo preto.

OFF : O logotipo da BARCO será exibido sem fundo.

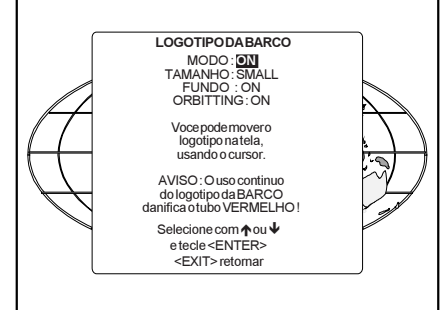

Orbiting [ON/OFF] :

ON : O logotipo da BARCO gira em torno do seu eixo.

OFF : O logotipo da BARCO não gira.

#### Gerência da memória

Realce *Gerência da memória* empurrando o disco de controlo para cima ou para baixo e tecle **ENTER** para exibir um menú de gerência da memória.

Dentro do menú da gerência de memória, os seguintes itens podem ser consultados ou executados :

- copiar um bloco
- apagar um bloco
- apagar todos os blocos
- controlos em posição média
- convergência R & G média

- convergência verde média (somente se estiver disponível a convergência verde).

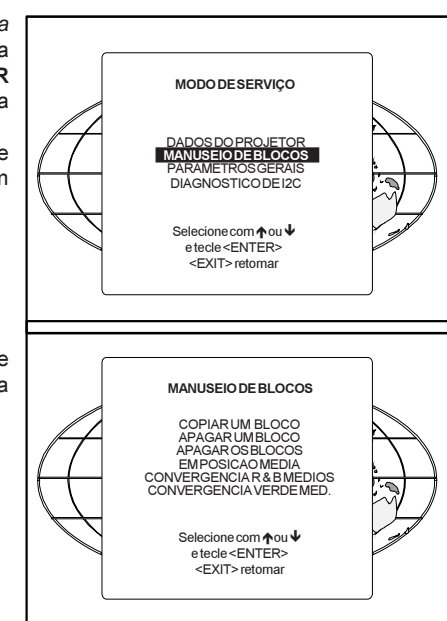

#### Copiar um bloco

A função Copiar um bloco copia os ajustes dum bloco seleccionado para o bloco activo.

Realce *copiar um bloco com o disco de controlo e tecle* **ENTER**.

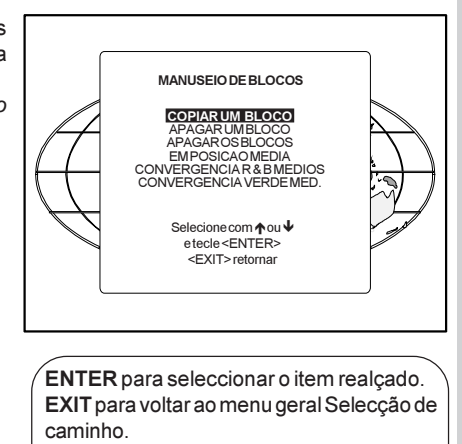

ADJUST para voltar ao modo operacional.

**MODO DE SERVIÇO** 

Para copiar os ajustes de um bloco concluído para o bloco em que está trabalhando (o bloco activo), use o disco de controlo para seleccionar um bloco. Todos os ajustes existentes serão sobrepostos pelos novos ajustes. Tecle **ENTER** para copiar o bloco seleccionado. Será mostrada uma tela de confirmação.

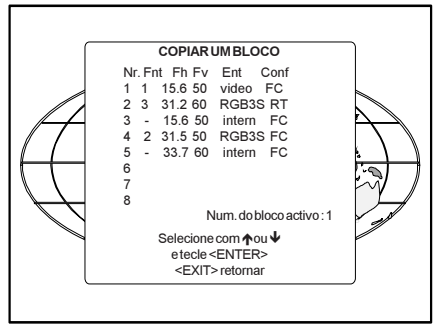

**ENTER** para exibir a tela de confirmação. **EXIT** para retornar ao menu geral do Modo de serviço.

Se tem a certeza de que quer copiar o bloco para o bloco activo, tecle ENTER. EXIT cancela a acção de copiar e retorna sem ter copiado o bloco.

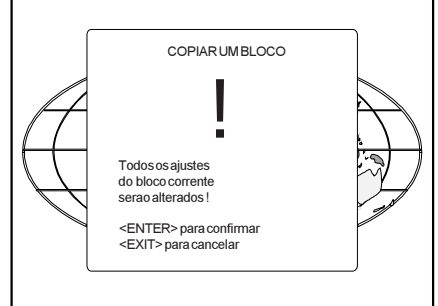

#### **Apagar blocos**

Este item é protegido por senha. A função de apagar é usada para apagar todos os dados (ajustes) de um bloco de ajuste. Pode se apagar :

- bloco por bloco

ou

- todos os blocos.

#### Apagar bloco por bloco

A função apagar um bloco apaga os aiustes de um bloco seleccionado. Realce Apagar um bloco com o disco de controlo e tecle ENTER

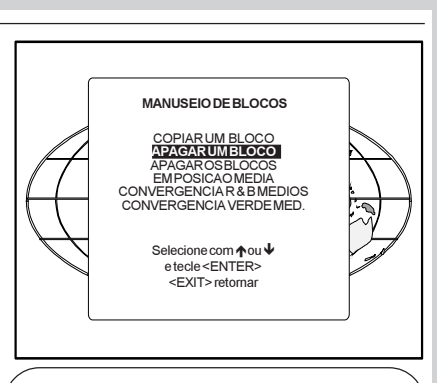

ENTER para seleccionar o item indicado. EXIT para retornar ao menu Selecçáo do caminho.

ADJUST para retornar ao modo operacional.

Empurre o disco de controlo para cima ou para baixo para seleccionar o bloco de aiuste requerido. Tecle ENTER para apagar o bloco de ajuste seleccionado. Aparece um menú de confirmação.

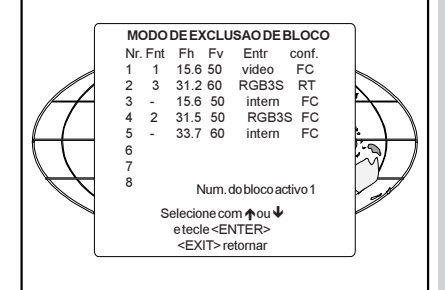

ENTER para mostrar o menú de confirmação. EXIT para retornar ao menú geral do Modo de sevico

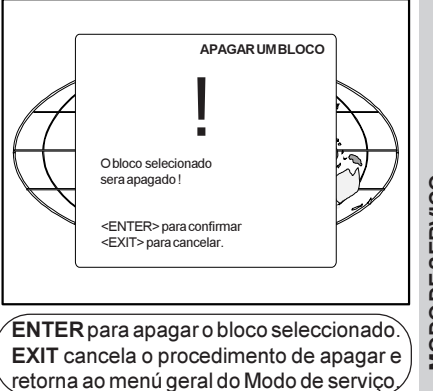

#### Apagar todos os blocos.

Realce *apagar os blocos* com o disco de controlo e tecle **ENTER**.

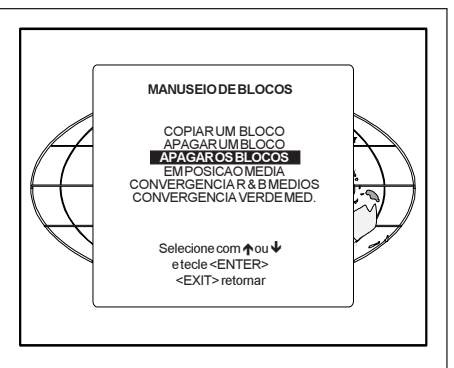

ENTER dá uma mensagem de confirmação antes de apagar. EXIT para retornar ao menu geral da Selecção de caminho.

Se tem a certeza de quer apagar todos os blocos, tecle ENTER para confirmar, senão, tecle EXIT para retornar. Uma vez pressionado ENTER todos os cabeçalhos de bloco e os ajustes serão permanentemente apagues e não poderão ser restaurados.

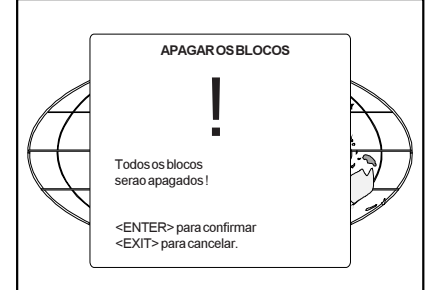

#### Controlos em posição média

O item é protegido por senha. Realce *Em posição média* com o disco de controlo e tecle **ENTER** para ajustar os controlos em posição média. Aparece primeiro uma tela de confirmação

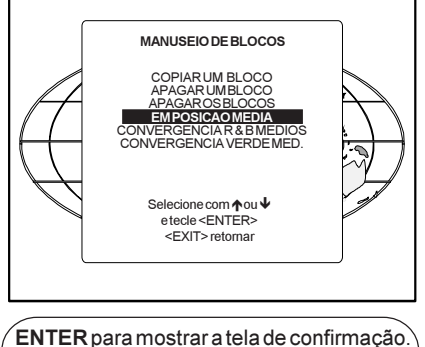

EXIT para voltar ao menu de serviço.

ENTER ajusta todos os controlos em posição média. EXIT cancela a operação de ajustar os controlos em posição média.

#### Desfazer o ajuste em posição média

Quando for seleccionado *Controlos em posição média*, todos os controlos são ajustados em posição média. Para cancelar esta acção, seleccione *Desfazer posição média* empurrando o disco de controlo para cima ou para baixo e tecle **ENTER**. Aparece o menu *Desfazer posição média* na Gerência de Memória em vez do menu *Em posição média* quando se pressionar este último.

Desfazer é possível enquanto o projector funcionar na mesma fonte (= mesmo bloco de ajuste) mesmo que certos ajustes como geometria ou convergência já tenham sido reajustados. Pressionando *Desfazer*, todos os ajustes prévios são retomados.

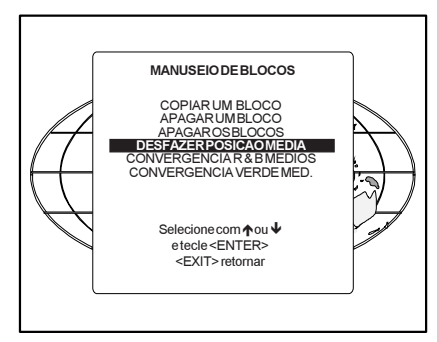

<EXIT> para cancelar

### Convergência R & G em posição média

Este item é protegido por senha. Realce *Convergência R & G médios* com o disco de controlo e tecle **ENTER** para pôrtodos os ajustes de convergência em posição média. Aparecerá primeiro uma tela de confirmação.

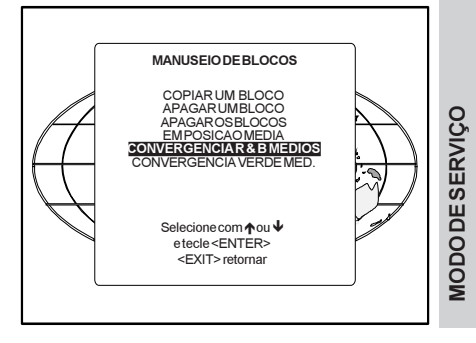

ENTER para pôr todos os ajustes de convergência em posição méia EXIT para cancelar o procedimento de pôr os ajustes de convergência em posição média.

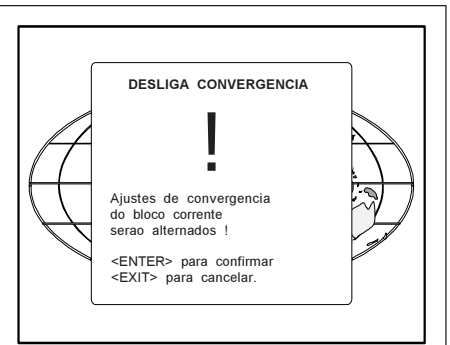

MANUSEIO DE BLOCOS

COPIAR LIM BLOCO

APAGAR UM BLOCO

APAGAR OS BLOCOS EM POSICAO MEDIA

DESFAZER CONV R & B MEDIOS

#### Desfazer a posição média da convergência R & G

Quando seleccionar *Convergência R* & *G médios*, todos os ajustes de convergência são postos em posição média. Para cancelar esta acção, seleccione *Desfazer Conv. R* & *G médios* empurrando o disco de controlo para cima ou para baixo e teclando ENTER. *Desfazer Conv. R* & *G médios* aparece no menú da gerência de memória em vez de *Convergência R* & *G médios* quando se pressionar este último.

Desfazer é possível enquanto o projector funcionar na mesma fonte (= mesmo bloco de ajuste)mesmo que certos ajustes já tenham sido modificados. Pressionando desfazer, todos os ajustes prévios são

nú da ez de uando o prointe (=

retomados.

# Convergência verde em posição média

Somente disponível quando o projector está equipado com regulagens de a convergência verde.

Realce Convergência verde média empurrando o disco de controlo para cima ou para baixo e teclando **ENTER** para desligar a convergência verde.

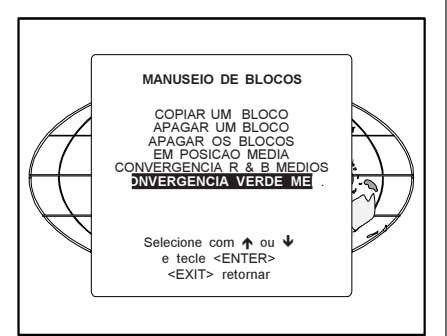

#### Desfazer a posição média da convergência verde

Somente disponível quando o projector está equipado com regulagens da convergência verde.

O item *Desfazer Conv. Verde Med.* será automaticamente mostrado quando se ajustar a convergência verde em posição média.

Tecle **ENTER** para ligar a convergência verde.

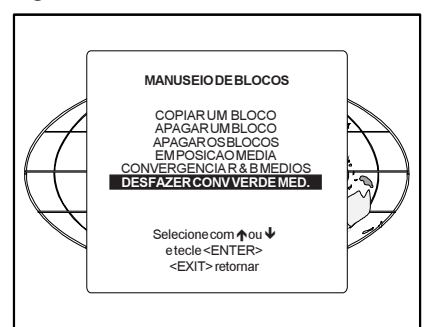

#### Parámetros gerais

Realce *Parámetros gerais* empurrando o disco de controlo para cima ou para baixo e teclando **ENTER** para exibir o menu *Parámetros gerais*.

Dentro do menu *Parámetros gerais*, pode-se configurar ou executar os seguintes itens :

- Ajuste de G2
- Teste dos tubos
- Aquecimento do projector
- Operação dos tubos

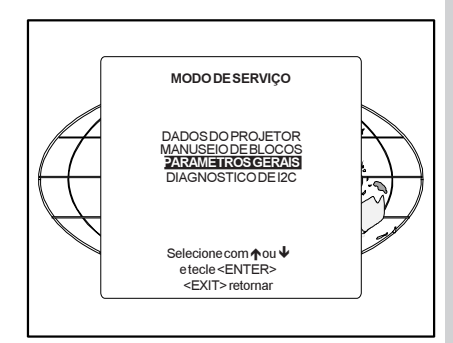

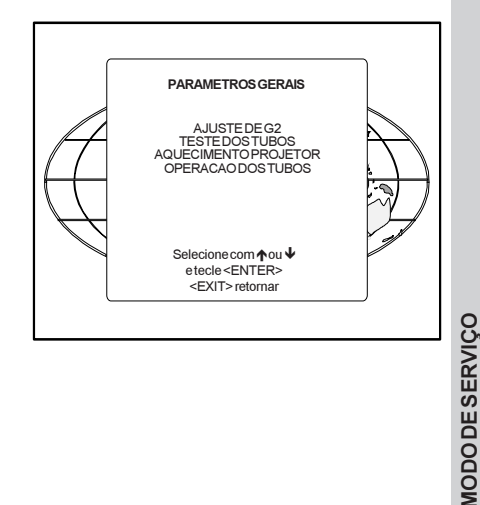

#### Ajuste de G2

Este item é protegido por senha. Realce *ajuste de G2* com o disco de controlo e tecle **ENTER** para continuar.

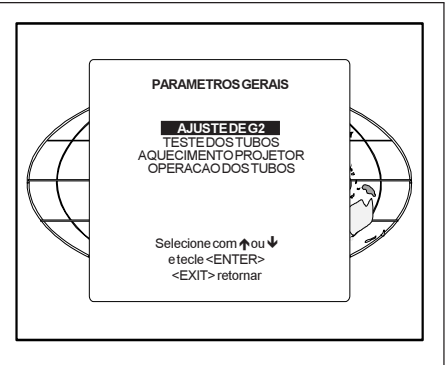

Será exibida uma mensagem de sergurança na tela dizendo que é necessário abrir a tampa superior para ajustar G2.

#### 'O ajuste de G2 deverá ser feito por pessoal da BARCO ou por vendedores reconhecidos pela BARCO.

Se for qualificado, tecle ENTER para continuar. Se não for qualificado, tecle EXIT para retornar ao menu *Parámetros gerais*. Uma descrição mais detalhada do ajuste de G2 encontra-se no manual de instalação.

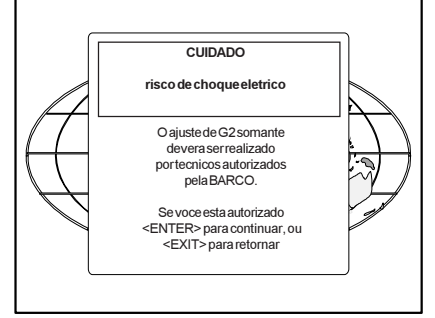

ENTER selecciona o ajuste de G2. EXIT retorna ao menu*Parámetros gerais.* ADJUST retorna ao modo operacional.

#### Teste dos tubos

A opção *Teste dos tubos* somente pode ser activado quando blocos de memória forem disponíveis num padrão # interno. Quando um mais destes blocos forem disponíveis, é gerada uma imagem branco piscante (5 segundos ligada, 5 segundos desligada) e isto dura 5 minutos no primeiro bloco interno. Nos seguintes 5 minutos, será usado um segundo bloco interno para gerar a imagem branca piscante. A imagem será deslocada verticalmente para evitar que os tubos se queimem. Para sair desta opção, tecle EXIT.

Realce *Teste dos tubos* com o disco de controlo e tecle **ENTER** para começar.

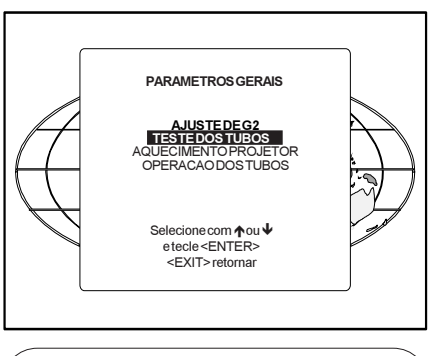

ENTER selecciona a opção *Teste dos tubos.* EXIT retorna ao menú geral Selecção do Caminho.

Se um bloco de memória num padrão # interno for disponível, o cliclo de teste dos tubos começará pressionando ENTER. Se nenhum destes bloco for disponível, o projector não poderá funcionar com esta opção e deixará o modo de ajuste.

Se todavia quiseres ini ciar um ciclo de teste dos tubos, crie primeiro um bloco de memória num padrão # e ponha em marcha a opção.

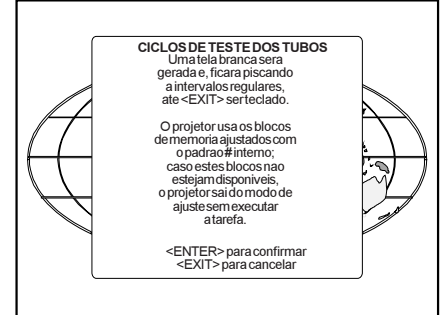

ENTER para começar o teste dos tubos quando um padrão # interno for disponível. EXIT para retornar ao menu geral Selecção do Caminho.

#### Aquecimento do Projector

Realce *Aquecimento Projetor* empurrando o disco de controlo para cima ou para baixo e pressionando **ENTER** para seleccionar o menu *Aquecimento Projetor*.

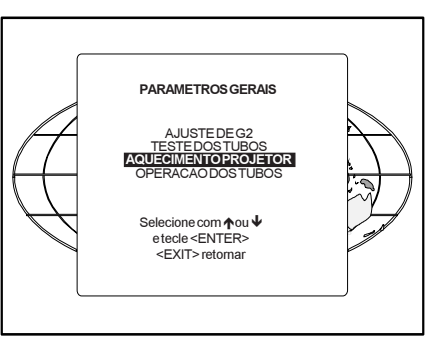

A opção ligada/desligada pode ser seleccionada com a tecla ENTER. Quando está na posição ON (e o opção Teste dos tubos está desligada), o projector pode arrancar por um período de aquecimento de 20 minutos. Durante o arrangue aparecerá o menú Aquecimento projetor. Este menu oferece a possibilidade de saltar o período de aquecimento guando se teclar EXIT. Oferece também a possibilidade de aiustar a amplitude horizontal e vertical da imagem branca com o disco de controlo. Durante o aquecimento do projector, põe-se uma imagem totalmente branca na face de vidro do CRT para evitar que os tubos se queimem.

Cada 30 segundos aparecerá uma caixa de texto na tela indicando o tempo que falta.

Quando se teclar **EXIT** durante o período de aquecimento, o menu *Aquecimento projetor* será mostrado de novo com a indicação do tempo que falta. Tecle **EXIT** uma segunda vez para interromper o ciclo de aquecimento.

Quando a opção Aquecimento projetor não estiver seleccionada quando arranca, o projector começará imediatamente com a projecção da fonte seleccionada.

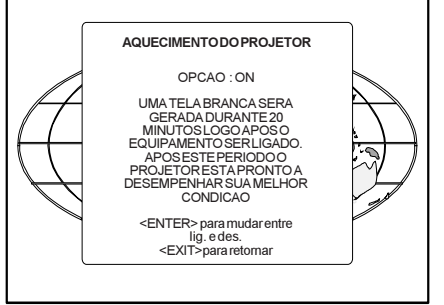

#### Diagnósticos I<sup>2</sup>C

Realce *Diagnóstico de 12C* empurrando o disco de controlo para cima e para baixo e teclando **ENTER**.

O menu *Diagnóstico de I2C* dá um sumário das falhas dentro do projector.

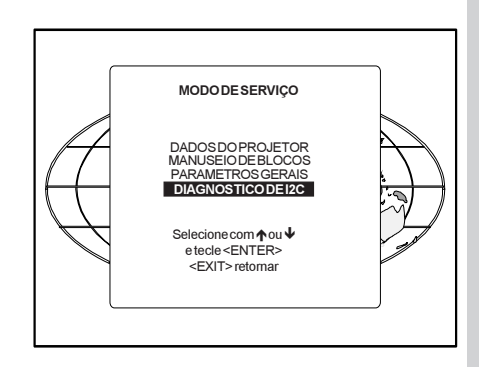

Para rolar pela lista das falhas, empurre o disco de controlo para cima ou para baixo.

O endereço l<sup>2</sup>C, o número IC e o nome do módulo serão indicados no menu *Diagnóstico l2C.* 

Quando não se forem detectadas falhas, aparece a seguinte mensagem na tela: "Nenhuma falha detectada no bus i<sup>2</sup>c.

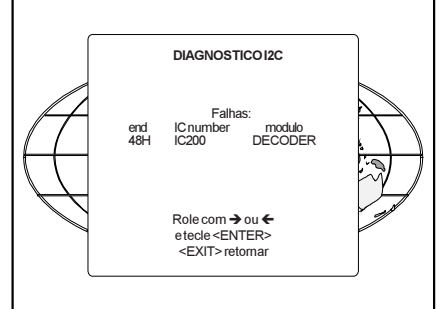

#### **Operação dos tubos**

Os tubos catódicos do projector podem ser operados pela corrente normal (modo normal), corrente inferior (modo económico) ou corrente superior (modo de reforco) Para modificar o modo de operação dos tubos, realce Operação dos tubos empurrando o disco de controlo para cima o para baixo e teclando ENTER para exibir o menu Operação dos tubos.

Para mudar o modo de reforco, empurre o disco de controlo para cima ou para baixo para seleccionar um modo de exibição e tecle ENTER para seleccionar.

O seguintes modos são disponíveis :

#### - Normal

- Económico : Corrente de operação inferior para os tubos catódicos, a vida de servico dos tubos aumenta mas a saída de luz diminui

- Reforco temporário : Corrente de operação superior para os tubos, a vida de servico diminui mas a saída de luz será maior. Esta situação é temporária. Quando se rearrança o projector, o modo de operação é automaticamente reposto ao modo normal.

- Reforco permanente : Corrente de operação superior, a vida de serviço dos tubos diminui mas a saída de luz é maior. Este aiuste é salvo na EEPROM. Quando rearrancar o projector, estará no modo de reforço.

Exibe-se a mensagem Atenção modo reforco permanente em uso para informar o utilizador.

Quando Text estiver ligado, a mensagem será repetida cada vez que se seleccionar uma nova fonte

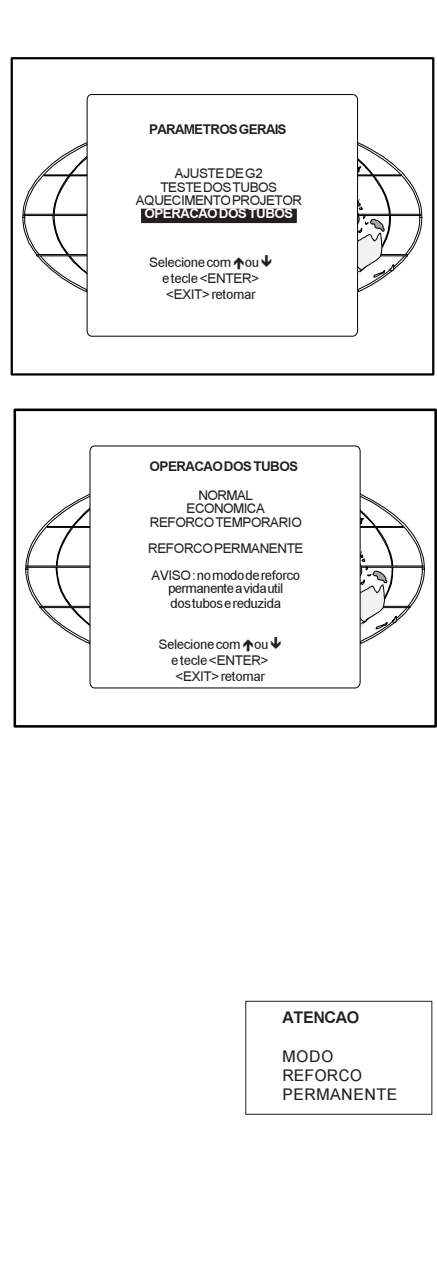

9-22

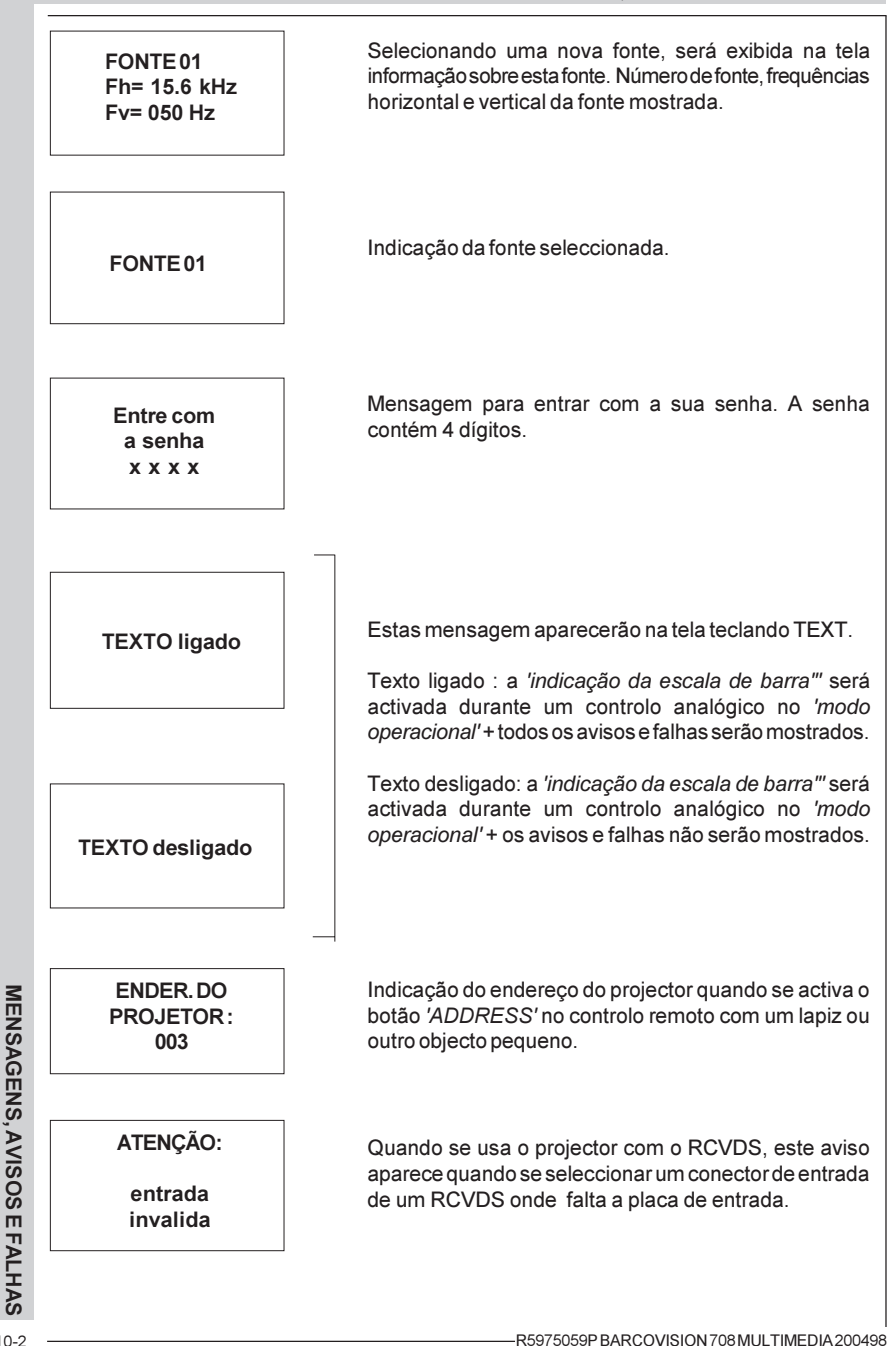

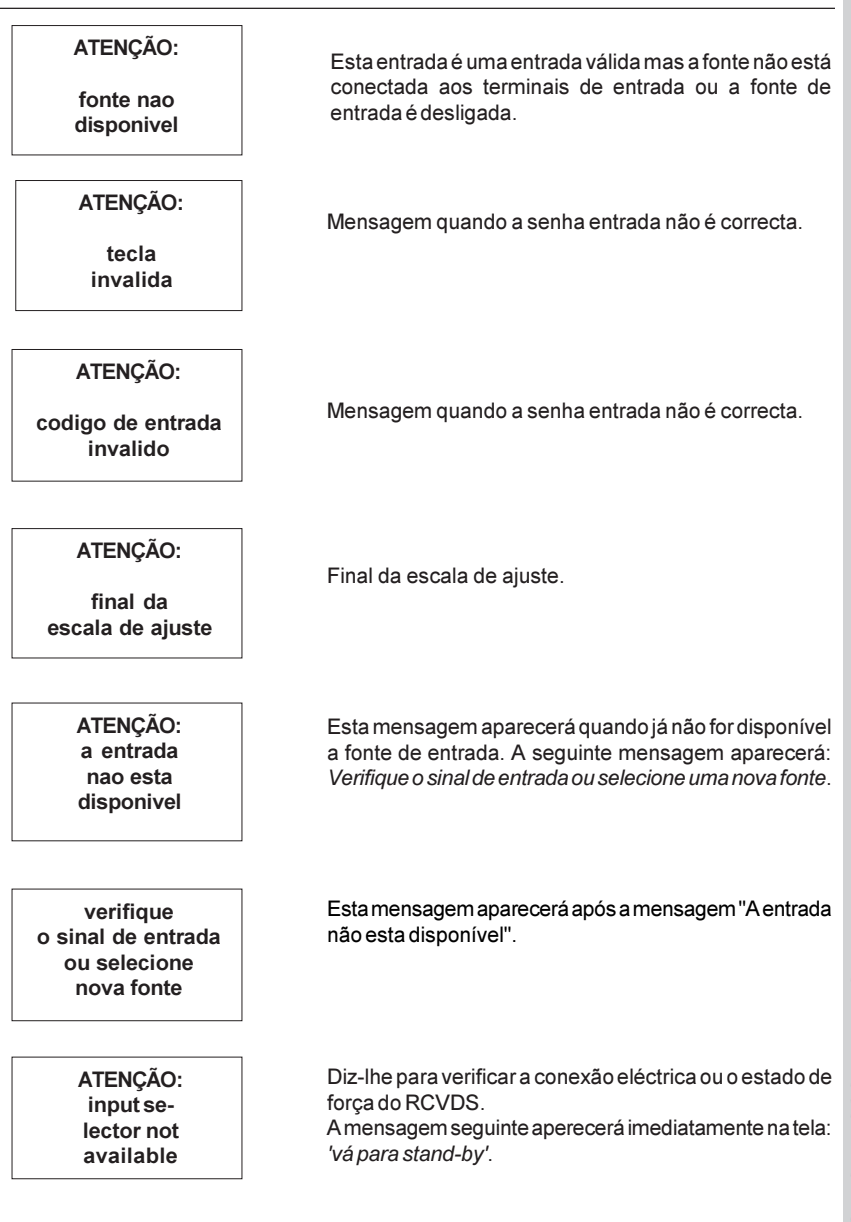

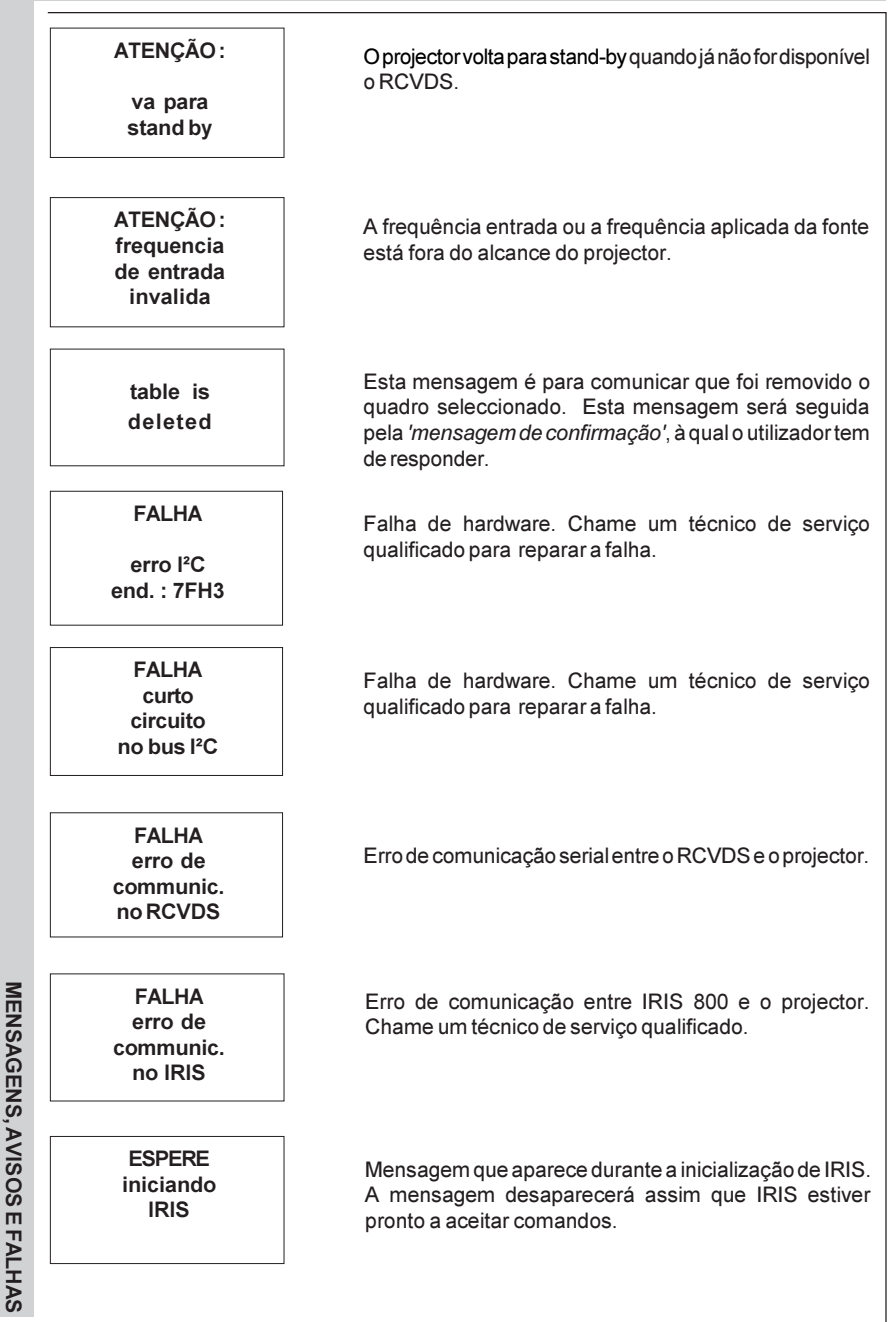

# OPÇÕES

# OPÇÕES

**Receptor infravermelho 800** 

Comando à distância com conexão fixa.

Software de controlo para o projector

**RCVDS 05** 

VS05

Adaptador e cabos de comunicação

Suporte de montagem ao tecto CM50

Conjunto de suavização das bordas

Conjunto de modulação de contraste

Conjunto de Orbiting

#### **Receptor infravermelho 800**

Este receptor infravermelho possibilita o controlo do projector desde uma outra sala. Há uma linha de comunicação por cabo entre o receptor infravermelho e o projector ou o RCVDS05. A informação de controlo vindo do comando à distância pode ser transmitida para este receptor infravermelho.

O receptor infravermelho 800 exibe a fonte seleccionada em segmentes. Número de encomenda: R9827515

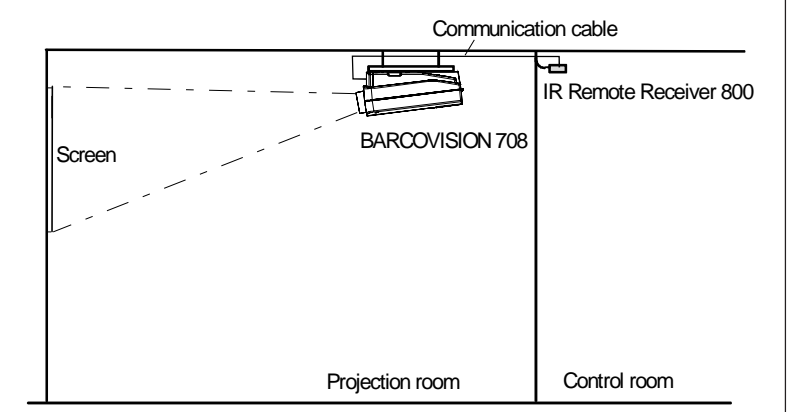

#### Comando à distância com conexão fixa

O sinais de controlo do comando à distância podem ser transmitidos ao projector através de uma conexão fixa.

Prepariar o seu cabo remoto :

Use um cabo blindado com um comprimento máximo de 100 m e dois conectores em miniatura de 3,5 mm (número de encomenda: R313043).

- Tire a cobertura de vinilo do cabo em ambos os lados e torça o núcleo de fio.
- Solde os conectores em miniatura como indicado no desenho a cada extremidade do cabo.

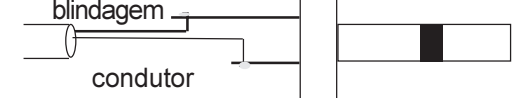

blindagem= aterramento condutor = informação de dados

Depois de ter preparado o cabo, ligue uma extremidade ao comando à distância e a outra extremidade ao conector na parte traseira do projector onde está indicado *remote*.

#### Software de controlo para o projector

Somente disponível para projectores equipados com a porta de comunicação RS232.

O software é fácil de usar e utiliza muito : controlo por *mouse*, menús suspensos ou caixas de diálogo.

Duas aplicações principais são disponíveis com este software : o comando à distância e a transferência e recepção de dados relativos aos ajustes do projector.

Simulação do comando à distância. Vantagem : Faixa de endereços 0 até 15.

Dados de ajuste : Onde se podem encontrar os dados quando está conectado um IBM PC (ou compatível) ou MAC ou Estação de trabalho :

- Unidade de memória rígida com arquivos de ajustes.

- O conteúdo da memória local do computador.
- O conteúdo do projector.

#### **RCVDS 05**

Um RCVDS05 opcional permite ligar 20 fontes ao projector. Quando os selectores de fonte estiverem ligados através do módulo de expansão, até será possível conectar 90 entradas ao projector.

O número de fonte seleccionado será exibido no mostador de 2 dígitos e o módulo de entrada seleccionado será indicado com um LED na parte traseira.

#### **VS05**

O VS05 é um selector de fonte versátil de Vídeo e HDTV para todas as telas grandes da Barco com controlo digital. Oferece a possibilidade de conectar e comutar 5 fontes de vídeo diferentes, 3 fontes de S-Vídeo diferentes e fonte analógica RGB a um projector da BARCO. Além disso, o sinal de áudio próprio à fonte pode ser comutado a um amplificador de áudio.

#### Adaptador e cabos de comunicação

A BARCO fornece vários cabos para ligar equipamento periférico ao projector.

a. Cabo de comunicação D9-D9

- Para conectar um IBM PC (ou compatível) ao projector.

- Para conectar um RCVDS05 ao projector.

- Para ligar um receptor infravermelho ao RCVDS05 ao projector.

- Como cabo de extensão para todos os outros cabos adaptador.

Comprimento disponível : 5 m (16pés), número de encomenda R982770; 15 m (50pés), número de encomenda R9827560 e 30 m (100pés), número de encomenda R9827570

R5975059P BARCOVISION 708 MULTIMEDIA 200498

OPÇÕES

b. Cabo adaptador Din Mini8-D9

- Para ligar um computador Macintosh ao projector. Comprimento disponível : 1 m (3,2 pés),n° de encomenda R9827640.

c. D25-D9 cabo adaptador

- Para ligar um estação de trabalho ao projector. Comprimento disponível : 1 m (3,2 pés), n° de encomenda R9827630

#### Suporte de montagem ao tecto CM50

Este sistema de supsensão permite montar qualquer projector da série 700 da BARCO ao tecto sem usar qualquer interface mecânica e de adaptar o projector perfeitamente às exigências locais de montagem.

Número de encomenda CM50 com polia : R9827990 Número de encomenda CM50 sem polia : R9827991.

#### Conjunto de Orbiting

Imagens estáticas são muitas vezes mostradas em projectores de tela grande, especialmente em aplicações de controlo do processo e de apresentação. Devido ao facto que a mesma imagem é mostrada no mesmo lugar por muito tempo, os tubos de imagem podem ser avariados por *queima local*. Para reduzir este problema, é disponível um circuito especial de Orbiting, que move a imagem muito devagar em torno de uma área da tela predefinida. O tempo de ciclo dura muito tempo de maneira que o movimento da imagem projectada é invisível.

O uso do conjunto de orbiting é descrito no anexo A do manual de instalação. Número de encomenda : R9827780

#### Conjunto de suavização das bordas

Telas múltiples são populares para muitas aplicações. O objectivo disto é de atingir imagem contíguas harmonizadas que formam uma vista homogénea. Este conjunto de suavização das bordas oferece uma solução para estes efeitos laterais aborrecidos obtidos quando se quiser posicionar duas imagens projectadas uma ao lado da outra. Para melhorar esta junção, ambas as imagens devem ser sobrepostas dentro de uma certa percentagem da largura total da tela. Durante o període de sobreposição, ambos os sinais de vídeo são modulados por formas de ondas apropriadas de maneira que a saída de luz resultante seja igual ao resto da imagem.

#### Conjunto de modulação de contraste

O conjunto de modulação de contraste foi concebido para melhorar a uniformidade da saída de luz e para eliminar as falhas inerentes causadas pela degradação da cor, que normalmente são associadas à projecção por CRT. As leis da física aplicadas à Óptica de projecção dizem que o centro da imagem projectada será mais clara que os cantos. Este fenómeno é geralmente conhecido por *fall-off nos cantos*. Devido à projecção normal descentrada das imagens vermelhas e azuis, a projecção por CRT apresenta um fenómeno que se chama *degradação de cor*, em que um lado da imagem é avermelhado e outro lado é azulado. Modulando a amplitude do sinal de vídeo com formas de ondas adequadas somos capazes de vencer ambos os problemas. O uso deste conjunto de modulação de contraste está descrito no anexo C. Número de encomenda : R9827800

#### APENDICE A : INSTALAR UMA BATERIA NO CONTROLO REMOTO

#### Instalar uma bateria nova no controlo remoto

Retire a tampa da caixa de bateria na parte traseiro do comando a distância empurrundo a manivela indicada ligeiramente para a parte inferior do controlo remoto. Levante ao mesmo tempo a parte superior da tampa (fig. 1).

Retire a bateria do compartimento e desconecte a placa de contacto (fig. 2).

Insira a nova bateria de 9 V (bloco tipo E, p.ex. 6F22S ou equivalente) e conecte a bateria à placa de contacto. Insira a bateria no compartimento inferior e coloque a tampa no seu lugar.

Cuidado: Quando se instala uma bateria nova, deve-se reprogramar o endereço do projector antes de utilizar o controlo remoto.

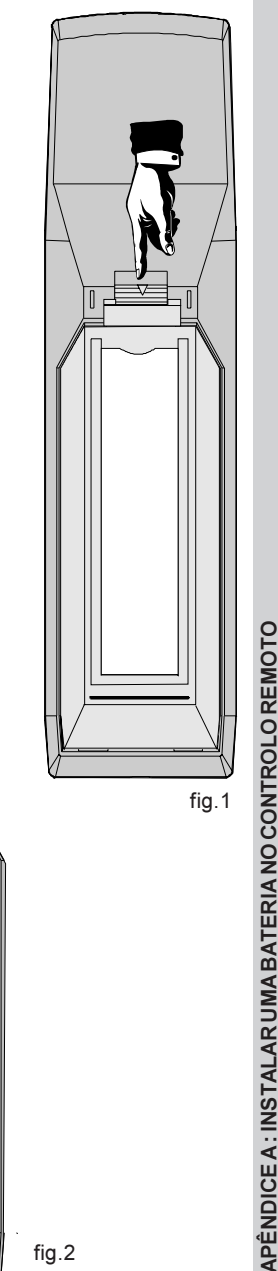

3100 DRV

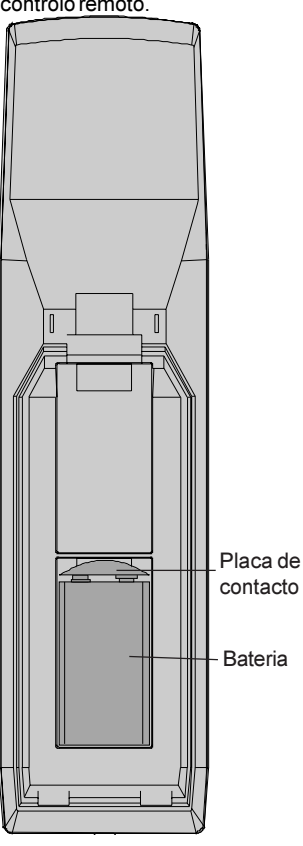

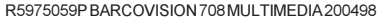

#### Orbiting (opção)

Imagens paradas são muitas das vezes projectadas com projectores para tela gigante, em particular quando se trata de aplicações de controlo ou de apresentação. Devido ao facto de que a mesma informação de imagens é mostrada durante muito tempo no mesmo sítio, podem-se danificar, isto é queimar, as lâmpadas. Para evitar este problema, a BARCO criou um circuito especial de orbiting que move a imagem extremamente lentamente dentro duma área predefinida da tela. O circuito de orbiting foi concebido para funcionar com um ciclo muito longo, para que o movimento da imagem seja imperceptível.

Procedimiento de ajuste :

A opção Orbiting é automaticamente adicionada ao menú do modo de ajuste de

acesso aleatório na hora da instalação.

Tecle **ADJUST** para entrar no modo de ajuste e seleccione *Aleatório*. Aparece então o menú do modo de ajuste de acesso aleatório.

Realce *ORBITING* com o disco de controlo e tecle **ENTER**.

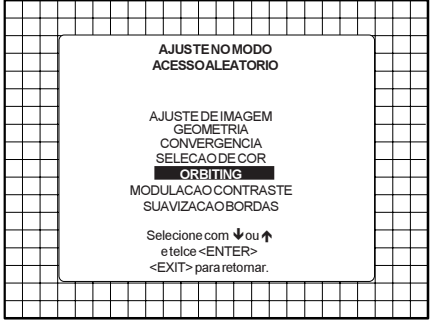

ENTER segue para o menú Orbiting mestre. EXIT para retornar ao modo operacional. ADJUST para retornar ao modo operacional.

#### Comutadores do modo Orbiting

O módulo orbiting está dotado dum conector de três pinos para conexão com o módulo facultativo de ligação BCI da BARCO, utilizado em instalações com vários projectores. Para efectuar o orbiting, um projector funciona como mestre enquanto que os outros funcionan como escravos.

#### Comutador Mestre/escravo ORBITING MESTRE Realce MUDANCA PARA ESCRAVO com o disco de controlo MUDANCA PARA ESCRAVO MODO: ON e tecle ENTER para programar o VELOCIDADE: FAST projector como escravo AJUSTE DE VARIACAO SELECIONE COM ♠ OU ↓ ETECLE <ENTER> AJUSTE DE VARIAÇÃO VERTICALCOM↑OU↓ HORIZONTAL COM € OU → <EXIT> para retornar Realce MUDANCA PARA MESTRE com o disco de controlo e tecle ORBITINGESCRAVO ENTER para programar o projector MUDANCA PARA MESTRE como mestre. AJUSTE DE VARIAÇÃO SELECIONECOM♠OU♥ ETECLE<ENTER> AJUSTE DE VARIACAO : VERTICALCOM ↑ OU ↓ HORIZONTAL COM ← OU → <EXIT> para retornar Comutador Orbiting ON/OFF (somente em Orbiting mestre) Realce MODO: ON com o disco de controlo e tecle ENTER para escolher ORBITING OFF. ORBITINGMESTRE Reacle MODO : OFF com o disco UDANCAPARAESCRAVO de controlo e tecleENTER para MODO: ON VELOCIDADE: FAST escolher ORBITING ON. AJUSTE DE VARIACAO

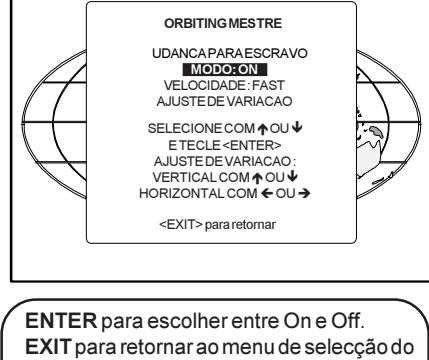

modo de ajuste.

#### **Orbiting MESTRE**

Realce VELOCIDADE: SLOW com o disco de controlo e tecle ENTER para programar ORBITING SPEED para Fast.

Realce VELOCIDADE: FAST com o disco de controlo e tecle ENTER para programar ORBITING SPEED para Slow.

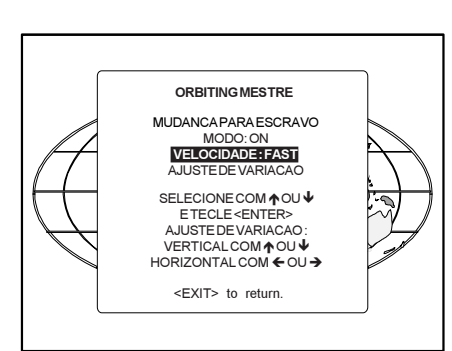

**ENTER** segue para o ajuste do Orbiting. **EXIT** para retornar au menu de selecção do modo de ajuste.

ADJUST para retornar ao modo operacional.

#### Alinhamento orbiting

Preparação:

Antes de proceder ao alinhamento dos valores orbiting, assegure-se de que a fase horizontal e a deslocação do raster estejam correctamente alinhadas com o modo orbiting na posição OFF.

Este alinhamento deve ser efectuardo no caso de instalação com vários proyectores com projectores mestre e escravo para garantir um orbiting correcto para todos os projectores.

Procedimiento de ajuste para proyector único:

Realce *AJUSTE DE VARIACAO* com o disco de controlo e tecle **ENTER**.

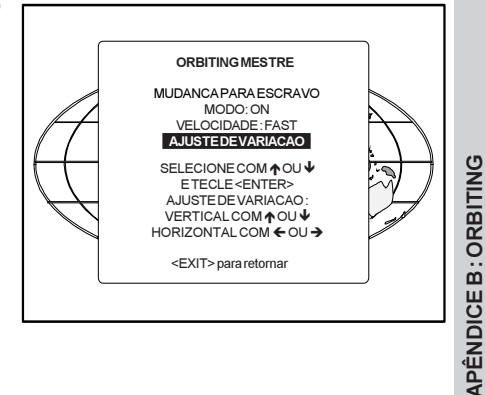

Para ajustar a variação horizontal e vertical,a imagem desloca-se na direcção correspondente e permite assim o ajuste da variação sem efectuar orbiting.

Pressione o disco de controlo à direita (esquerda) ou para cima (baixo) para escolher entre Ajuste de variaçao horizontal ou vertical.

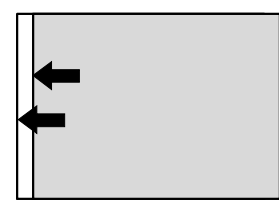

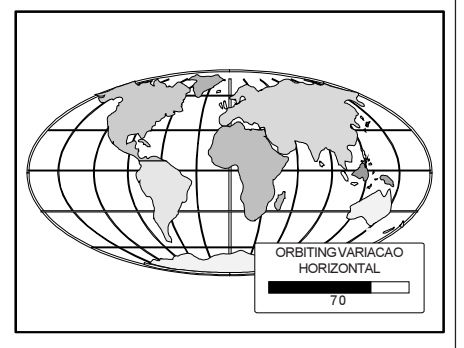

Adjust horizontal deviation by pushing the control disc to the left or to the right.

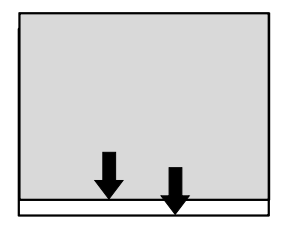

Adjust vertical deviation by pushing the control disc forward or backward.

ORBITING VARIACAO VERTICAL 70

ENTER para continuar com o menú de Ajuste de Orbiting.

EXIT retorna ao menu de selecçáo do modo de ajuste.

**APÊNDICE B : ORBITING** 

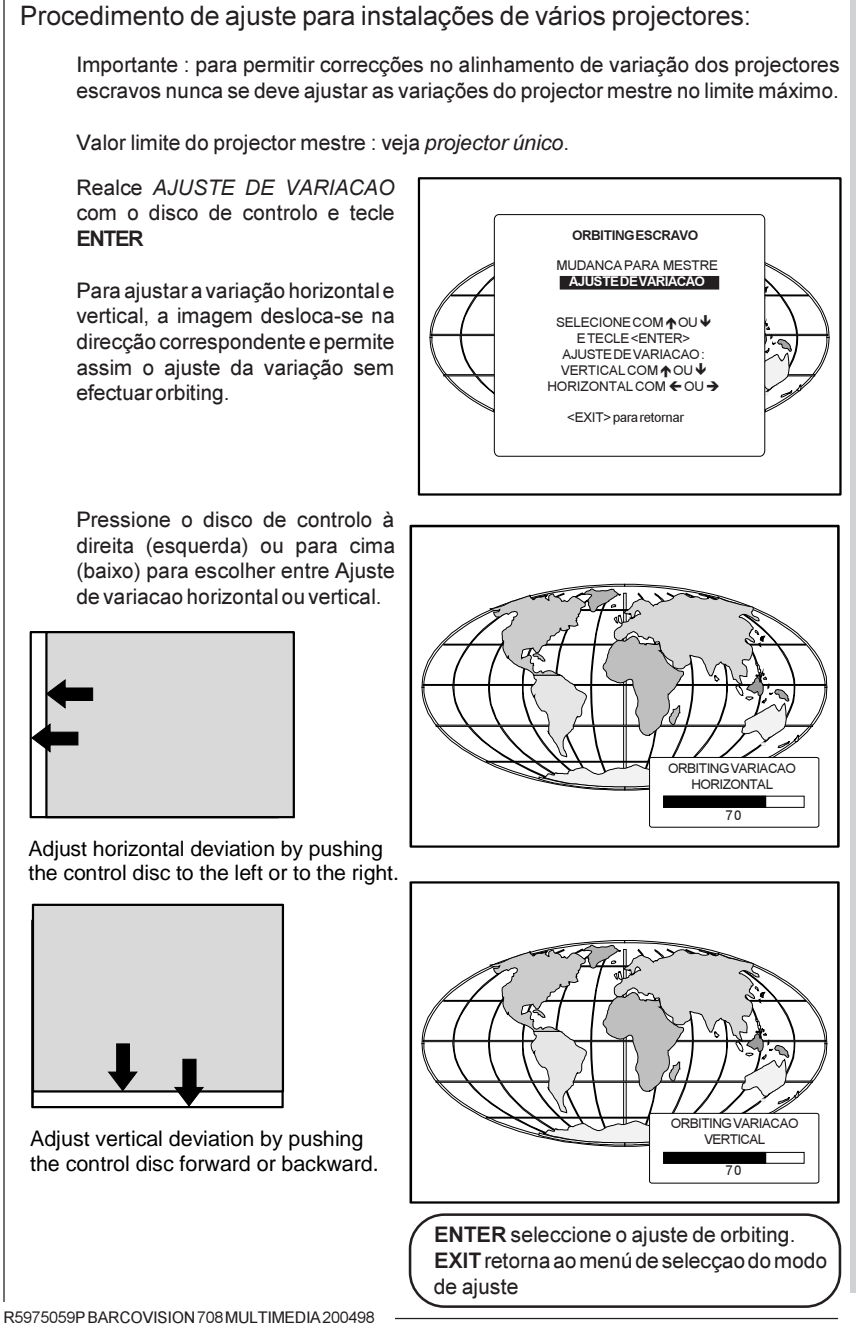

**APÊNDICE B : ORBITING** 

#### Modulação de contraste (opção)

Hoje em dia as multi-telas são muito populares para várias aplicações como por exemplo simulações. Estas instalações têm por objectivo obter uma imagem contínua, que forma uma visão homogénea. O espectador quer ver uma luminosidade uniforme.

As leis da física que se aplican ás projecções dizam que o centro da imagem projectada será mais claro que os cantos. Este fenómeno chama-se 'corner fall-off' (luminosidade fraca nos cantos). Para mais, devido à projecção normal fora de eixo das imagens vermelhas e azuis, a projecção CRT causa um fenómeno que se chama 'color shift' (mudança de cores), onde se note que uma parte da tela torna-se vermelho e a outra parte azul.

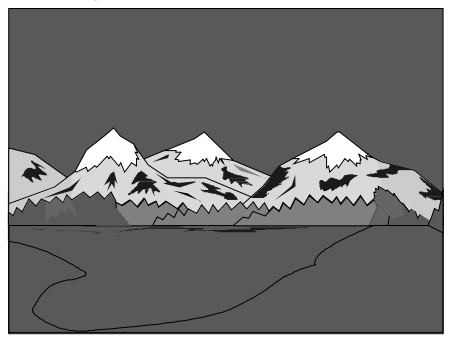

Picture without contrast modulation

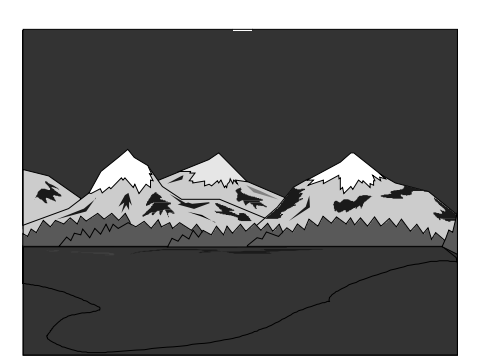

Picture with contrast modulatior

#### 

vertica

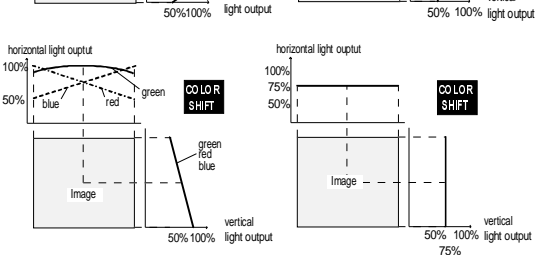

Image

vertical

# Procedimento de Ajuste

Inicie o modo de ajuste primindo ADJUST (veja também capítulo 'Iniciar o modo de ajuste')

Imag

Realce Acesso aleatório com o disco de controlo e tecle ENTER para entrar o modo de ajuste de acesso aleatório (veja também capítulo 'Iniciar o modo de ajuste'). Aparece

o menú principal do modo de ajuste de acesso aleatório.

Com a opção *Modulação Contraste* instalada, o projector detecta automaticamente esta opção e mostra a linha de selecção (activação) no menú principal do modo de ajuste de acesso aleatório. Realce *MODULACAO CONTRASTE* com o disco de controlo e tecle **ENTER**.

Nota : Durante o ajuste pode ser útil uma imagem branca gerada exteriormente.

Nota : Assegure-se de que a fase horizontal esteja correctamente ajustada. A imagem deve estar centrada no raster por meio do ajuste da fase horizontal, se não é impossível ajustar correctamente a modulaçõ de contraste.

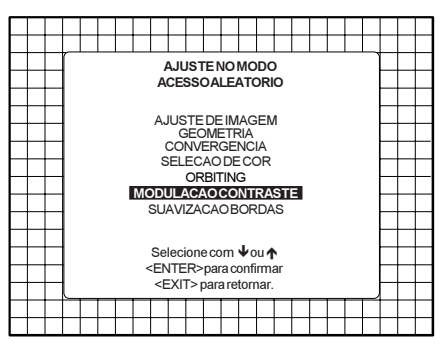

ENTER selecciona o menú de Modulação de contraste.

EXIT retorna ao menú do modo de ajuste. ADJUST para retornar ao modo operacional.

Os primeiros 3 ajustes (horizontal vermelho, verde e azul) são utilizados para a equalização horizontal da luz para as três cores particulares separadamente. Isto compensa o erro devido as posições horizontais diferentes dos tubos. Uma parte da tela torna-se vermelha e a outra parte azul. Este fenómeno chama-se 'color shift' (mudança de cores).

O ajuste VERTICAL afecta as três cores ao mesmo tempo e corrige oerro vertical de intensidade luminosa devido ao ângulo de projecção (10,5 graus).

Ajustes esquerda-direita (horizontal) e superior-inferior (vertical) melhoram o 'hot-spot' no centra da tela.

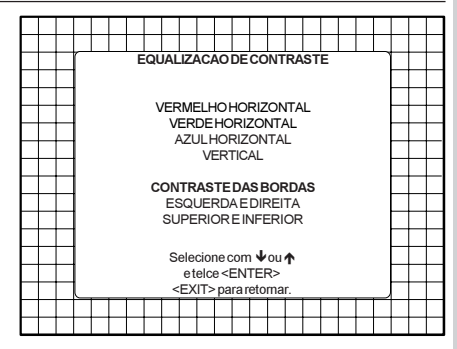

#### Ecualizaçao de contraste ('Color Shift')

Resalte VERMELHOHORIZONTAL com o disco de controlo e tecle ENTER.

Só se vê a imagem vermelha. Utilize o disco de controlo pra equalizar a intensidade luminosa do lado esquerdo e direito da imagem. Obtem-se o melhor resultado numa imagem branca, quando se vêm as partes esquerda e direita iguais, ou então utilizando um luminómetro muito sensível.

**ENTER** retorna ao menú de Modulação de contraste.

Repita este ajuste para o verde e o azul seleccionando primeiro Verde horizontal e depois Azul horizontal.

Nota: Quando se chega ao final da escala de ajuste para as cores vermelho e azul, também aparece a imagem verde, para dar-lhe a mensagem 'final da escala de ajuste'.

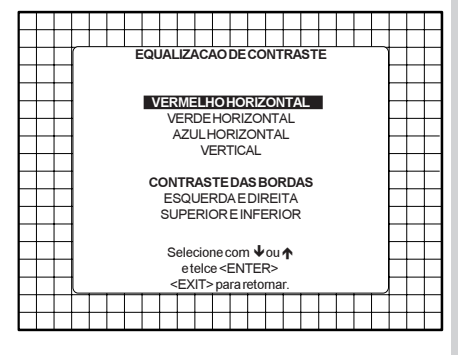

ENTER continua com a imagem verm. EXIT retorna ao menú del modo de ajuste de acesso aleatório.

ADJUST retorna au modo operacional.

Resalte VERTICAL com o disco de controlo e tecle ENTER. Este ajuste é efectuado para as três cores ao mesmo tempo.

Utilize o disco de controlo para equalizar a intensidade luminosa e tecle **ENTER** para continuar.

Obtem-se o melhor resultado numa imagem branca, quando se vêm as partes esquerda e direita iguais, ou então utilizando um luminómetro muito sensível.

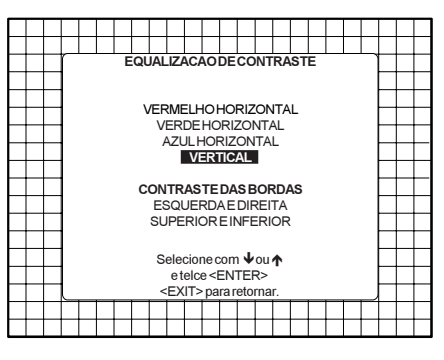

ENTER continua com a Ecualização vertical do contraste. EXIT retorna ao menú do modo de aiuste de

acesso aleatório

ADJUST retorna ao modo operacional.

#### Contraste das bordas ('hot spot')

Resalte ESQUERDA E DIREITA com o disco de controlo e tecle ENTER para iniciar a correcção 'hot spot' horizontal no centro da tela. Ajuste por meio do disco de controlo para obter a mesma intensidade luminosa nos cantos como no centro da imagem.

Este ajuste esquerda-direita devese efectuar em combinação com o ajuste superior-inferior.

Nota : estes ajustes reduzem a intensidade luminosa total, não ajuste demasiado..

Conselho: uma escala de 10 - 15 para ambos os ajustes garante um bon resultado.

Tecle **ENTER** para retornar am menú de Modulação de contraste.

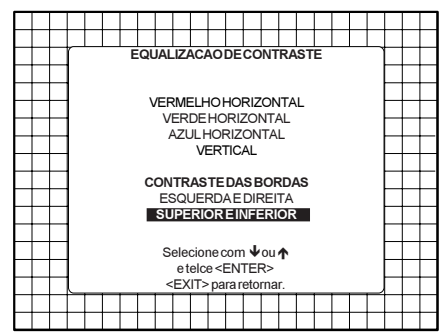

ENTER inicia a correcção do contraste das bordas.

EXIT retorna ao menú do modo de ajuste de acesso aleatório.

ADJUST retorna ao modo operacional.

Resalte SUPERIOR E INFERIOR com o disco de controlo e tecle ENTER para iniciar a correcção 'hot spot' vertical no centro da tela. Ajuste por meio do disco de controlo para obter a mesma intensidade luminosa nos cantos como no centro da imagem.

Este ajuste superior-inferior devese efectuar em combinação com o ajuste esquerda-direita.

This top-bottom adjustment must be done in combination with the left-right adjustments as both adjustments influence each other.

Nota : estes ajustes reduzem a intensidade luminosa total, não ajuste demasiado. .

Conselho: uma escala de 10 - 15 para ambos os ajustes garante um bon resultado.

Tecle **ENTER** para retornar am menú de Modulação de contraste

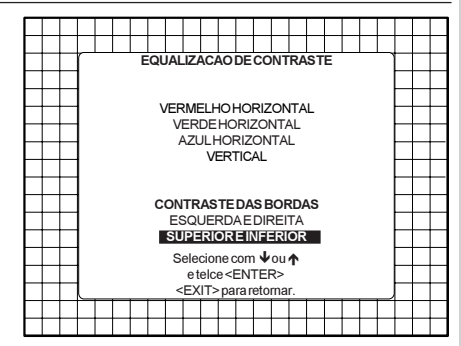

ENTER inicia a correcção do contraste das bordas.

**EXIT** retorna ao menú del modo de ajuste de acesso aleatório.

ADJUST retorna au modo operacional.
### Blocos de ajuste (blocos de memória)

Visto que o projetor é digitalmente controlado, todos os ajustes de geometria e convergência são salvos na memória do projector sob forma de valores numéricos. Estes valores numéricos são usados para comandar potenciómetros digitais que por sua vez comandam o projector. Cada fonte conectada ao projector tem um conjunto único de dados de ajuste que é automaticamente carregado nos potenciómetros digitais do projector assim que for seleccionada a fonte. Este conjunto de dados de ajuste chama-se *bloco de ajuste*"

Um quadro de ajuste é automaticamente criado para uma fonte quando esta for conectada ao projector e quando se entrar no modo de Ajuste. Se outras fontes já tiverem sido conectadas ao projector para as quais se fizeram ajustes de geometria e convergência, o projector usará Interpolação Linear Digital para criar um novo bloco para esta fonte. Este bloco providenciará um conjunto de ajustes inicial calculado com base em "prévias experiências".

A memoria do projector tem a capacidade de armazenar 32 blocos de ajuste. O bloco de ajuste consiste em duas partes, a cabeçalha do bloco e os dados que são os valores para todos os ajustes (p.ex. Convergência e Geometria) no projector para a fonte à qual corresponde o bloco de ajuste. A cabeçalha do bloco contém as características básicas da fonte e da configuração do projector usada para mostrar a fonte.

| Cabeçalha do bloco       | exemplo da cabeçalha do bloco |
|--------------------------|-------------------------------|
| Número do bloco          | 01                            |
| Número da fonte          | 01                            |
| Frequência horizontal    | 15.6 kHz                      |
| Frequência vertical      | 50 Hz                         |
| Tipo de entrada          | vídeo                         |
| Configuração do scanning | Frente/tecto                  |

Os dados dos vários ajustes de geometria e convergência para a fonte seguem-se ao cabeçalho do bloco.

**Os 32 blocos de ajuste estão a ser utilzados. O que fazer ?** A. Projector sem qualquer equipamento periférico conectado à 'porta equipamento periférico 800'

Conecta uma nova fonte ao projector. Devido ao facto que não há blocos de ajuste, o projector manda um aviso.

# **APÊNDICE D : BLOCOS DE AJUSTE**

Tecle **ENTER** para continuar e iniciar o modo de ajuste para borrar um bloco.

Será necessário borrar um bloco existente para criar espaço de ajuste para a nova fonte.

Seprimir ENTER, o aviso desaparece. Tecle ADJUST para iniciar o modo de ajuste e seleccione por meia das setas a opção 'Serviço'.

| r                                                                                                    |   |  |  |  |  |  |  |  |  |  |  |  |  |  |  |  | _ |
|----------------------------------------------------------------------------------------------------|---|--|--|--|--|--|--|--|--|--|--|--|--|--|--|--|---|
| Todos os blocos de memoria<br>estao ocupados.<br>Por favor, va para o<br>modo de servico, apague<br>um bloco eresselecione<br>a fonte ouretorne para<br>um fonte existente.<br>ATENCAO<br>Qualquer ajuste<br>modifica o ultimo<br>bloco utilizado.<br><enter> para continuar</enter> |   |  |  |  |  |  |  |  |  |  |  |  |  |  |  |  |   |
|                                                                                                    | - |  |  |  |  |  |  |  |  |  |  |  |  |  |  |  |   |

Siga o procedimento como descrito em 'Apagar blocos'.

Reseleccione esta nova fonte com as teclas numéricas no controlo remoto ou no teclado local, mesmo quando a nova fonte já aparece na tela.

Reseleccionando esta nova fonte, obriga o projector a preencher o cabeçalho da fonte no espaço liver criado após ter borrado um bloco. Agora pode ajustar a nova fonte e os ajustes serão guardados para uso futuro.

#### Cuidado:

Quando aparecer o aviso, tecle **ENTER** para voltar à imagem normal. Não esqueça de iniciar o procedimento 'Apagar um bloco', se não os novos ajustes virão substituir os ajustes da imagem da última fonte seleccionada.

### B. Projector equipado com um RCVDS o VS05

Se conectar uma nova fonte :

a) O projector procura o bloco de ajuste que corresponde melhor. Se existe este bloco, os ajustes serão utilizados para mostrar a fonte conectada.

b) O projector não encontra um bloco correspondente. Aparece o aviso. Siga o procedimento como descrito baixo A.

### APÊNDICE E :NUMEROS DE FONTE 90 - 99

#### Números de fonte 90 - 99

Os números de fonte 90 - 99 não correspondem a entradas físicas para o projector ou RCVDS. São usados para atribuir um bloco de ajuste adicional à fonte. Este bloco de ajuste adicional pode conter várias regulagens de geometria ou convergência, posições de sinc. rápido/lento e regulagens de atraso croma ligado/desligado. A relação entre os números de fonte 0 - 9 e 90 - 99 (projector com RCVDS) ou 1 - 5 e 91 - 95 (projector independente) é mostrada no diagrama abaixo.

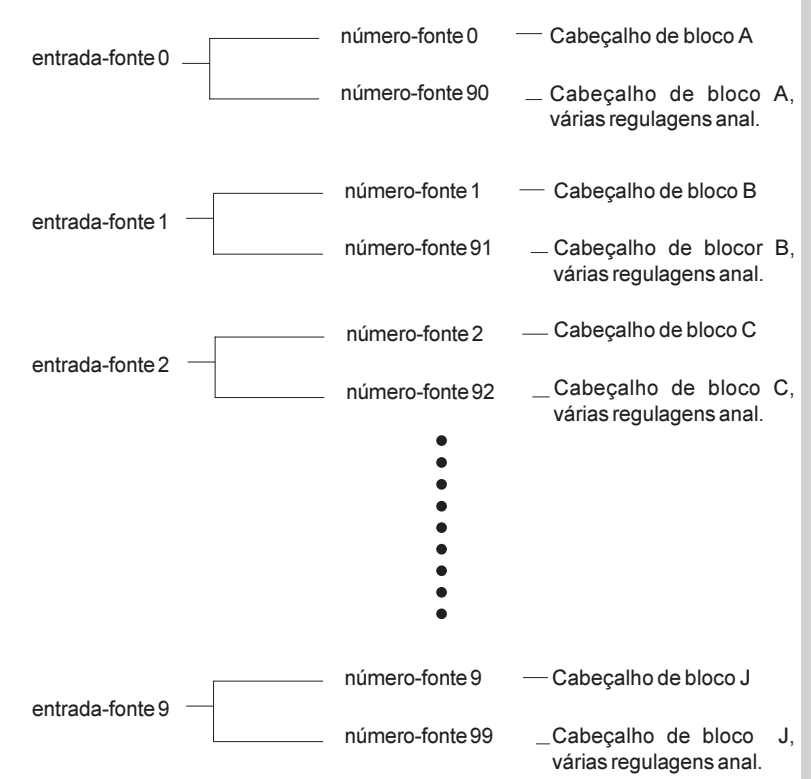

O bloco de ajuste alternado para as fontes 0-9 (projector com RCVDS) ou 1 - 5 (projector independente) é activado seleccionando o número de fonte correspondente 0 - 9 (projector com RCVDS) ou 1 - 5 (projector independente). Assim que for seleccionado o número de fonte, o bloco de ajuste alternado é activo e pode ser modificado através do modo de ajuste do projector. O bloco de ajuste alternado é automaticamente armazenado.

# APÊNDICE E :NUMEROS DE FONTE 90 - 99

Siga as seguintes instruções para criar um segundo bloco de ajuste para uma fonte entre 0 e 9.

- 1. Seleccione a fonte entre 0 e 9 para a qual se tem de criar um segundo bloco de ajuste.
- 2. Seleccione o número de fonte correspondente entre 90 e 99. O bloco de ajuste para o número de fonte entre 0 e 9 é copiado para o número de fonte correspondente entre 90 e 99.
- Entre no modo de ajuste e faça todas as modificações desejadas (geometria, convergência, sinc. rápido/lento, regulagem avançada azul ligada/desligada) ao segundo bloco de ajuste.
- 4. Recue do bloco de ajuste.

Nota: o referido acima também aplica aos números de fonte 1 - 5 e 91 - 95 do projector independente (sem RCVDS)